# TOSHIBA SERVICE MANUAL

# AIR-CONDITIONER HI WALL TYPE (INDOOR UNIT)

# RAV-SM562KRT-E RAV-SM802KRT-E

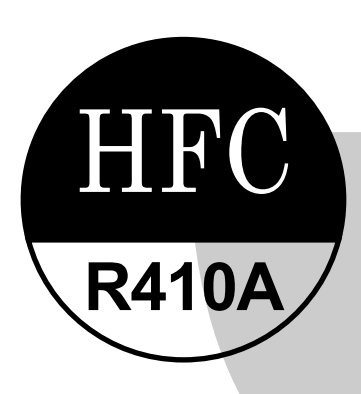

October, 2005

### CONTENTS

| 1.  | SPECIFICATIONS                                  |
|-----|-------------------------------------------------|
| 2.  | CONSTRUCTION VIEWS (EXTERNAL VIEWS)             |
| 3.  | SYSTEMATIC REFRIGERATING CYCLE DIAGRAM          |
| 4.  | WIRING DIAGRAM6                                 |
| 5.  | SPECIFICATIONS OF ELECTRICAL PARTS              |
| 6.  | REFRIGERANT R410A8                              |
| 7.  | INDOOR UNIT CONTROL                             |
| 8.  | TROUBLESHOOTING                                 |
| 9.  | HOW TO REPLACEMENT OF SERVICE INDOOR P.C. BOARD |
| 10. | SETUP AT LOCAL SITE AND O THERS                 |
| 11. | ADDRESS SETUP                                   |
| 12. | EXPLODED VIEWS AND PARTS LIST                   |

NOTE :

This Service Manual describes explanation for the Under Ceiling type indoor unit. For the combined outdoor unit, refer to the following Service Manual.

| Outdoor unit Model name | SVM to be referred |
|-------------------------|--------------------|
| RAV-SMXX0AT-E           | A03-007            |
| RAV-SPXXXAT-E           | A03-014            |
| RAV-SMXX1AT-E           | A05-001            |

### **1. SPECIFICATIONS**

### 1-1. High-Wall Type (Indoor Unit)

| Model name                               | Model name                         |                 |            |                                                  | RAV-SM562KRT-E     |           |                    | RAV-SM802KRT-E |         |  |
|------------------------------------------|------------------------------------|-----------------|------------|--------------------------------------------------|--------------------|-----------|--------------------|----------------|---------|--|
|                                          |                                    |                 |            | Cooling                                          | Heating            | Average   | Cooling            | Heating        | Average |  |
| Standard capac                           | Standard capacity (Note 1) (kW)    |                 |            | 5.1<br>(1.5 – 5.6)                               | 5.6<br>(1.5 – 6.3) |           | 6.7<br>(2.2 – 8.0) | 8<br>(2.2–9.0) |         |  |
| Heating low temp. capacity (Note 1) (kW) |                                    |                 |            |                                                  | 4.9                | •         |                    | 5.8            | +       |  |
| Energy consum                            | ption effect ratio (C              | ooling)         |            | 2.93 [D]                                         | 3.29 [C]           | 3.11      | 2.46 [E]           | 3.00 [D]       | 3.24    |  |
|                                          | Power supply                       |                 |            |                                                  | 1 phas             | e 230V (2 | 20 – 240V) 50      | Hz             | -       |  |
|                                          | Running current                    |                 | (A)        | 8.33–7.63                                        | 8.138–7.46         |           | 13.15–12.05        | 12.91–11.84    |         |  |
| Electrical characteristics               | Power consumptio                   | n               | (kW)       | 1.74                                             | 1.7                |           | 2.72               | 2.67           |         |  |
|                                          | (Low temp.)                        |                 | (kW)       | 1.                                               | 95                 |           | 2.                 | 21             |         |  |
|                                          | Power factor                       |                 | (%)        | 95                                               | 95                 |           | 94                 | 94             |         |  |
|                                          | Main unit                          |                 |            |                                                  |                    | Pure      | white              |                |         |  |
| Appearance                               | Ceiling Panel                      | Model           |            |                                                  |                    |           | _                  |                |         |  |
|                                          | (Sold separately)                  | Panel color     |            |                                                  |                    |           | _                  |                |         |  |
|                                          | Main unit                          | Height          | (mm)       | 298                                              |                    |           |                    |                |         |  |
|                                          |                                    | Width           | (mm)       | 998                                              |                    |           |                    |                |         |  |
| Outer                                    |                                    | Depth           | (mm)       | 221                                              |                    |           |                    |                |         |  |
| dimension                                | Ceiling panel<br>(Sold separately) | Height          | (mm)       |                                                  |                    |           |                    |                |         |  |
|                                          |                                    | Width           | (mm)       |                                                  |                    |           |                    |                |         |  |
|                                          |                                    | Depth           | (mm)       |                                                  |                    |           |                    |                |         |  |
| Total weight                             | Main unit                          |                 | (kg)       | 12                                               |                    |           |                    |                |         |  |
|                                          | Ceiling panel                      |                 |            |                                                  |                    |           |                    |                |         |  |
| Heat exchange                            | r                                  |                 |            | Finned tubu                                      |                    |           |                    |                |         |  |
| Soundproof/He                            | at-insulating materia              | al              |            | Inflammable polyethylene foam Foamed polyethylen |                    |           |                    | 'n             |         |  |
|                                          | Fan                                |                 |            | Turbo fan                                        |                    |           |                    |                |         |  |
| Fan unit                                 | Standard air flow I                | High (Mid./Low) | (m³/h)     | 840 1110                                         |                    |           |                    |                |         |  |
|                                          | Motor                              |                 | (W)        | 30                                               |                    |           |                    |                |         |  |
| Air filter                               |                                    |                 |            | Attached main unit                               |                    |           |                    |                |         |  |
| Controller (Sold separately)             |                                    |                 |            | Wired remote controller RBC-AMT21E               |                    |           |                    |                |         |  |
|                                          | Gas side                           |                 | (mm)       | Ø12.7 (1/2") Ø15.9 (5/8")                        |                    |           |                    |                |         |  |
| Connecting pipe                          | Liquid side                        |                 | (mm)       | Ø6.4 (1/4") Ø9.5 (3/8")                          |                    |           |                    |                |         |  |
|                                          | Drain port                         | (Nom            | inal dia.) |                                                  | 25 (               | Polyvinyl | chloride tube)     |                |         |  |
| Sound level                              | High (Mid./Low) (N                 | lote 2)         | (dB• A)    | 45                                               | 41                 | 36        | 45                 | 41             | 36      |  |

Note 1 : The cooling capacities and electrical characteristics are measured under the conditions specified by JIS B 8616 based on the reference piping. The reference piping consists of 3 m of main piping and 2 m of branch piping connected with 0 meter height.

Note 2 : The sound level is measured in an anechoic chamber in accordance with JIS B8616. Normally, the values measured in the actual operating environment become larger than the indicated values due to the effects of external sound.

Note : Rated conditions Cooling : Indoor air temperature 27°C DB/19°C WB, Outdoor air temperature 35°C DB Heating : Indoor air temperature 20°C DB, Outdoor air temperature 7°C DB/6°C WB Operation characteristic curve <Cooling>

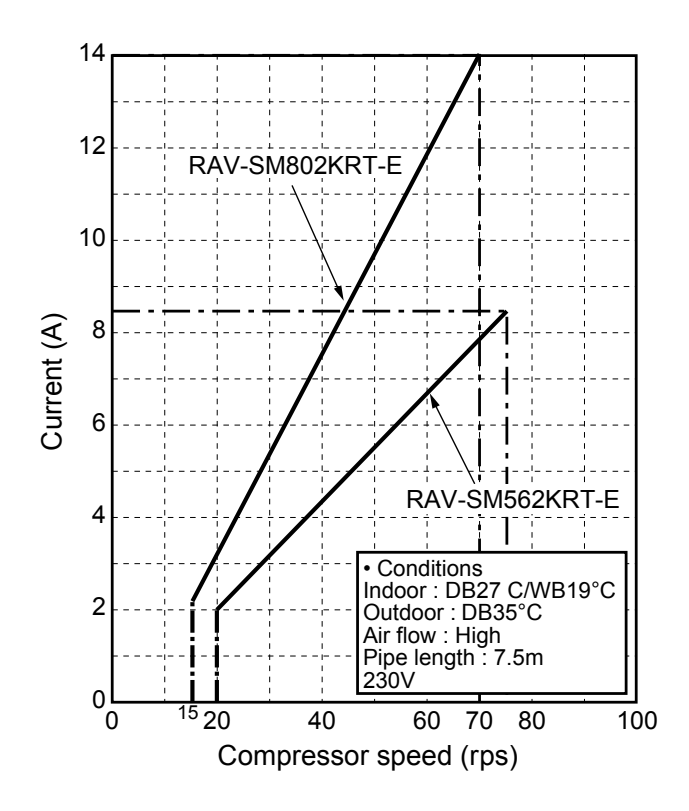

<Heating>

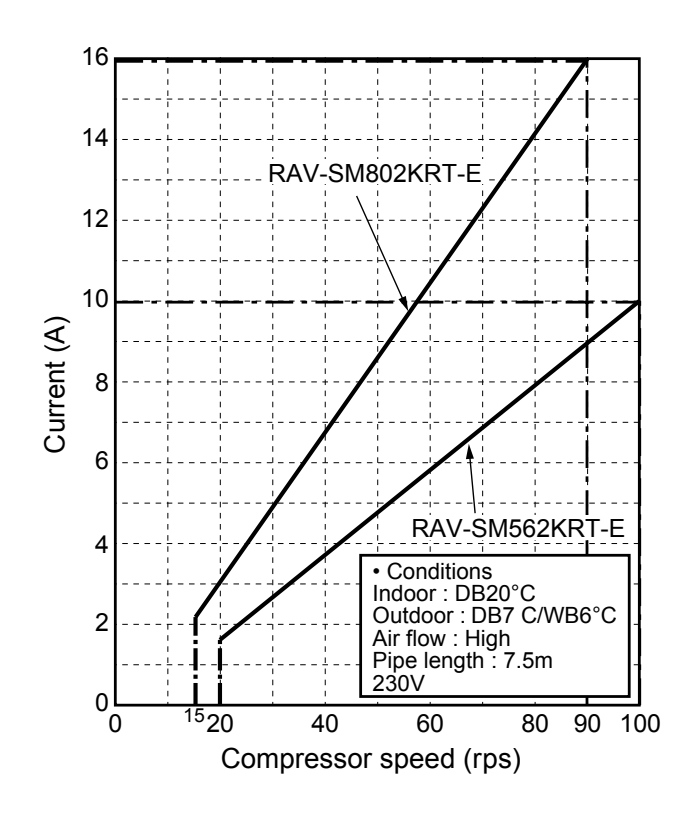

Capacity variation ratioaccor ding to temperature
 <Cooling>

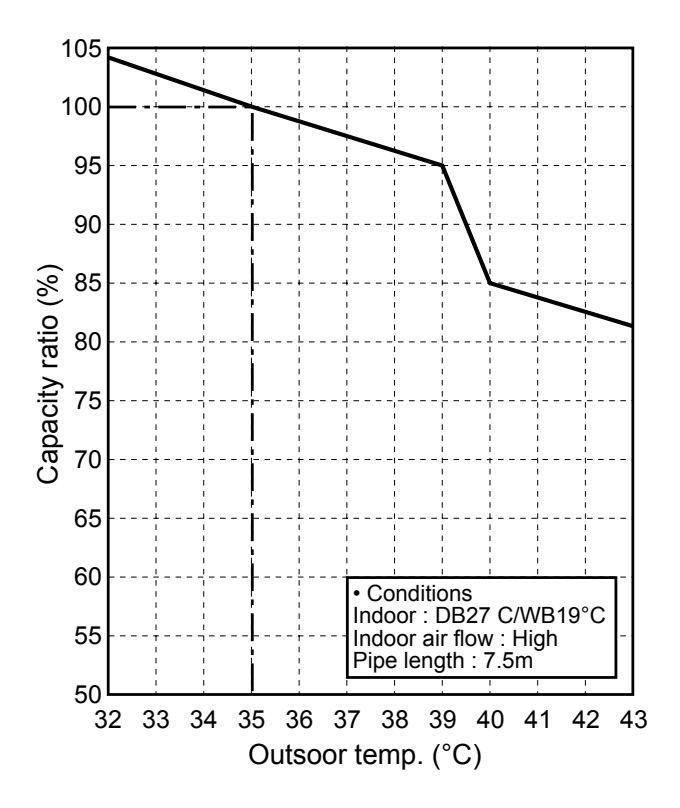

<Heating>

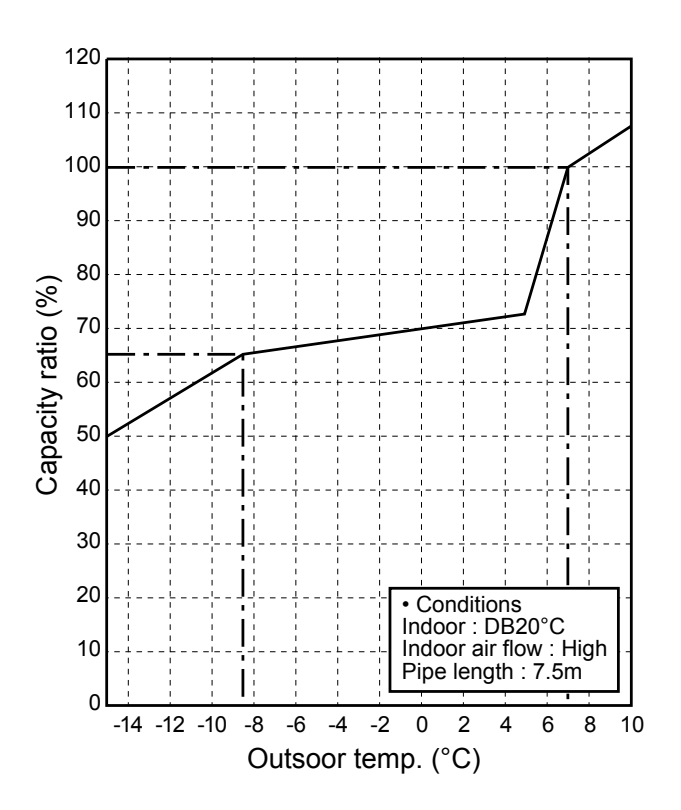

### 2. CONSTRUCTION VIEWS (EXTERNAL VIEWS)

### High-Wall Type RAV-SM562KRT-E/RAV-SM802KRT-E

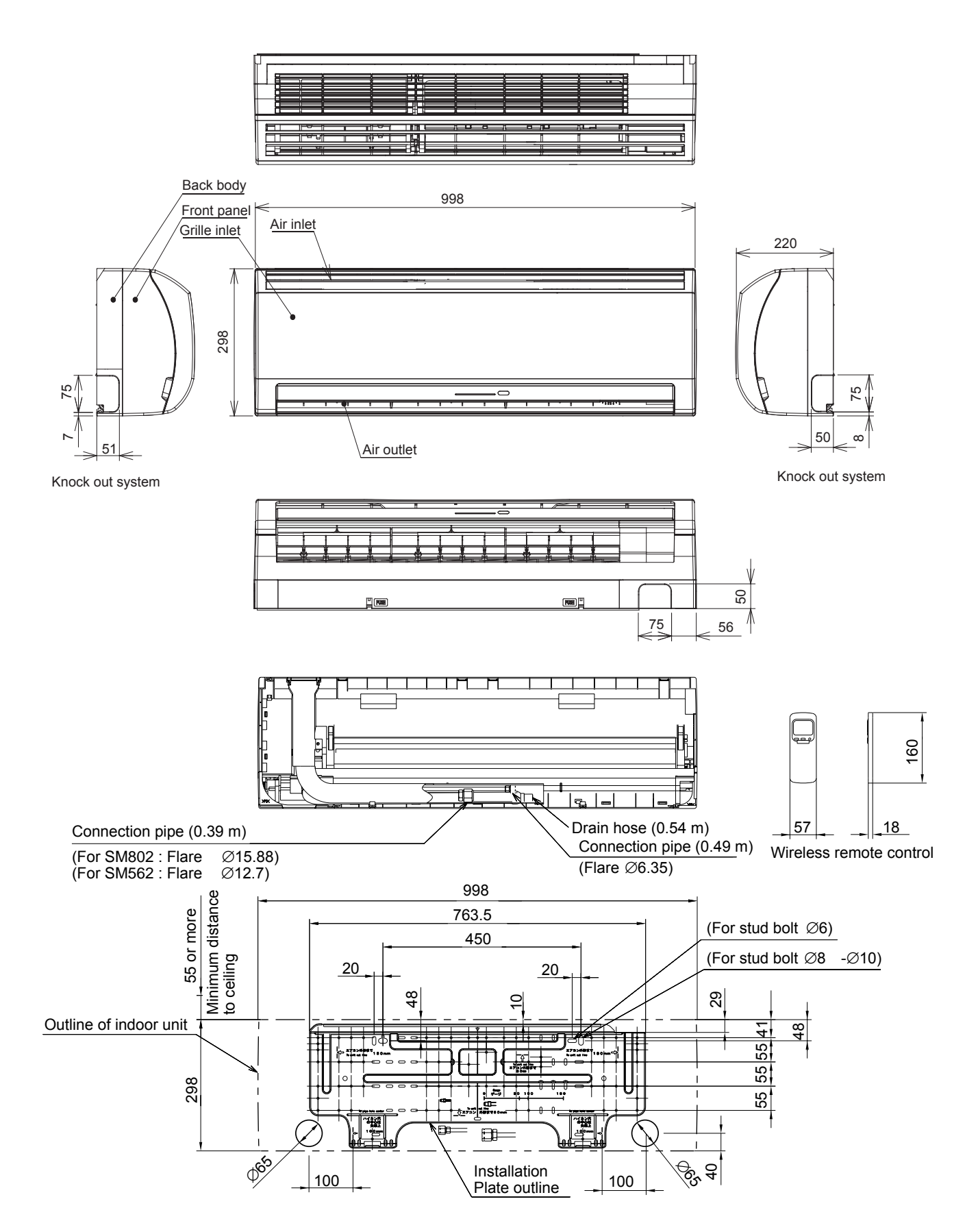

### 3. SYSTEMATIC REFRIGERATING CYCLE DIAGRAM

### 3-1. Hi Wall type RAV-SM562KRT-E/SM802KRT-E

![](_page_5_Figure_2.jpeg)

### 4. WIRING DIAGRAM

### 4-1. Hi Wall type (Indoor unit) RAV-SM562KRT-E/SM802KRT-E

![](_page_6_Figure_2.jpeg)

### **5. SPECIFICATIONS OF ELECTRICAL PARTS**

### 5-1. Indoor Unit

### High-Wall Type RAV-SM562KRT-E/RAV-SM802KRT-E

| No. | Parts name                         | Туре          | Specifications                 |
|-----|------------------------------------|---------------|--------------------------------|
| 1   | Fan motor (for indoor)             | ICF340-30-X   | Output (Rated) 30 W, 220–240 V |
|     |                                    | MF-340-30-X   |                                |
| 2   | Grille motor                       | MP35EA12      |                                |
| 3   | Thermo. sensor (TA-sensor)         | 268 mm        | 10 kΩ at 25°C                  |
| 4   | Heat exchanger sensor (TC-sensor)  | Ø6 mm, 400 mm | 10 kΩ at 25°C                  |
| 5   | Heat exchanger sensor (TCJ-sensor) | Ø6 mm, 400 mm |                                |
| 1   |                                    |               |                                |

### 6. REFRIGERANT R410A

This air conditioner adopts the new refrigerant HFC (R410A) which does not damage the ozone layer.

The working pressure of the new refrigerant R410A is 1.6 times higher than conventional refrigerant (R22). The refrigerating oil is also changed in accordance with change of refrigerant, so be careful that water, dust, and existing refrigerant or refrigerating oil are not entered in the refrigerant cycle of the air conditioner using the new refrigerant during installation work or servicing time.

The next section describes the precautions for air conditioner using the new refrigerant. Conforming to contents of the next section together with the general cautions included in this manual, perform the correct and safe work.

### 6-1. Safety During Installation/Servicing

As R410A's pressure is about 1.6 times higher than that of R22, improper installation/servicing may cause a serious trouble. By using tools and materials exclusive for R410A, it is necessary to carry out installation/servicing safely while taking the following precautions into consideration.

 Never use refrigerant other than R410A in an air conditioner which is designed to operate with R410A.

If other refrigerant than R410A is mixed, pressure in the refrigeration cycle becomes abnormally high, and it may cause personal injury, etc. by a rupture.

(2) Confirm the used refrigerant name, and use tools and materials exclusive for the refrigerant R410A.

The refrigerant name R410A is indicated on the visible place of the outdoor unit of the air conditioner using R410A as refrigerant. To prevent mischarging, the diameter of the service port differs from that of R22.

- (3) If a refrigeration gas leakage occurs during installation/servicing, be sure to ventilate fully.
   If the refrigerant gas comes into contact with fire, a poisonous gas may occur.
- (4) When installing or removing an air conditioner, do not allow air or moisture to remain in the refrigeration cycle. Otherwise, pressure in the refrigeration cycle may become abnormally high so that a rupture or personal injury may be caused.
- (5) After completion of installation work, check to make sure that there is no refrigeration gas leakage.

If the refrigerant gas leaks into the room, coming into contact with fire in the fan-driven heater, space heater, etc., a poisonous gas may occur. (6) When an air conditioning system charged with a large volume of refrigerant is installed in a small room, it is necessary to exercise care so that, even when refrigerant leaks, its concentration does not exceed the marginal level.

If the refrigerant gas leakage occurs and its concentration exceeds the marginal level, an oxygen starvation accident may result.

- (7) Be sure to carry out installation or removal according to the installation manual.
   Improper installation may cause refrigeration trouble, water leakage, electric shock, fire, etc.
- (8) Unauthorized modifications to the air conditioner may be dangerous. If a breakdown occurs please call a qualified air conditioner technician or electrician.

Improper repair **Ö** may result in water leakage, electric shock and fire, etc.

### 6-2. Refrigerant Piping Installation

### 6-2-1. Piping Materials and Joints Used

For the refrigerant piping installation, copper pipes and joints are mainly used. Copper pipes and joints suitable for the refrigerant must be chosen and installed. Furthermore, it is necessary to use clean copper pipes and joints whose interior surfaces are less affected by contaminants.

(1) Copper Pipes

It is necessary to use seamless copper pipes which are made of either copper or copper alloy and it is desirable that the amount of residual oil is less than 40 mg/10 m. Do not use copper pipes having a collapsed, deformed or discolored portion (especially on the interior surface). Otherwise, the expansion valve or capillary tube may become blocked with contaminants.

As an air conditioner using R410A incurs pressure higher than when using R22, it is necessary to choose adequate materials.

Thicknesses of copper pipes used with R410A are as shown in Table 6-2-1. Never use copper pipes thinner than 0.8 mm even when it is available on the market.

|                  |                     | Thickne | ss (mm) |
|------------------|---------------------|---------|---------|
| Nominal diameter | Outer diameter (mm) | R410A   | R22     |
| 1/4              | 6.35                | 0.80    | 0.80    |
| 3/8              | 9.52                | 0.80    | 0.80    |
| 1/2              | 12.70               | 0.80    | 0.80    |
| 5/8              | 15.88               | 1.00    | 1.00    |

### Table 6-2-1 Thicknesses of annealed copper pipes

### (2) Joints

For copper pipes, flare joints or socket joints are used. Prior to use, be sure to remove all contaminants.

a) Flare Joints

Flare joints used to connect the copper pipes cannot be used for pipings whose outer diameter exceeds 20 mm. In such a case, socket joints can be used.

Sizes of flare pipe ends, flare joint ends and flare nuts are as shown in Tables 6-2-3 to 6-2-6 below.

### b) Socket Joints

Socket joints are such that they are brazed for connections, and used mainly for thick pipings whose diameter is larger than 20 mm. Thicknesses of socket joints are as shown in Table 6-2-2.

| Table 6-2-2 Minimum thicknesses of socket joints | Table 6-2-2 | Minimum | thicknesses | of so | cket joints |
|--------------------------------------------------|-------------|---------|-------------|-------|-------------|
|--------------------------------------------------|-------------|---------|-------------|-------|-------------|

| Nominal diameter | Reference outer diameter of<br>copper pipe jointed (mm) | Minimum joint thickness<br>(mm) |
|------------------|---------------------------------------------------------|---------------------------------|
| 1/4              | 6.35                                                    | 0.50                            |
| 3/8              | 9.52                                                    | 0.60                            |
| 1/2              | 12.70                                                   | 0.70                            |
| 5/8              | 15.88                                                   | 0.80                            |

### 6-2-2. Processing of Piping Materials

When performing the refrigerant piping installation, care should be taken to ensure that water or dust does not enter the pipe interior, that no other oil other than lubricating oils used in the installed air conditioner is used, and that refrigerant does not leak. When using lubricating oils in the piping processing, use such lubricating oils whose water content has been removed. When stored, be sure to seal the container with an airtight cap or any other cover.

- (1) Flare Processing Procedures and Precautions
  - a) Cutting the Pipe
     By means of a pipe cutter, slowly cut the pipe so that it is not deformed.
  - b) Removing Burrs and Chips

If the flared section has chips or burrs, refrigerant leakage may occur. Carefully remove all burrs and clean the cut surface before installation.

- c) Insertion of Flare Nut
- d) Flare Processing

Make certain that a clamp bar and copper pipe have been cleaned.

By means of the clamp bar, perform the flare processing correctly.

Use either a flare tool for R410A or conventional flare tool.

Flare processing dimensions differ according to the type of flare tool. When using a conventional flare tool, be sure to secure "dimension A" by using a gauge for size adjustment.

![](_page_10_Figure_6.jpeg)

Fig. 6-2-1 Flare processing dimensions

|                     | Outor    |                   | A (mm)            |                         |               |  |  |  |
|---------------------|----------|-------------------|-------------------|-------------------------|---------------|--|--|--|
| Nominal<br>diameter | diameter | Thickness<br>(mm) | Flare tool for    | Conventional flare tool |               |  |  |  |
|                     | (mm)     |                   | R410A clutch type | Clutch type             | Wing nut type |  |  |  |
| 1/4                 | 6.35     | 0.8               | 0 to 0.5          | 1.0 to 1.5              | 1.5 to 2.0    |  |  |  |
| 3/8                 | 9.52     | 0.8               | 0 to 0.5          | 1.0 to 1.5              | 1.5 to 2.0    |  |  |  |
| 1/2                 | 12.70    | 0.8               | 0 to 0.5          | 1.0 to 1.5              | 2.0 to 2.5    |  |  |  |
| 5/8                 | 15.88    | 1.0               | 0 to 0.5          | 1.0 to 1.5              | 2.0 to 2.5    |  |  |  |

### Table 6-2-3 Dimensions related to flare processing for R410A

 Table 6-2-4 Dimensions related to flare processing for R22

|                     | Outor    |                   | A (mm)          |                         |               |  |  |
|---------------------|----------|-------------------|-----------------|-------------------------|---------------|--|--|
| Nominal<br>diameter | diameter | Thickness<br>(mm) | Flare tool for  | Conventional flare tool |               |  |  |
|                     | (mm)     |                   | R22 clutch type | Clutch type             | Wing nut type |  |  |
| 1/4                 | 6.35     | 0.8               | 0 to 0.5        | 0.5 to 1.0              | 1.0 to 1.5    |  |  |
| 3/8                 | 9.52     | 0.8               | 0 to 0.5        | 0.5 to 1.0              | 1.0 to 1.5    |  |  |
| 1/2                 | 12.70    | 0.8               | 0 to 0.5        | 0.5 to 1.0              | 1.5 to 2.0    |  |  |
| 5/8                 | 15.88    | 1.0               | 0 to 0.5        | 0.5 to 1.0              | 1.5 to 2.0    |  |  |

### Table 6-2-5 Flare and flare nut dimensions for R410A

| Nominal  | Outer diameter | Thickness | Dimension (mm) |      |      |    | Flare nut  |
|----------|----------------|-----------|----------------|------|------|----|------------|
| diameter | (mm)           | (mm)      | Α              | В    | С    | D  | width (mm) |
| 1/4      | 6.35           | 0.8       | 9.1            | 9.2  | 6.5  | 13 | 17         |
| 3/8      | 9.52           | 0.8       | 13.2           | 13.5 | 9.7  | 20 | 22         |
| 1/2      | 12.70          | 0.8       | 16.6           | 16.0 | 12.9 | 23 | 26         |
| 5/8      | 15,88          | 1.0       | 19.7           | 19.0 | 16.0 | 25 | 29         |

| Nominal  | Outer diameter | Thickness | Dimension (mm) |      |      |    | Flare nut width |
|----------|----------------|-----------|----------------|------|------|----|-----------------|
| diameter | (mm)           | (mm)      | Α              | В    | С    | D  | (mm)            |
| 1/4      | 6.35           | 0.8       | 9.0            | 9.2  | 6.5  | 13 | 17              |
| 3/8      | 9.52           | 0.8       | 13.0           | 13.5 | 9.7  | 20 | 22              |
| 1/2      | 12.70          | 0.8       | 16.2           | 16.0 | 12.9 | 20 | 24              |
| 5/8      | 15.88          | 1.0       | 19.4           | 19.0 | 16.0 | 23 | 27              |
| 3/4      | 19.05          | 1.0       | 23.3           | 24.0 | 19.2 | 34 | 36              |

Table 6-2-6 Flare and flare nut dimensions for R22

![](_page_11_Figure_2.jpeg)

Fig. 6-2-2 Relations between flare nut and flare seal surface

- (2) Flare Connecting Procedures and Precautions
  - a) Make sure that the flare and union portions do not have any scar or dust, etc.
  - b) Correctly align the processed flare surface with the union axis.
  - c) Tighten the flare with designated torque by means of a torque wrench. The tightening torque for R410A is the same as that for conventional R22. Incidentally, when the torque is weak, the gas leakage may occur.

When it is strong, the flare nut may crack and may be made non-removable. When choosing the tightening torque, comply with values designated by manufacturers. Table 6-2-7 shows reference values.

### NOTE:

When applying oil to the flare surface, be sure to use oil designated by the manufacturer. If any other oil is used, the lubricating oils may deteriorate and cause the compressor to burn out.

| Nominal<br>diameter | Outer diameter<br>(mm) | Tightening torque<br>N⋅m (kgf⋅cm) | Tightening torque of torque<br>wrenches available on the market<br>N⋅m (kgf⋅cm) |
|---------------------|------------------------|-----------------------------------|---------------------------------------------------------------------------------|
| 1/4                 | 6.35                   | 14 to 18 (140 to 180)             | 16 (160), 18 (180)                                                              |
| 3/8                 | 9.52                   | 33 to 42 (330 to 420)             | 42 (420)                                                                        |
| 1/2                 | 12.70                  | 50 to 62 (500 to 620)             | 55 (550)                                                                        |
| 5/8                 | 15.88                  | 63 to 77 (630 to 770)             | 65 (650)                                                                        |

### Table 6-2-7 Tightening torque of flare for R410A [Reference values]

### 6-3. Tools

### 6-3-1. Required Tools

The service port diameter of packed valve of the outdoor unit in the air conditioner using R410A is changed to prevent mixing of other refrigerant. To reinforce the pressure-resisting strength, flare processing dimensions and opposite side dimension of flare nut (For Ø12.7 copper pipe) of the refrigerant piping are lengthened.

The used refrigerating oil is changed, and mixing of oil may cause a trouble such as generation of sludge, clogging of capillary, etc. Accordingly, the tools to be used are classified into the following three types.

- (1) Tools exclusive for R410A (Those which cannot be used for conventional refrigerant (R22))
- (2) Tools exclusive for R410A, but can be also used for conventional refrigerant (R22)
- (3) Tools commonly used for R410A and for conventional refrigerant (R22)

The table below shows the tools exclusive for R410A and their interchangeability.

| Tools exclusive for R410A (The following tools for R410A are required.) |                                                                               |                                    |                                            |                                                    |                                                                       |  |  |  |
|-------------------------------------------------------------------------|-------------------------------------------------------------------------------|------------------------------------|--------------------------------------------|----------------------------------------------------|-----------------------------------------------------------------------|--|--|--|
|                                                                         | Tools whose specifications are changed for R410A and their interchangeability |                                    |                                            |                                                    |                                                                       |  |  |  |
|                                                                         |                                                                               |                                    | R4<br>air conditior                        | 110A<br>her installation                           | Conventional air conditioner installation                             |  |  |  |
| No.                                                                     | Used tool                                                                     | Usage                              | Existence of<br>new equipment<br>for R410A | Whether conven-<br>tional equipment<br>can be used | Whether new equipment<br>can be used with<br>conventional refrigerant |  |  |  |
| 1                                                                       | Flare tool                                                                    | Pipe flaring                       | Yes                                        | *(Note 1)                                          | 0                                                                     |  |  |  |
| 2                                                                       | Copper pipe gauge for<br>adjusting projection<br>margin                       | Flaring by conventional flare tool | Yes                                        | *(Note 1)                                          | *(Note 1)                                                             |  |  |  |
| 3                                                                       | Torque wrench                                                                 | Connection of flare nut            | Yes                                        | x                                                  | ×                                                                     |  |  |  |
| 4                                                                       | Gauge manifold                                                                | Evacuating, refrigerant            | X                                          | X                                                  | X                                                                     |  |  |  |
| 5                                                                       | Charge hose                                                                   | charge, run check, etc.            | Yes                                        | ×                                                  | X                                                                     |  |  |  |
| 6                                                                       | Vacuum pump adapter                                                           | Vacuum evacuating                  | Yes                                        | X                                                  | 0                                                                     |  |  |  |
| 7                                                                       | Electronic balance for refrigerant charging                                   | Refrigerant charge                 | Yes                                        | X                                                  | 0                                                                     |  |  |  |
| 8                                                                       | Refrigerant cylinder                                                          | Refrigerant charge                 | Yes                                        | X                                                  | X                                                                     |  |  |  |
| 9                                                                       | Leakage detector                                                              | Gas leakage check                  | Yes                                        | X                                                  | 0                                                                     |  |  |  |
| 10                                                                      | Charging cylinder                                                             | Refrigerant charge                 | (Note 2)                                   | X                                                  | X                                                                     |  |  |  |

(Note 1) When flaring is carried out for R410A using the conventional flare tools, adjustment of projection margin is necessary. For this adjustment, a copper pipe gauge, etc. are necessary.

(Note 2) Charging cylinder for R410A is being currently developed.

### General tools (Conventional tools can be used.)

| In addition to the above exclusive tools, | the following equipments which | serve also for R22 are necessary |
|-------------------------------------------|--------------------------------|----------------------------------|
| as the general tools.                     |                                |                                  |

- Vacuum pump
   Use vacuum pump by attaching vacuum pump adapter.
- (2) Torque wrench

(5) Pipe bender(6) Level vial

(4) Reamer

- (3) Pipe cutter
- (7) Screwdriver (+, –)

(8) Spanner or Monkey wrench

- (9) Hole core drill (Ø65)
- (10) Hexagon wrench (Opposite side 4mm)
- (11) Tape measure
- (12) Metal saw

Also prepare the following equipments for other installation method and run check.

- (1) Clamp meter
- (2) Thermometer

- (3) Insulation resistance tester(4) Electroscope
- 12 -

### 6-4. Recharging of Refrigerant

When it is necessary to recharge refrigerant, charge the specified amount of new refrigerant according to the following steps.

![](_page_13_Figure_2.jpeg)

- 1. Never charge refrigerant exceeding the specified amount.
- 2. If the specified amount of refrigerant cannot be charged, charge refrigerant bit by bit in COOL mode.
- 3. Do not carry out additional charging.

When additional charging is carried out if refrigerant leaks, the refrigerant composition changes in the refrigeration cycle, that is characteristics of the air conditioner changes, refrigerant exceeding the specified amount is charged, and working pressure in the refrigeration cycle becomes abnormally high pressure, and may cause a rupture or personal injury.

![](_page_13_Figure_7.jpeg)

Fig. 6-4-1 Configuration of refrigerant charging

Be sure to make setting so that **liquid** can be charged. When using a cylinder equipped with a siphon, liquid can be charged without turning it upside down.

It is necessary for charging refrigerant under condition of liquid because R410A is mixed type of refrigerant. Accordingly, when charging refrigerant from the refrigerant cylinder to the equipment, charge it turning the cylinder upside down if cylinder is not equipped with siphon.

![](_page_14_Figure_2.jpeg)

![](_page_14_Figure_3.jpeg)

Therefore, if it is charged with gas, the composition of the charged refrigerant changes and the characteristics of the equipment varies.

R410A refrigerant is HFC mixed refrigerant.

![](_page_14_Figure_5.jpeg)

### 6-5. Brazing of Pipes

### 6-5-1. Materials for Brazing

### (1) Silver brazing filler

Silver brazing filler is an alloy mainly composed of silver and copper. It is used to join iron, copper or copper alloy, and is relatively expensive though it excels in solderability.

### (2) Phosphor bronze brazing filler

Phosphor bronze brazing filler is generally used to join copper or copper alloy.

### (3) Low temperature brazing filler

Low temperature brazing filler is generally called solder, and is an alloy of tin and lead. Since it is weak in adhesive strength, do not use it for refrigerant pipes.

- 1. Phosphor bronze brazing filler tends to react with sulfur and produce a fragile compound water solution, which may cause a gas leakage. Therefore, use any other type of brazing filler at a hot spring resort, etc., and coat the surface with a paint.
- 2. When performing brazing again at time of servicing, use the same type of brazing filler.

### 6-5-2. Flux

### (1) Reason why flux is necessary

- 1.By removing the oxide film and any foreign matter on the metal surface, it assists the flow of brazing filler.
- 2.In the brazing process, it prevents the metal surface from being oxidized.
- 3.By reducing the brazing filler's surface tension, the brazing filler adheres better to the treated metal.

### (2) Characteristics required for flux

- 1.Activated temperature of flux coincides with the brazing temperature.
- 2.Due to a wide effective temperature range, flux is hard to carbonize.
- 3.It is easy to remove slag after brazing.
- 4. The corrosive action to the treated metal and brazing filler is minimum.
- 5.It excels in coating performance and is harmless to the human body.

As the flux works in a complicated manner as described above, it is necessary to select an adequate type of flux according to the type and shape of treated metal, type of brazing filler and brazing method, etc.

### (3) Types of flux

### Noncorrosive flux

Generally, it is a compound of borax and boric acid.

It is effective in case where the brazing temperature is higher than 800°C.

### Activated flux

Most of fluxes generally used for silver brazing are this type.

It features an increased oxide film removing capability due to the addition of compounds such as potassium fluoride, potassium chloride and sodium fluoride to the borax-boric acid compound.

### (4) Piping materials for brazing and used brazing filler/flux

| Piping<br>material | Used brazing<br>filler | Used<br>flux |
|--------------------|------------------------|--------------|
| Copper - Copper    | Phosphor copper        | Do not use   |
| Copper - Iron      | Silver                 | Paste flux   |
| Iron - Iron        | Silver                 | Vapor flux   |

- 1. Do not enter flux into the refrigeration cycle.
- 2. When chlorine contained in the flux remains within the pipe, the lubricating oil deteriorates. Therefore, use a flux which does not contain chlorine.
- 3. When adding water to the flux, use water which does not contain chlorine (e.g. distilled water or ion-exchange water).
- 4. Remove the flux after brazing.

### 6-5-3. Brazing

As brazing work requires sophisticated techniques, experiences based upon a theoretical knowledge, it must be performed by a person qualified.

In order to prevent the oxide film from occurring in the pipe interior during brazing, it is effective to proceed with brazing while letting dry Nitrogen gas (N2) flow.

### Never use gas other than Nitrogen gas.

### (1) Brazing method to prevent oxidation

- 1. Attach a reducing valve and a flow-meter to the Nitrogen gas cylinder.
- 2. Use a copper pipe to direct the piping material, and attach a flow-meter to the cylinder.
- 3. Apply a seal onto the clearance between the piping material and inserted copper pipe for Nitrogen in order to prevent backflow of the Nitrogen gas.
- 4. When the Nitrogen gas is flowing, be sure to keep the piping end open.
- 5. Adjust the flow rate of Nitrogen gas so that it is lower than 0.05 m³/Hr or 0.02 MPa (0.2kgf/ cm²) by means of the reducing valve.
- 6. After performing the steps above, keep the Nitrogen gas flowing until the pipe cools down to a certain extent (temperature at which pipes are touchable with hands).
- 7. Remove the flux completely after brazing.

![](_page_15_Figure_32.jpeg)

![](_page_15_Figure_33.jpeg)

### 7. INDOOR UNIT CONTROL

### 7-1. Indoor Control Circuit

![](_page_16_Figure_2.jpeg)

### 7-2. Control Specifications

| NO. | Item                         | Overview of specifications                                                                                                    | Remarks                                                                                                    |
|-----|------------------------------|----------------------------------------------------------------------------------------------------|----------------------------------------------------------------------------------------------------|
| 1   | Control at<br>power-on reset | <ol> <li>Identification of outdoor unit<br/>Identifies outdoor unit at power-on reset, and switches control<br/>according to the identification result.</li> <li>Setting of indoor unit fan speed and adjustment of air flow direction<br/>Switches indoor unit fan speed, setting of air flow direction<br/>adjustment, etc. based on EEPROM data.</li> </ol>                                                                                                    | The "PREPARING" lamp<br>lights during initial setting<br>(model recognition) after<br>power-on reset.<br>Fan speed, adjustment of<br>air flow direction |
| 2   | Operation mode<br>switching  | adjustment, etc. based on EEPROM data.         (1) Switches operation mode according to mode select instruction from remote controller.         R/C instructions       Outline of control         OFF       Turns OFF air conditioner         FAN       "Fan only" operation         COOL       Cooling operation         DRY       Dehumidifying operation         HEAT       Heating operation         AUTO       • Selects COOL or HEAT mode automatically according to Ta, Ts, and To.         • The first operation is as follows according to Ta. (COOL thermo sensor continues OFF (FAN mode with set fan speed) within the range of Ts +α-1 <ta<ts +α+1.)<="" td=""> <math>-1.0 - \frac{////COOL}{////Operation}</math> <math>-1.0 - \frac{////COOL}{////Operation}</math>         • α is corrected according to outside air temperature.         Outside air temp. Corrected value (α)         No To       0 K         To&lt;18°C       +1 K         Abnormal To       0 K</ta<ts> | Ta : Room temperature<br>Ts : Set temperature<br>To : Outside air temperature<br>k=deg                                                                  |
|     |                              | HEAT and AUTO modes are not available for COOL only models.<br>When instruction is issued from wireless remote controller in the<br>HEAT or AUTO mode, it is indicated by a reception sound "pi, pi"<br>and by alternate blinking of "TIMER" and "PREPARING" lamps. To<br>cancel this alternate blinking, issue an instruction of mode other<br>than HEAT or AUTO.                                                                                                    |                                                                                                    |
| 3   | Room temperature<br>control  | <ul> <li>(1) Adjustment range Remote controller set temperature (°C)</li> <li>COOL/DRY HEAT AUTO</li> <li>Wired type 18 - 29 18 - 29 18 - 29</li> <li>Wireless type 17 - 30 17 - 30 17 - 30</li> <li>* When use of remote controller sensor is set (with DN32), even when sensor value is within the above range in HEAT or AUTO mode, the thermo sensor turns OFF when Ta sensor value exceeds 35 °C.</li> </ul>                                                                                                    |                                                                                                    |

| NO. | Item                     | Overview of specifications                                                                                                    | Remarks                                         |
|-----|--------------------------|----------------------------------------------------------------------------------------------------|-------------------------------------------------|
| 3   | Room temperature control | (2) The set temperature for HEAT operation can be corrected by code No. 06.                                                                                           | Heat intake temperature shift                   |
|     |                          | Set data 0 2 4 6                                                                                                    | (When unit's temperature                        |
|     |                          | Correction of set temp. $+0^{\circ}C$ $+2^{\circ}C$ $+4^{\circ}C$ $+6^{\circ}C$                                                                                       | sensor is used)                                 |
|     |                          | Factory setting                                                                                                    |                                                 |
|     |                          | Set data 2                                                                                                    |                                                 |
|     |                          | * When use of remote controller sensor is set (with DN32), no                                                                                                    |                                                 |
|     |                          | correction is performed.                                                                                                    |                                                 |
| 4   | Capacity auto            | (1) Issues instruction of operating frequency to outdoor unit according                                                                                               |                                                 |
|     | control                  | to the difference between Ia and Is.<br>(2) COOL operation                                                                                                    |                                                 |
|     | (GA control)             | Calculates room temp. difference between Ta and Ts as well as                                                                                                    |                                                 |
|     |                          | room temp. variation every 90 seconds to find correction value of<br>specified operating frequency and to correct the current operating                               |                                                 |
|     |                          | frequency.                                                                                                    |                                                 |
|     |                          | Ta(n)-Ts(n) . Room temp. variation $n-1$ : Number of detection times<br>Ta(n-1)-Ta(n) : Room temp. variation $n-1$ : Number of detection times<br>(90 seconds before) |                                                 |
|     |                          | (3) HEAT operation                                                                                                    |                                                 |
|     |                          | Calculates room temp. difference between Ia and Is as well as room temp. variation every 60 seconds to find correction value of                                       |                                                 |
|     |                          | specified operating frequency and to correct the current operating                                                                                                    |                                                 |
|     |                          | Trequency.<br>Ts(n)–Ts(n) : Room temp. difference n : Number of detection times                                                                                       |                                                 |
|     |                          | Ta(n)-Ta(n_1) : Room temp. variation n-1: Number of detection times                                                                                                   |                                                 |
|     |                          | (4) DRY operation                                                                                                    |                                                 |
|     |                          | I he frequency correction control is the same as that for COOL operation.                                                                                             |                                                 |
|     |                          | However, the maximum frequency is limited to S6 or so.                                                                                                    |                                                 |
|     |                          | Note) When LOW fan speed is set, the maximum frequency is<br>limited to SB or so.                                                                                     |                                                 |
| 5   | COOL/HEAT/               | (1) Switching between COOL and HEAT is determined based on the                                                                                                    |                                                 |
|     | AUTO CONIIO              | Ta                                                                                                    |                                                 |
|     |                          | (°C) COOL After 10 minutes pass from thermo sensor OFF,                                                                                                    |                                                 |
|     |                          | +1.5 operation mode changes                                                                                                    |                                                 |
|     |                          | or Tsh                                                                                                    | Tsc : COOL set temp.<br>Tshc : HEAT set temp. + |
|     |                          | -1.5 - (COOL OFF) Tsh +1.5.                                                                                                    | room temp. control/                             |
|     |                          | HEAT () shows an example of COOL ON/OFF.                                                                                                    | correction                                      |
|     |                          | After 10 minutes pass from                                                                                                    |                                                 |
|     |                          | operation mode changes                                                                                                    |                                                 |
|     |                          | from COOL (thermo sensor                                                                                                    |                                                 |
|     |                          | below Tsc -1.5.                                                                                                    |                                                 |
|     |                          | (2) The GA control after determination of operation mode follows the                                                                                                  |                                                 |
|     |                          | (3) The room temperature control and temperature correction follow                                                                                                    |                                                 |
|     |                          | the descriptions in No. 3 and No. 15.                                                                                                    |                                                 |
|     |                          |                                                                                                    |                                                 |

![](_page_19_Figure_1.jpeg)

| NO. | Item                           |                                                                                                    |                                                                                                    | Ove                                                                                                    | rview of spe                                                                                                    | ecifications                                                                                                    |                                                                                           |                                                                           | Remarks                                                                                                    |
|-----|--------------------------------|----------------------------------------------------------------------------------------------------|----------------------------------------------------------------------------------------------------|----------------------------------------------------------------------------------------------------|----------------------------------------------------------------------------------------------------|----------------------------------------------------------------------------------------------------|-------------------------------------------------------------------------------------------|---------------------------------------------------------------------------|----------------------------------------------------------------------------------------------------|
| 6   | Fan speed control              |                                                                                                    | COOL                                                                                                    | ΗΕΔΤ                                                                                                    | AP40-56                                                                                                    | AP63                                                                                                    | AP71-80                                                                                   | ]                                                                         |                                                                                                    |
|     |                                |                                                                                                    | 0002                                                                                                    | НН                                                                                                    | 1220                                                                                                    | 1360                                                                                                    | 1480                                                                                      |                                                                           |                                                                                                    |
|     |                                |                                                                                                    | нн                                                                                                    |                                                                                                    | 1180                                                                                                    | 1300                                                                                                    | 1340                                                                                      |                                                                           |                                                                                                    |
|     |                                |                                                                                                    | H+                                                                                                    | H+                                                                                                    | 1140                                                                                                    | 1240                                                                                                    | 1320                                                                                      |                                                                           |                                                                                                    |
|     |                                |                                                                                                    |                                                                                                    | н                                                                                                    | 1120                                                                                                    | 1200                                                                                                    | 1300                                                                                      |                                                                           |                                                                                                    |
|     |                                |                                                                                                    | н                                                                                                    |                                                                                                    | 1060                                                                                                    | 1120                                                                                                    | 1200                                                                                      |                                                                           |                                                                                                    |
|     |                                |                                                                                                    |                                                                                                    | L+                                                                                                    | 1060                                                                                                    | 1120                                                                                                    | 1200                                                                                      |                                                                           |                                                                                                    |
|     |                                |                                                                                                    | L+                                                                                                    | L                                                                                                    | 990                                                                                                    | 1020                                                                                                    | 1100                                                                                      | -                                                                         |                                                                                                    |
|     |                                |                                                                                                    | L                                                                                                    |                                                                                                    | 940                                                                                                    | 970                                                                                                    | 1040                                                                                      | •                                                                         |                                                                                                    |
|     |                                |                                                                                                    | UL                                                                                                    | UL                                                                                                    | 500                                                                                                    | 500                                                                                                    | 500                                                                                       |                                                                           |                                                                                                    |
|     |                                | <ul> <li>(3) When<br/>mode</li> <li>(4) When<br/>when<br/>minute<br/>No.7 b</li> <li>(5) The H<br/>than t<br/>on the</li> </ul>         | thermo<br>become<br>Ta is 25<br>cancelin<br>e from th<br>below.<br>IH fan sp<br>hat for no<br>e tempera | sensor to<br>s UL (we<br>°C or ab<br>g defros<br>e time w<br>eed for a<br>cormal co<br>ature diff<br>Tc<br>(°C)<br>47 –<br>42 – | urns OFF de<br>eak).<br>pove at the b<br>t mode, H o<br>then Tc ente<br>auto cooling<br>oling/heatin<br>erence of T | uring heatin<br>peginning c<br>r HH mode<br>ers zone E<br>//heating is<br>g. However<br>c during au                                                     | ng, the fan s<br>of HEAT ope<br>continues f<br>shown in th<br>set to a spe<br>to heating. | speed<br>eration or<br>for one<br>e figure in<br>eed higher<br>epending   | "HEAT PREPARING"<br>indication                                                                                                    |
| 7   | Cool air prevention<br>control | (1) Perfor<br>the To<br>limited<br>Tc (°<br>3<br>3<br>3<br>3<br>3<br>3<br>3<br>3<br>3<br>3<br>3<br>3<br>3<br>3<br>3<br>3<br>3<br>3<br>3 | ms indoo<br>(or Tcj)<br>d as shov<br>C)<br>HH<br>H<br>4<br>L<br>32<br>UL<br>30<br>OFF<br>20<br>         | or unit fa<br>sensor o<br>wn below                                                                                              | n control in<br>letect tempe<br>/.<br>Z<br>Z<br>Z<br>Z                                                              | the HEAT in<br>erature. The<br>Shifts Tc co<br>during defin<br>B is regard<br>minutes pa<br>compresso<br>cone E<br>cone D<br>cone C<br>cone B<br>cone A | mode accor<br>e maximum<br>ontrol value<br>osting. How<br>ed as zone<br>ss from the<br>r. | ding to<br>speed is<br>by +6 °C<br>vever, zone<br>C after 6<br>startup of | Fan speed select setting<br>by remote controller takes<br>precedence in zones D<br>and E.<br>"HEAT PREPARING" is<br>indicated in zones A and<br>B. |

| NO. | Item                                                     | Overview of specifications                                                                                                    | Remarks                                                                                                    |
|-----|----------------------------------------------------------|----------------------------------------------------------------------------------------------------|----------------------------------------------------------------------------------------------------|
| 8   | Freezing<br>prevention control<br>(low-temp.<br>release) | (1) Performs the following operation control in the COOL or DRY<br>mode according to the Tc (or Tcj) sensor detect temperature.<br>When zone J in the figure below is detected for 6 minutes, the<br>specified operating frequency is decreased from the actual<br>operating frequency, and the specified operating frequency is<br>changed every 30 seconds in zone J.<br>Timer count stops and is maintained in zone K.<br>Timer count is cleared to restore normal operation when zone I is<br>detected.<br>If the specified operating frequency becomes SO due to<br>continuation of zone J, return temperature A is raised from 5 to<br>12 °C, and operation with L fan speed continues until zone I is<br>detected.                                                        | Tcj : Indoor unit heat<br>exchange sensor<br>temp.                                                                                                    |
|     |                                                          | If 4-way valve cannot be switched during heating and the following conditions become true, freezing prevention control is performed. (However, zone J entering control temperature is changed from 2 to -5 °C.)<br>[Conditions]<br>The following ① or ② becomes true after 5 minutes pass from operation start.<br>① Tcn≦Tc(n-1)-5<br>② Tcn <tc(n-1)-1 and="" tcn≦ta<5°c<="" th=""><th>Tcn :<br/>Tc after 5 minutes<br/>from operation start<br/>Tc (n-1):<br/>Tc at operation start</th></tc(n-1)-1>                                                                                                    | Tcn :<br>Tc after 5 minutes<br>from operation start<br>Tc (n-1):<br>Tc at operation start                                                               |
| 9   | High-temp. release<br>control                            | <ul> <li>(1) Performs the following operation control in the HEAT mode according to the Tc (or Tcj) sensor detect temperature.</li> <li>When zone M is detected, the specified operating frequency is decreased from the actual operating frequency, and the specified operating frequency is changed every 30 seconds in zone M.</li> <li>The specified operating frequency is maintained in zone N.</li> <li>When zone L is detected, the specified operating frequency is returned by approx. 6 Hz every 60 seconds.</li> <li>Factory setting Control temp. (°C) A B 56 (54) 52 (52)</li> <li>Note) At the beginning of operation or when Tc (or Tcj) lowers below 30 °C after operation start, values (54) and (52) in the table are used as control temperature.</li> </ul> | This control is disabled for<br>twin follower indoor units.<br>Even when the thermo is<br>set to OFF, the control is<br>implemented in the same<br>way. |
| 10  | Residual heat<br>removal                                 | Runs indoor unit fan in L (low) mode for about 30 seconds after HEAT operation stops to remove residual heat.                                                                                                    |                                                                                                    |

| NO. | Item         | Overview of specifications                                                                                                    | Remarks                         |
|-----|--------------|----------------------------------------------------------------------------------------------------|---------------------------------|
| 11  | Flap control | (1) During the first operation after power on, flap position is controlled automatically according to operation mode (COOL/HEAT).                                                                                                    | Louver angle: 0 °C (full close) |
|     |              | Cooling Heating                                                                                                    | Full close                      |
|     |              |                                                                                                    | K                               |
|     |              | 45° 103°                                                                                                    | 0°                              |
|     |              | <ul> <li>(2) When louver position is controlled by remote controller, the unit's microcomputer memorizes the position for use in the next operation.</li> <li>* The memorized louver position is cleared when power is turned off, and returns to the state of (1) above.</li> </ul>                                                                                                    |                                 |
|     |              |                                                                                                    | Alarm : A code number           |
|     |              | (3) Flap position setting                                                                                                    | L31) appears on                 |
|     |              | Flap position can be set within the range below.     COOL/DBY     HEAT/FAN                                                                                                    | the remote                      |
|     |              |                                                                                                    | indoor unit stops.              |
|     |              | ×. <u> </u> /,×.                                                                                                    |                                 |
|     |              | <ul> <li>Flap position can be set collectively or individually in the group<br/>twin or triple operation mode. (Wireless remote controller allows<br/>individual setting only.)</li> <li>(4) Swing setting</li> </ul>                                                                                                    |                                 |
|     |              | Flap moves within the range below.                                                                                                    |                                 |
|     |              | All operation modes                                                                                                    |                                 |
|     |              |                                                                                                    |                                 |
|     |              | <ul> <li>Flap swing range can be set collectively or individually in the<br/>group twin or triple operation mode. (Setting by wireless remote<br/>controller is disabled when the main remote controller is used.)</li> <li>(5) When air conditioner operation stops, flap closes automatically. It</li> </ul>                                                                                                    |                                 |
|     |              | <ul> <li>(6) Flap tilts upward automatically during preparation for heating.</li> <li>(7) In the twin or triple operation mode selected by wireless remote controller, swing setting interlocks with the header indoor unit. If this setting is transmitted from a follower indoor unit, operation does not change with a reception sound "pi, pi, pi" if operation mode differs between header unit and follower unit.</li> </ul> |                                 |
|     |              |                                                                                                    |                                 |
|     |              |                                                                                                    |                                 |
|     |              |                                                                                                    |                                 |
|     |              |                                                                                                    |                                 |
|     |              |                                                                                                    |                                 |
|     |              |                                                                                                    |                                 |
|     |              |                                                                                                    |                                 |
|     |              |                                                                                                    |                                 |
|     |              |                                                                                                    |                                 |
|     |              |                                                                                                    |                                 |
|     |              |                                                                                                    |                                 |
|     |              |                                                                                                    |                                 |
| L   | I            |                                                                                                    | 1                               |

| NO. | Item                                                            | Overview of specifications                                                                                                    | Remarks                                                                                                    |
|-----|-----------------------------------------------------------------|----------------------------------------------------------------------------------------------------|----------------------------------------------------------------------------------------------------|
| 12  | HA control                                                      | <ul> <li>(1) When connected to a remote control system (tele-control or remote on/off interface), operation ON/OFF can be controlled by the HA signal input.</li> <li>(2) Outputs operation ON/OFF status to the HA output terminal.</li> <li>(3) HA signal input/output specifications conform to the JEMA standard.</li> </ul>                                                                                                    | A connector (separately<br>available) is required<br>when using the HA<br>terminal CH61 for remote<br>ON/OFF control.<br>When group operation is<br>in use, connect the<br>connector to either header<br>or follower indoor unit. |
| 13  | Filter sign<br>indication<br>(unavailable for<br>wireless type) | <ul> <li>(1) Transmits filter replacement signal to remote controller for indication on the LCD when accumulated operation hours of indoor unit fan exceeds the specified time (150 hours).</li> <li>(2) Clears accumulation timer upon receiving the filter reset signal from remote controller. At this time, when the specified time has already passed, the accumulated time is reset and the filter sign disappears from the LCD.</li> </ul> | "FILTER" lamp ON                                                                                                    |

| NO. | Item                                  | Overview of specifications                                                                                                    | Remarks                                                                                                    |
|-----|---------------------------------------|----------------------------------------------------------------------------------------------------|----------------------------------------------------------------------------------------------------|
| 14  | Central control<br>mode switching     | <ol> <li>The scope of operation by remote controller on the indoor unit side can be switched by the setting of remote controller.</li> <li>Scope of operation by remote controller on the indoor unit side [Individual] : All settings and ON/OFF operations are available.</li> <li>[Central 1] : ON/OFF operations are disabled.</li> <li>[Central 2] : ON/OFF operations, operation mode selection, and temperature setting are disabled.</li> </ol>                                                                                                    | No indication<br>"CENTRAL CONTROL"<br>lamp ON<br>"CENTRAL CONTROL"<br>lamp ON                                                                                                    |
|     |                                       | [Central 3] : Operation mode selection and temperature setting<br>are disabled.<br>[Central 4] : Operation mode selection is disabled.                                                                                                    | amp ON<br>"CENTRAL CONTROL"                                                                                                    |
|     |                                       |                                                                                                    | lamp ON<br>When wired remote<br>controller is not used,<br>operation range is the<br>same as above though<br>lamp indication remains<br>unchanged.<br>If an unavailable operation<br>mode is transmitted from<br>wireless remote controller,<br>it is indicated with a<br>reception sound "pi, pi, pi,<br>pi, pi". |
| 15  | Power-saving<br>control               | <ol> <li>Power-saving operation is available in the AUTO mode.</li> <li>The set temperature is corrected using various sensor data within<br/>the range where comfort is maintained.</li> <li>By using various sensor data including room temp. Ta, outside air<br/>temp. To, fan speed, and indoor unit heat exchange sensor temp.<br/>Tc, 20-minute data is averaged to calculate a set temperature<br/>correction value.</li> <li>The set temperature is corrected every 20 minutes with the<br/>following shift range.<br/>Cooling : +1.5 to -1.0K<br/>Heating : -1.5 to +1.0K</li> </ol> |                                                                                                    |
| 16  | Maximum<br>frequency limit<br>control | <ul> <li>(1) This control is performed when AUTO mode is selected.</li> <li>(2) COOL mode: When To is under 28 °C, the control is as follows.</li> <li>Ta(°C) +4 +3 +3 + 4 + 3 + 4 + 4 + 4 + 4 + 4 +</li></ul>                                                                                                    |                                                                                                    |

### 7-3. P. C. Board of Indoor Unit

MCC-1510

![](_page_25_Figure_3.jpeg)

| Function                                      | Connector No. | Pin No. | Specification                                                     | Description                                                                                                    |
|-----------------------------------------------|---------------|---------|-------------------------------------------------------------------|----------------------------------------------------------------------------------------------------|
| Terminating resistor<br>Remote controller A/B | SW01          | Bit 1   | OFF: No terminating resistor<br>ON: Terminating resistor provided | Factory setting OFF: No terminating resistor ON for one unit when performing central control by custom air conditioner only. |
|                                               |               | Bit 2   | OFF: R/C A, ON: R/C B                                             | Factory setting OFF: Remote controller A                                                                                     |
| Ventilation output                            | CN32          | Û       | DC12V                                                             | Factory setting: Interlocking with indoor unit operation ON/OFF                                                              |
|                                               |               | 3       | Output                                                            | * Single operation setting is performed with VENT button on the remote controller (DN=31).                                   |
| НА                                            | CN61          | Θ       | ON/OFF input                                                      | HA ON/OFF input (J01: input/no input=pulse (factory setting) / static input changeover)                                      |
|                                               |               | 3       | OV (COM)                                                          |                                                                                                    |
|                                               |               | 3       | R/C prohibition input                                             | Enables/disables operation OFF by remote controller using the R/C prohibition input.                                         |
|                                               |               | 4       | Operation ON output                                               | ON during operation (answerback of HA)                                                                                       |
|                                               |               | 6       | DC12V (COM)                                                       |                                                                                                    |
|                                               |               | 9       | Alarm output                                                      | ON during alarm                                                                                                    |
| Option output                                 | CN60          | Û       | DC12V (COM)                                                       |                                                                                                    |
|                                               |               | 3       | Defrost output                                                    | ON while outdoor unit is defrosting                                                                                          |
|                                               |               | 3       | Thermo sensor ON output                                           | ON when thermo sensor is ON (compressor ON)                                                                                  |
|                                               |               | 4       | COOL output                                                       | ON in cooling mode (COOL/DRY/auto cooling)                                                                                   |
|                                               |               | 9       | HEAT output                                                       | ON in heating mode (HEAT/auto heating)                                                                                       |
|                                               |               | 9       | FAN output                                                        | ON while indoor unit fan is ON                                                                                               |
| External                                      | CN80          | Θ       | DC12V (COM)                                                       | Factory setting: External alarm input setting (DN: 2A=2)                                                                     |
| alarm input                                   |               | 2       | DC12V (COM)                                                       | Indicates alarm code "L30" when an alarm continues for one minute and                                                        |
|                                               |               | 9       | Filter/option/external alarm input                                | performs forcible operation OFF.<br>(DN: 2A=1) Performs option alarm input control (indication of unit protection            |
|                                               |               |         |                                                                   | attached externally).<br>* Remote control performs setting of option alarm input controller.                                 |
| CHK Operation                                 | CN71          | Θ       | Check mode input                                                  | Used for checking indoor unit operation. (Outputs specified operations such as indoor                                        |
| check                                         |               | 2       | OV                                                                | unit fan speed H, without communication with outdoor unit or remote controller.)                                             |
| DISP DISP mode                                | CN72          | Ū       | Display mode input                                                | DISP mode enables communication only between indoor unit and remote                                                          |
|                                               |               | 3       | OV                                                                | controller. (at power on)<br>Timer short-circuited (always)                                                                  |
| EXCT Demand                                   | CN73          | O       | Demand input                                                      | Turns OFF indoor unit thermo sensor forcibly.                                                                                |
|                                               |               | 2       | OV                                                                |                                                                                                    |

### 7-4. Optional Onboard Connector Specifications

### 8. Troubleshooting

### 1. Guide to Troubleshooting

### [Wired Remote Controller Type]

### (1) Before starting troubleshooting

- (a) Necessary tools/measuring equipment
  - Phillips screwdrivers, flat-blade screwdrivers, wrenches, pliers, nipper, etc.
    - Multimeter, thermometer, pressure gauge, etc.
- (b) Precheck
  - ① The following operations are normal.
    - 1) Compressor does not work.
      - Is 3-minute delay operation functioning? (for 3 minutes after compressor OFF)
      - Is thermo sensor OFF?
      - Is FAN mode or TIMER mode operation going?
      - Is water overflow alarm detected?
    - Is high outside air temperature operation control working during heating?
  - 2) Indoor unit fan does not work.
  - Is cool air prevention control working during heating?
  - 3) Outdoor unit fan does not work or its fan speed changes.
    - Is high-temp. release operation control working during heating?
    - Is low outside air temperature operation control working during cooling?
    - Is defrosting operation going?
  - 4) Operation ON/OFF by remote controller is disabled.
    - Is any remote controller or external control working?
    - Is auto address setting in progress?
       (At t he first power on or when indoor unit address is changed, operation control is disabled for about 5 minutes after power on.)
  - ② Are all cables/wiring set in the initial state?
  - ③ Are indoor unit and remote controller connected correctly?

### (2) Troubleshooting procedure

When an error occurs, check the unit in the following procedure.

- |Error $| \rightarrow |$ Check indication of check code $| \rightarrow |$ Check faulty location and parts|
- (Note) Other than the check items in the table, malfunction or wrong diagnosis of microcomputer due to effect of power or external noise is considered. If there is any source of noise, shield the remote controller wiring.

### [Wireless Remote Controller Type]

### (1) Before starting troubleshooting

- (a) Necessary tools/measuring equipment
  - Phillips screwdrivers, flat-blade screwdrivers, wrenches, pliers, nipper, etc.
  - Multimeter, thermometer, pressure gauge, etc.
- (b) Precheck
  - 1) The following operations are normal.
    - 1) Compressor does not work.
      - Is 3-minute delay operation functioning? (for 3 minutes after compressor OFF)
      - Is thermo sensor OFF?
      - Is FAN mode or TIMER mode operation going?
      - Is high outside air temperature operation control working during heating?
  - 2) Indoor unit fan does not work.
    - Is cool air prevention control working during heating?

- 3) Outdoor unit fan does not work or its fan speed changes.
  - Is high-temp. release operation control working during heating?
  - Is low outside air temperature operation control working during cooling?
  - Is defrosting operation going?
- 4) Operation ON/OFF by remote controller is disabled.
- Is forcible operation OFF mode set?
- Is any remote controller or external control working?
- Is auto address setting in progress?
   (At the first power on or when indoor unit address is changed, operation control is disabled for about 5 minutes after power on.)
- ② Are all cables/wiring set in the initial state?
- ③ Are indoor unit and receiver unit connected correctly?

### (2) Troubleshooting procedure

When an error occurs, check the unit in the following procedure.

 $|\text{Error}| \rightarrow |\text{Check indication of lamps}| \rightarrow |\text{Check faulty location and parts}|$ 

(Note) Other than the check items in the table, malfunction or wrong diagnosis of microcomputer due to effect of power or external noise is considered. If there is any source of noise, shield the signal lines.

### (a) Outline of judgment

The following describes the primary judgment of locating faulty unit (indoor unit or outdoor unit). (In the case of group control operation, the header unit also indicates errors of follower unit by lamp.)

• OFF (1 + 1) (1 + 1) (1 + 1) (1 + 1)

### Judging from lamp status of indoor unit

The indoor unit monitors the operating status of air conditioner. When the protection circuit is activated, the indoor unit indicates the following self-diagnosis contents.

|                           | i          |                                                                                                    |
|---------------------------|------------|----------------------------------------------------------------------------------------------------|
| Lamp indication           | Check code | Possible causes                                                                                                    |
| OPERATION TIMER PREPARING | -          | Power OFF<br>Poor connection/contact between receiver/indication unit and<br>indoor unit control board                                                                                         |
|                           | E01        | Reception error Wired remote Wrong connection or                                                                                                    |
|                           | E02        | Iransmission error Controller Communication error wired remote controller wired remote controller                                                                                              |
| OPERATION TIMER PREPARING | E03        | and indoor unit                                                                                                    |
|                           | E08        | Duplication of indoor unit No.                                                                                                    |
| -,Q- ● ●                  | E09        | Duplication of remote controller header                                                                                                    |
| Blinking                  | E18        | Poor connection/contact between indoor units or indoor unit<br>power OFF<br>(Communication error between header and follower indoor<br>units or between twin header and follower indoor units) |
| OPERATION TIMER PREPARING | E04        | Wrong connection or poor contact between indoor unit and<br>outdoor unit<br>(Communication error between indoor and outdoor units)                                                             |
| OPERATION TIMER PREPARING | P12        | Failure of indoor unit DC fan (Protection device of indoor unit is activated.)                                                                                                    |

### **Troubleshooting (Continued)**

Outline of judgment (Contenued)

| Lamp indication           | Check code                                              | Possible causes                                                                                                    |  |  |  |  |  |
|---------------------------|---------------------------------------------------------|----------------------------------------------------------------------------------------------------|--|--|--|--|--|
|                           | P03                                                     | Abnormal outdoor unit discharge (*) Protection device                                                                            |  |  |  |  |  |
|                           | P04                                                     | temperature of outdoor unit is                                                                                                   |  |  |  |  |  |
| OPERATION TIMER PREPARING |                                                         |                                                                                                    |  |  |  |  |  |
|                           | P19 Four-way valve system error (judged by indoor unit) |                                                                                                    |  |  |  |  |  |
|                           | P22                                                     | Outdoor unit: Malfunction of fan                                                                                                 |  |  |  |  |  |
| Alternate blinking        | P26                                                     | Outdoor unit: Position detect error outdoor unit is activated.                                                                   |  |  |  |  |  |
| , atomato similarig       | P29                                                     |                                                                                                    |  |  |  |  |  |
|                           | P31                                                     | Header and follower indoor units in the group are not running<br>due to the following alarm.<br>(Alarm code: E03, L03, L07, L08) |  |  |  |  |  |
| OPERATION TIMER PREPARING | F01                                                     | Heat exchange sensor (TCJ) error                                                                                                 |  |  |  |  |  |
|                           | F02                                                     | Heat exchange sensor (TC) error Indoor unit sensor erro                                                                          |  |  |  |  |  |
| $-\gamma$ $\gamma$        | F10                                                     | Room temperature sensor (TA) error                                                                                               |  |  |  |  |  |
| Alternate blinking        |                                                         |                                                                                                    |  |  |  |  |  |
| OPERATION TIMER PREPARING | F04                                                     | Discharge temperature sensor (TD) error                                                                                          |  |  |  |  |  |
|                           | F06                                                     | Temperature sensor (TE, TS) error (*) Outdoor unit                                                                               |  |  |  |  |  |
|                           | F08                                                     | Outside air temperature sensor (10) error sensor error                                                                           |  |  |  |  |  |
|                           |                                                         |                                                                                                    |  |  |  |  |  |
|                           | E20                                                     | Ecilure of indeer unit EERPOM                                                                                                    |  |  |  |  |  |
| OPERATION TIMER PREPARING | F29                                                     |                                                                                                    |  |  |  |  |  |
| -ġġ- ●                    |                                                         |                                                                                                    |  |  |  |  |  |
|                           |                                                         |                                                                                                    |  |  |  |  |  |
| Simultaneous blinking     |                                                         |                                                                                                    |  |  |  |  |  |
| OPERATION TIMER PREPARING | H01                                                     | Compressor breakdown                                                                                                    |  |  |  |  |  |
|                           | H02                                                     | Compressor locking                                                                                                    |  |  |  |  |  |
| • - <u>Q</u> - •          | H03                                                     | Current detect circuit error     Outdoor unit low-pressure system error     system error                                         |  |  |  |  |  |
| Blinking                  | H06                                                     |                                                                                                    |  |  |  |  |  |
| OPERATION TIMER PREPARING | L03                                                     | Duplication of header indoor unit                                                                                                |  |  |  |  |  |
|                           | L07                                                     | Group connection indoor unit for $\rightarrow$ Auto address                                                                      |  |  |  |  |  |
| -只- ● -只-                 | L08                                                     | Group address not set                                                                                                    |  |  |  |  |  |
|                           | L09                                                     | No setting (indoor unit capacity) is invalid, the unit                                                                           |  |  |  |  |  |
| Simultaneous blinking     |                                                         | enters address setting                                                                                                    |  |  |  |  |  |
|                           | 1.20                                                    | mode automatically.                                                                                                    |  |  |  |  |  |
| OPERATION TIMER PREPARING | L2U                                                     | Other errors of outdoor unit (*)                                                                                                 |  |  |  |  |  |
| -\\\                      | 120                                                     | External interlock error                                                                                                    |  |  |  |  |  |
|                           |                                                         | Phase sequence error                                                                                                    |  |  |  |  |  |
| Simultaneous blinking     |                                                         |                                                                                                    |  |  |  |  |  |

(\*) Check code detected by outdoor unit is a typical example. It varies with outdoor unit of combination. For details, see the Service Guide of applicable outdoor unit.

### Others (Excluding check code)

| Lamp indication                                                                                                    | Check code | Possible causes                                                                                                    |
|----------------------------------------------------------------------------------------------------|------------|----------------------------------------------------------------------------------------------------|
| OPERATION TIMER PREPARING<br>$-\bigvee_{i=1}^{i}$ $-\bigvee_{i=1}^{i}$ $-\bigvee_{i=1}^{i}$ $-\bigvee_{i=1}^{i}$<br>Simultaneous blinking | _          | Trial operation in progress                                                                                                    |
|                                                                                                    | _          | Invalid setting<br>(Auto cooling/heating setting for auto cooling/heating<br>unavailable unit or heating setting for cool only unit) |

### Error mode detected by remote controller or central controller

|                                                                      | Diagnosi                                                                                                    |                                                                      | ludament and action                 |                                                                                                    |
|----------------------------------------------------------------------|----------------------------------------------------------------------------------------------------|----------------------------------------------------------------------|-------------------------------------|----------------------------------------------------------------------------------------------------|
| Check code                                                           | Possible causes                                                                                                    | Air conditioner status                                               | Conditions                          |                                                                                                    |
| No<br>indication<br>(remote<br>controller<br>disabled)               | No communication with<br>header indoor unit<br>Remote controller is not<br>connected correctly.<br>Indoor unit is not powered<br>on.<br>Auto address setting is not<br>completed. | OFF                                                                  | _                                   | <ul> <li>Failure of remote controller power<br/>supply or indoor unit EEPROM</li> <li>1. Check remote controller wires.</li> <li>2. Check remote controller.</li> <li>3. Check indoor unit power wiring.</li> <li>4. Check indoor unit P. C. board.</li> <li>5. Check indoor unit EEPROM and<br/>insertion into socket.</li> <li> Auto address repetition occurs.</li> </ul> |
| E01<br>*2                                                            | No communication with<br>header indoor unit<br>Disconnection between<br>remote controller and header<br>indoor unit (detected by R/C)                                             | OFF (auto reset)<br>*Operation<br>continues under<br>central control | Indicated when an error is detected | Remote controller signal reception error<br>1. Check remote controller wires.<br>2. Check remote controller.<br>3. Check indoor unit power wiring.<br>4. Check indoor unit P. C. board.                                                                                                    |
| E02                                                                  | Signal transmission error<br>to indoor unit (detected by<br>R/C)                                                                                                    | OFF (auto reset)<br>*Operation<br>continues under<br>central control | Indicated when an error is detected | Remote controller transmission error<br>1. Check remote controller transmitter.<br>Replace remote controller.                                                                                                    |
| E09                                                                  | Multiple remote controller headers (detected by R/C)                                                                                                    | OFF (Follower R/C continues operation)                               | Indicated when an error is detected | <ol> <li>Check for multiple remote<br/>controller headers.</li> <li>One header only, others are<br/>follower R/C.</li> </ol>                                                                                                    |
| L20<br>Central<br>controller<br>L20                                  | Duplication of indoor unit<br>collective address during<br>communication of central<br>control system<br>(detected by indoor unit/<br>central controller)                         | OFF (auto reset)                                                     | Indicated when an error is detected | 1. Check central control network address setting.                                                                                                    |
| Central<br>controller<br>(Tiansmission)<br>C05<br>(Reception)<br>C06 | Failure of central control<br>communication circuit<br>(detected by central<br>controller)                                                                                        | Operation<br>continues (following<br>R/C)                            | Indicated when an error is detected | <ol> <li>Check communication line,<br/>wrong connection, and indoor<br/>unit power supply.</li> <li>Check communication circuit<br/>(U3, U4, XY terminals).</li> <li>Check central controller<br/>(including central control R/C).</li> <li>Check terminating resistors<br/>(TCC-LINK).</li> </ol>                                                                           |
| Central<br>controller<br>P30/b7                                      | Failure of indoor unit group<br>follower unit.                                                                                                    | Continue/OFF<br>(depending on<br>situation)                          | Indicated when an error is detected | Check the unit's check code with remote controller                                                                                                    |

\*2 No check code can be indicated by wired remote controller. (Normal operation of air conditioner cannot be controlled by wired remote controller.) Check codes are indicated by the lamps for wireless models.

\*3 This is an error related to communication of remote controller (A, B) or central control system (TCC-LINK U3, U4).
 Remote controller indicates E01, E02, E03, E09, E18 or no code according to situation.

# 🔿 ON, 🔘 Blinking, 🌑 OFF, Alternate: Two LEDs blink alternately, Simultaneous: Two LEDs blink simultaneously

(Detected by indoor unit)

|                    |           | Main faulty location                                | Description of failures                                                                                          | Auto  | Operation    |
|--------------------|-----------|-----------------------------------------------------|----------------------------------------------------------------------------------------------------|-------|--------------|
| ng                 |           |                                                     |                                                                                                    | reset | continuation |
| Indoor L           | ۲<br>ا    | unit – R/C communication error                      | No signal from remote controller (no communication with central controller system)                               | 0     | ×            |
| Indoor u           | or u      | nit - out door unit serial communication error      | When indoor unit – out door unit serial communication is abnormal                                                | 0     | ×            |
| Duplicati          | icati     | on of indoor unit address                           | When same address as mine is detected                                                                            | 0     | ×            |
| Commun             | mun       | cation error between indoor unit MCUs               | When communication between main motor microcomputers is abnormal                                                 | 0     | ×            |
| Communica          | nunica    | tion error between header and follower indoor units | When communication between header and follower indoor units is disabled                                          | O pi  | ×            |
| ate Indoor uni     | or uni    | t heat exchange sensor TCJ                          | When open-circuit or short-circuit of TCJ is detected                                                            | 0     | ×            |
| ate Indoor uni     | or uni    | t heat exchange sensor TC                           | When open-circuit or short-circuit of TC is detected                                                             | 0     | ×            |
| ate Indoor uni     | or uni    | t room temp. sensor TA                              | When open-circuit or short-circuit of TA is detected                                                             | 0     | ×            |
| leous Indoor unit  | or unit   | t other boards                                      | Failure of EEPROM (Other errors are also detected in some cases.<br>Auto address repeated with no other errors.) | ×     | ×            |
| eous Duplication   | ication   | i of indoor group header unit setting $~~$          | When multiple header units exist in the group                                                                    | ×     | ×            |
| eous Group line    | p line    | in individual indoor unit                           | When there is at least one group connection indoor unit in individual indoor unit                                | nit × | ×            |
| eeus Indoor grou   | or grou   | p address not set                                   | When indoor group address is not set                                                                             | ×     | ×            |
| eeus Indoor unit e | or unit e | capacity not set                                    | Indoor unit capacity is not set.                                                                                 | ×     | ×            |
| eous Duplication   | ication   | of central control refrigerant line address         | Duplicated central control refrigerant line address is set.                                                      | 0     | ×            |
| eous External al   | rnal al   | arm input into indoor unit (interlock)              | Alarm stop by external alarm input (CN80)                                                                        | ×     | ×            |
| ate Indoor uni     | or uni    | t AC fan                                            | When indoor unit AC fan alarm is detected (Fan motor thermal relay is activated.)                                | ×     | ×            |
| ate Indoor un      | or un     | it water overflow                                   | When float switch is turned on                                                                                   | ×     | ×            |
| ate Indoor ur      | or ur     | hit DC fan                                          | When indoor unit DC fan alarm (overcurrent, locking, etc.) is detected                                           | ×     | ×            |
| ate Four-wa        | -wa       | y valve system                                      | When an alarm is detected during heating due to temperature drop of heat exchange sensor                         | 0     | ×            |
| ate Other in       | r in      | door unit errors                                    | Follower units in the group are disabled due to alarm (E03/L03/L07/L08) of header unit                           | it    | ×            |

| <u>o</u>                                                               |  |
|------------------------------------------------------------------------|--|
| ÷Ð.                                                                    |  |
| ω                                                                      |  |
| E                                                                      |  |
| ō                                                                      |  |
| ÷                                                                      |  |
| 2                                                                      |  |
| .0                                                                     |  |
| Ð                                                                      |  |
| R                                                                      |  |
| <u>o</u>                                                               |  |
| E                                                                      |  |
| _                                                                      |  |
| 20                                                                     |  |
| ÷-                                                                     |  |
| Ħ                                                                      |  |
| ά                                                                      |  |
| S                                                                      |  |
| ŝ                                                                      |  |
| ő                                                                      |  |
| ð                                                                      |  |
| <u> </u>                                                               |  |
| 2                                                                      |  |
| 2                                                                      |  |
| .0                                                                     |  |
| 0                                                                      |  |
| ÷                                                                      |  |
| 1                                                                      |  |
| .0                                                                     |  |
| Ś                                                                      |  |
| 5                                                                      |  |
| Ę                                                                      |  |
| c                                                                      |  |
| Φ                                                                      |  |
| -                                                                      |  |
| 5                                                                      |  |
| 5                                                                      |  |
| _                                                                      |  |
| Ð                                                                      |  |
| £                                                                      |  |
| -                                                                      |  |
| ٦,                                                                     |  |
| 5                                                                      |  |
|                                                                        |  |
| 2                                                                      |  |
| Ψ.                                                                     |  |
| 2                                                                      |  |
| Q                                                                      |  |
| 0                                                                      |  |
| ÷                                                                      |  |
| w                                                                      |  |
| S                                                                      |  |
| ö                                                                      |  |
| Φ                                                                      |  |
| -                                                                      |  |
|                                                                        |  |
| ×                                                                      |  |
| ğ                                                                      |  |
| ado                                                                    |  |
| d ad                                                                   |  |
| nd ad                                                                  |  |
| and add                                                                |  |
| n and add                                                              |  |
| on and add                                                             |  |
| tion and add                                                           |  |
| ation and add                                                          |  |
| rration and add                                                        |  |
| uration and add                                                        |  |
| iguration and add                                                      |  |
| ifiguration and add                                                    |  |
| infiguration and add                                                   |  |
| configuration and add                                                  |  |
| configuration and add                                                  |  |
| p configuration and add                                                |  |
| up configuration and add                                               |  |
| oup configuration and add                                              |  |
| proup configuration and add                                            |  |
| group configuration and add                                            |  |
| g group configuration and add                                          |  |
| ng group configuration and ade                                         |  |
| king group configuration and ade                                       |  |
| cking group configuration and add                                      |  |
| ecking group configuration and add                                     |  |
| hecking group configuration and add                                    |  |
| checking group configuration and add                                   |  |
| Checking group configuration and add                                   |  |
| re checking group configuration and add                                |  |
| ore checking group configuration and add                               |  |
| efore checking group configuration and add                             |  |
| before checking group configuration and add                            |  |
| I before checking group configuration and add                          |  |
| ed before checking group configuration and add                         |  |
| ted before checking group configuration and add                        |  |
| cted before checking group configuration and add                       |  |
| ected before checking group configuration and add                      |  |
| stected before checking group configuration and add                    |  |
| detected before checking group configuration and add                   |  |
| detected before checking group configuration and add                   |  |
| is detected before checking group configuration and add                |  |
| i is detected before checking group configuration and add              |  |
| m is detected before checking group configuration and add              |  |
| irm is detected before checking group configuration and add            |  |
| larm is detected before checking group configuration and ad            |  |
| alarm is detected before checking group configuration and ad           |  |
| s alarm is detected before checking group configuration and ad         |  |
| is alarm is detected before checking group configuration and ad        |  |
| his alarm is detected before checking group configuration and ad       |  |
| this alarm is detected before checking group configuration and ad      |  |
| in this alarm is detected before checking group configuration and ad   |  |
| ien this alarm is detected before checking group configuration and ad  |  |
| then this alarm is detected before checking group configuration and ad |  |
| When this alarm is detected before checking group configuration and ad |  |

|   |                 |                         |                      |                                                                                                    |                                                     |                                                                                                    |                    | _                |
|---|-----------------|-------------------------|----------------------|----------------------------------------------------------------------------------------------------|-----------------------------------------------------|----------------------------------------------------------------------------------------------------|--------------------|------------------|
|   | operation       | Operation               | continuation         | I                                                                                                   | I                                                   | $\nabla$                                                                                                    |                    | oneration        |
|   | A/C             | Auto                    | reset                | I                                                                                                   | I                                                   | ×                                                                                                    |                    | D/A              |
|   |                 | Description of failures |                      | When signals cannot be received from indoor unit or when header R/C is not set (including two R/Cs) | When signal transmission to indoor unit is disabled | When two remote controllers are set as header by double R/C control (Header unit stops alarm, and follower continues operation.) |                    |                  |
|   |                 | Main faulty location    |                      | No header R/C, R/C reception error                                                                  | R/C transmission error                              | Duplication of header R/C                                                                                                    |                    |                  |
|   |                 |                         | Blinking             |                                                                                                    |                                                     |                                                                                                    |                    |                  |
| ( | Lamp indication | Block indication        | FION TIMER PREPARING |                                                                                                    |                                                     | •                                                                                                    | ntroller)          | I amn indication |
|   |                 |                         | OPERAT               | Ø                                                                                                   | Ø                                                   | Ø                                                                                                    | al cor             |                  |
|   | Check code      | Dometer controller      | Hemote controller    | E01                                                                                                 | E02                                                 | E09                                                                                                    | (Detected by centr | Chark roda       |

## When transmission of central control signals is disabled or when there are multiple central controllers with same address (AI-NET) A device connected to general equipment control interface (for TCC-LINK/AI-NET only) is abnormal. When signal transmission to indoor unit is disabled Description of failures General equipment control I/F total alarm Central control system transmission error Central control system reception error Main faulty location Blinking No indication (when R/C is used together) Block indication OPERATION TIMER PREPARING TCC-LINK central C06 C12 control C05

Operation continuation

Auto reset

I

I I I

I I.

Т

I

Group follower unit is abnormal. (R/C indicates unit No. and details.)

Check codes detected by R/C or central controller are not always related to air conditioner operation. This table does not include check codes detected by outdoor unit or thermal storage unit. Note: Check code varies in some cases depending on the unit which detects errors even if its content is the same.

Group follower unit error

Depends on alarm No. above

P30

### **Troubleshooting (Continued)**

Check Code Table (Indoor Unit)

- 31 -

| ž      |
|--------|
| snoe   |
| ane    |
| nult   |
| ś      |
| lin    |
| Dsl    |
| Щ      |
| Γ      |
| ŝ      |
| leol   |
| ltar   |
| m      |
| Ś      |
| atel   |
| ern    |
| ( alt  |
| fill   |
| Dsl    |
| Щ      |
| Two    |
| ite:   |
| irna   |
| Alte   |
| ц,     |
| ō      |
| é      |
| ding   |
| link   |
| B      |
| ر<br>م |
| ó      |
| Ο      |

(Main errors detected by outdoor unit)

| A/C operation | uto Operation            | set continuation      | ×                                                                   | ×                                                    | ×                                                       | ×                                                    | 0<br>×                                                                                                    | ×                                   | ×                                                                         | ×                                                                       | ×                                                                                                    | ⊲<br>×                                                                                                    | ×                                                           | ×                                                                                                    | ×                                                                                  | ×                                                                                                    | ×                                                |
|---------------|--------------------------|-----------------------|---------------------------------------------------------------------|------------------------------------------------------|---------------------------------------------------------|------------------------------------------------------|----------------------------------------------------------------------------------------------------|-------------------------------------|---------------------------------------------------------------------------|-------------------------------------------------------------------------|----------------------------------------------------------------------------------------------------|----------------------------------------------------------------------------------------------------|-------------------------------------------------------------|----------------------------------------------------------------------------------------------------|------------------------------------------------------------------------------------|----------------------------------------------------------------------------------------------------|--------------------------------------------------|
|               | Description of failures  | LE                    | Typical error of thermal storage unit (Details are checked by R/C.) | When open-circuit or short-circuit of TD is detected | When open-circuit or short-circuit of TE,TS is detected | When open-circuit or short-circuit of TO is detected | Short-circuit current ldc after direct current excitation is detected when reaching minimum frequency in current release control. | When compressor locking is detected | When abnormal current is detected by AC-CT or when phase loss is detected | Ps pressure sensor error. Low-pressure protection circuit is activated. | Other outdoor unit errors 1) MCU communication error between PDU and CDB, 2) IGBT heatsink temp. detect error | When phase sequence of 3-phase current is abnormal (thermo sensor OFF operation continued) or other errors | When discharge temperature release control detects an error | When high-pressure switch or IOL is activated or when high-pressure release control by TE detects an error | When outdoor unit fan drive circuit error (overcurrent, locking, etc.) is detected | When short-circuit prevention control for compressor drive circuit devices (G,Tr, IGBT) is activated | When compressor motor position error is detected |
|               | Main faulty location     |                       | Thermal storage unit error                                          | Outdoor unit heat discharge sensor TD error          | Outdoor unit temp. sensor TE, TS error                  | Outdoor unit outside air temp. sensor TO error       | Compressor breakdown                                                                                                    | Compressor locking                  | Current detect circuit error                                              | Low-pressure system error                                               | Other outdoor unit errors                                                                                     | Phase sequence error or others                                                                             | Abnormal outdoor unit discharge temperature                 | High-pressure system error                                                                                 | Outdoor unit fan alarm                                                             | Inverter Idc activated                                                                               | Position detect error                            |
|               |                          | Blinking              | Simultaneous                                                        | Alternate                                            | Alternate                                               | Alternate                                            |                                                                                                    |                                     |                                                                           |                                                                         | Simultaneous                                                                                                  | Simultaneous                                                                                               | Alternate                                                   | Alternate                                                                                                  | Alternate                                                                          | Alternate                                                                                            | Alternate                                        |
| indication    | indication               | PREPARING             | 0                                                                   | 0                                                    | 0                                                       | 0                                                    |                                                                                                    |                                     |                                                                           |                                                                         | O                                                                                                    | O                                                                                                    | 0                                                           | O                                                                                                    | 0                                                                                  | O                                                                                                    | 0                                                |
| Lamp          | Block                    | OPERATION TIMEF       | 0                                                                   | 0                                                    | 0                                                       | 0                                                    |                                                                                                    | 0                                   |                                                                           | 0                                                                       | 0                                                                                                    | 0                                                                                                    | •                                                           |                                                                                                    |                                                                                    |                                                                                                    |                                                  |
| Check code    | TCC-LINK central control | and remote controller | C15                                                                 | F04                                                  | F06                                                     | F08                                                  | Н01                                                                                                    | H02                                 | H03                                                                       | 90H                                                                     | L29                                                                                                    | L31                                                                                                    | P03                                                         | P04                                                                                                    | P22                                                                                | P26                                                                                                  | P29                                              |

applicable outdoor unit.

### Check Code Table (Outdoor Unit)

### Troubleshooting (Continued)

### **Check Code Table**

### Failure mode detected by indoor unit

|            | Diagnosis func                                                                                                    | tion                                    |                                     | Judgment and action                                                                                                    |
|------------|----------------------------------------------------------------------------------------------------|-----------------------------------------|-------------------------------------|----------------------------------------------------------------------------------------------------|
| Check code | Possible causes                                                                                                    | Air conditioner status                  | Conditions                          |                                                                                                    |
| E03        | No signal reception from remote controller                                                                                                    | OFF<br>(auto reset)                     | Indicated when an error is detected | <ul> <li>1. Check remote controller wiring.</li> <li>No indication on remote controller<br/>LCD (disconnection)</li> <li>Central controller [C06] check code</li> </ul>                                                                                                    |
| E04        | <ul> <li>Serial signal from outdoor unit does<br/>not reach indoor unit.</li> <li>Wrong wire connection</li> <li>Failure of outdoor unit serial<br/>transmitter</li> <li>Failure of indoor unit serial<br/>receiver</li> </ul> | OFF<br>(auto reset)                     | Indicated when an error is detected | <ol> <li>When outdoor unit does not work at all         <ul> <li>Check wires, correct wrong<br/>connection.</li> <li>Check outdoor unit boards and wiring.</li> </ul> </li> <li>When outdoor unit works normally<br/>Check boards (indoor unit receiver,<br/>outdoor unit transmitter)</li> </ol> |
| E08        | Duplication of indoor unit address                                                                                                    | OFF                                     | Indicated when an error is detected | 1. Check remote controller connection<br>(group/individual) change after<br>power on.                                                                                                    |
| L03        | Group line in individual indoor unit                                                                                                    |                                         |                                     | * If group configuration or address is<br>not correct, the unit enters auto<br>address setting mode automatically                                                                                                    |
| 1.08       | Indoor unit group address not set                                                                                                    | -                                       |                                     | for address re-setting.                                                                                                    |
| L09        | Indoor unit capacity not set                                                                                                    | OFF                                     | Indicated when an error is detected | 1. Set indoor unit capacity (DN=11)                                                                                                    |
| L30        | External interlock alarm input                                                                                                    | OFF                                     | Indicated when an error is detected | <ol> <li>Check external devices.</li> <li>Check indoor unit boards.</li> </ol>                                                                                                    |
| P12        | Failure of indoor unit DC fan                                                                                                    | OFF                                     | Indicated when an error is detected | <ol> <li>Position detect error</li> <li>Overcurrent protection circuit<br/>operation of indoor unit fan driver</li> <li>Indoor unit fan lock</li> <li>Check indoor unit boards.</li> </ol>                                                                                                    |
| P19        | <ul> <li>Failure of 4-way valve system</li> <li>Indoor unit heat exchange<br/>temperature lowers after HEAT<br/>operation starts.</li> </ul>                                                                                   | OFF<br>(auto reset)                     | Indicated when an error is detected | <ol> <li>Check 4-way valve.</li> <li>Check 2-way valve/check valve.</li> <li>Check indoor unit heat exchanger (TC/TCJ).</li> <li>Check indoor unit boards.</li> </ol>                                                                                                    |
| P31        | Indoor unit OFF during alarming to other indoor units                                                                                                    | OFF<br>(follower units)<br>(auto reset) | Indicated when an error is detected | <ol> <li>Judging follower unit when header<br/>unit is E03, L03, L07 or L08</li> <li>Check indoor unit boards.</li> </ol>                                                                                                    |
| F01        | Improper mounting, disconnection<br>or short-circuit of indoor unit heat<br>exchange sensor TCJ                                                                                                    | OFF<br>(auto reset)                     | Indicated when an error is detected | 1. Check TCJ.<br>2. Check indoor unit boards.                                                                                                    |
| F02        | Improper mounting, disconnection<br>or short-circuit of indoor unit heat<br>exchange sensor TC                                                                                                    | OFF<br>(auto reset)                     | Indicated when an error is detected | 1. Check TC.<br>2. Check indoor unit boards.                                                                                                    |
| F10        | Improper mounting, disconnection<br>or short-circuit of indoor unit room<br>temp. sensor TA                                                                                                    | OFF<br>(auto reset)                     | Indicated when an error is detected | 1. Check TA.<br>2. Check indoor unit boards.                                                                                                    |
| F29        | Failure of indoor unit EEPROM <ul> <li>EEPROM access error</li> </ul>                                                                                                    | OFF<br>(auto reset)                     | Indicated when an error is detected | <ol> <li>Check indoor unit EEPROM and<br/>insertion into socket.</li> <li>Check indoor unit boards.</li> </ol>                                                                                                    |
| E18        | Communication error between header and follower indoor units                                                                                                    | OFF<br>(auto reset)                     | Indicated when an error is detected | <ol> <li>Check remote controller wiring.</li> <li>Check indoor unit power wiring.</li> <li>Check indoor unit boards.</li> </ol>                                                                                                    |

### Failure mode detected by outdoor unit (Representative codes)

• The check code used varies depending on the combination with the outdoor unit.

|            | Diagnosis functi                                                                                                    | on                                            |                                     |                                                                                                    |
|------------|----------------------------------------------------------------------------------------------------|-----------------------------------------------|-------------------------------------|----------------------------------------------------------------------------------------------------|
| Check code | Possible causes                                                                                                    | Air conditioner status                        | Conditions                          | Judgment and action                                                                                                    |
| H01        | <ul><li>Compressor breakdown</li><li>Compressor stops due to operating frequency decrease.</li></ul>                                                                                | OFF                                           | Indicated when an error is detected | <ol> <li>Check power voltages (200±20 VAC).</li> <li>Freezing cycle overload operation</li> <li>Check current detect circuit on the AC side.</li> </ol>                                                   |
| H02        | <ul> <li>Compressor does not work.</li> <li>Overcurrent protection circuit is<br/>activated after a certain time from<br/>compressor startup.</li> </ul>                            | OFF                                           | Indicated when an error is detected | <ol> <li>Failure of compressor (lock, etc.)</li></ol>                                                                                                    |
| H03        | <ul> <li>Failure of current detect circuit</li> <li>Large AC current even during compressor OFF</li> <li>Phase loss in power supply</li> </ul>                                      | OFF                                           | Indicated when an error is detected | <ol> <li>Operation stops soon when restarted.</li> <li>Check IPDU.</li> <li>Lost-phase operation of power supply<br/>Check 3-phase power voltages and wiring.</li> </ol>                                  |
| H06*1      | Low-pressure switch ON<br>(applicable models)<br>COOL : 30 seconds<br>HEAT : 10 minutes                                                                                             | OFF                                           | Indicated when an error is detected | <ol> <li>Check freezing cycle (gas<br/>leakage).</li> <li>Check low-pressure switch circuit.</li> <li>Check outdoor unit CDB board.</li> </ol>                                                            |
| L29        | <ul> <li>Other outdoor unit errors</li> <li>CDB-IPDU communication error<br/>(connector disconnection)</li> <li>Abnormal heatsink temperature<br/>(over specified value)</li> </ul> | OFF                                           | Indicated when an error is detected | 1. Check CDB/IPDU wiring.<br>2. Freezing cycle overload operation                                                                                                    |
| L31*1      | Phase detection protection circuit activated (normal models)                                                                                                    | Operation<br>continued<br>(compressor<br>OFF) | Indicated when an error is detected | <ol> <li>Check phase sequence, reverse<br/>phase, and phase loss.</li> <li>Check outdoor unit boards.</li> <li>Check high-pressure switch.</li> <li>Check high-pressure switch circuit wiring.</li> </ol> |
| P03        | Abnormal discharge temperature (over specified value)                                                                                                    | OFF                                           | Indicated when an error is detected | <ol> <li>Check freezing cycle (gas leakage).</li> <li>Failure of electronic expansion valve</li> <li>Check piping sensor (Td).</li> </ol>                                                                 |
| P04        | Failure of high-pressure protection circuit<br>(Temperature over specified value<br>detected by TE sensor)<br>High-pressure switch (normal models)                                  | OFF                                           | Indicated when an error is detected | <ol> <li>Freezing cycle overload operation</li> <li>Check outdoor unit TE sensor.</li> <li>Check outdoor unit CDB board.</li> <li>Check high-pressure switch and circuit.</li> </ol>                      |
| P22        | Failure of outdoor unit DC fan                                                                                                    | OFF                                           | Indicated when an error is detected | <ol> <li>Position detect error</li> <li>Overcurrent protection circuit<br/>operation of outdoor unit fan driver</li> <li>Outdoor unit fan lock</li> <li>Check outdoor unit CDB board.</li> </ol>          |
| P26        | Inverter overcurrent protection<br>circuit activated (short time)<br>Main circuit short voltage operation                                                                           | OFF                                           | Indicated when an error is detected | <ol> <li>Operation stops soon when restarted.</li> <li>Compressor partial short-circuit</li> <li>Check IPDU for improper wiring.</li> </ol>                                                               |
| P29        | Failure of IPDU position detect<br>circuit                                                                                                    | OFF                                           | Indicated when an error is detected | 1. The circuit is activated even after<br>compressor's 3P connector is<br>disconnectedReplace IPDU.                                                                                                    |
| F04        | Improper mounting, disconnection<br>or short-circuit of outdoor unit temp.<br>sensor TD                                                                                             | OFF                                           | Indicated when an error is detected | 1. Check TD.<br>2. Check outdoor unit CDB board.                                                                                                    |
| F06        | Improper mounting, disconnection<br>or short-circuit of outdoor unit temp.<br>sensor TE, TS                                                                                         | OFF                                           | Indicated when an error is detected | 1. Check TE, TS.<br>2. Check outdoor unit CDB board.                                                                                                    |
| F08        | Improper mounting, disconnection<br>or short-circuit of outdoor unit<br>outside air temp. sensor TO                                                                                 | Operation continued                           | Indicated when an error is detected | 1. Check TO.<br>2. Check outdoor unit CDB board.                                                                                                    |

\*1 ROA-P\*\*\* is not detected by 1HS models.

Fan continues rotating in a failure mode detected by outdoor unit because there is no communication between outdoor unit and follower indoor unit in twin group.

### **Troubleshooting (Continued)**

### 2. Troubleshooting by Remote Controller Check Indication

### Main Remote Controller (RBC-AMT31E)

### (1) Checking

When an error occurs in the air conditioner, a check code and an indoor unit number appear on the LCD of remote controller.

Check code is displayed only during operation.

If indication disappears, check errors following "Checking Error Log" below.

![](_page_35_Figure_7.jpeg)

### (2) Checking Error Log

When an error occurs in the air conditioner, error log can be checked following the steps below. Up to 4 errors are memorized.

Error log can be checked in both operation ON and OFF states.

| Step | Operation                                                                                                    |
|------|----------------------------------------------------------------------------------------------------|
| 0    | <ul> <li>Press [SET] and [TEST] at the same time for 4 seconds or more. The LCD indication changes as shown below.</li> <li>Indication of "SERVICE CHECK" shows that the unit is in the error log mode.</li> <li>Code No. "01" (order of error log) is displayed.</li> <li>A check code is displayed.</li> <li>The address of faulty indoor unit is displayed in the UNIT No. area.</li> </ul> |
|      | Each pressing of TEMP. $\Delta/\nabla$ buttons displays stored error log sequentially.<br>Check code "01" shows the latest error, and "04" shows the oldest.                                                                                                    |
|      | Note<br>Do not press [CL] as this button clears entire error log of indoor unit.                                                                                                    |
| 3    | After checking the error log, press [TEST] to return to the normal indication.                                                                                                    |

![](_page_35_Figure_12.jpeg)

### Numbers appearing on the LCD

### <Seven-segment display>
## TCC-LINK Central Control Remote Controller (TCB-SC642TLE)

## (1) Checking

When an error occurs in the air conditioner, a check code and an indoor unit number appear on the LCD of remote controller.

Check code is displayed only during operation. If indication disappears, check errors following "Checking Error Log" below.

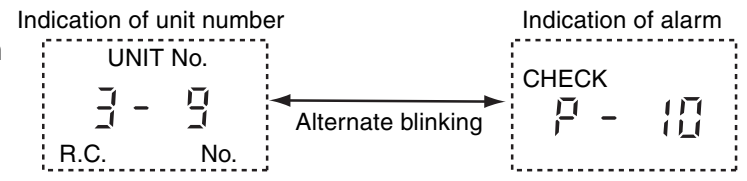

## (2) Checking Error Log

When an error occurs in the air conditioner, error log can be checked following the steps below. Up to 4 errors are memorized.

Error log can be checked in both operation ON and OFF states.

① Press [SET] and [TEST] at the same time for 4 seconds or more.

- (2) Indication of "SERVICE CHECK" and UNIT No. "01" appear.
- ③ When selecting a group number (blinking), a unit number and the latest error log, if any, are displayed alternately.
  - \* Temperature setting is disabled at this time.

| Indication of unit number |                    | Indication o | f alarm |
|---------------------------|--------------------|--------------|---------|
| UNIT No.<br>R.C. No.      | Alternate blinking | снеск<br>Г – | 1[]     |

- (4) To check other errors, choose a code (01 to 04) with TEMP.  $\Delta/\nabla$  buttons.
- (5) To check error log of another group, choose a group number with  $<\!\!/\!\!>$  buttons.
- Do not press [CL] as this button clears entire error log of the selected group.
- 6 Press [TEST] to finish the service check.

### 3. Troubleshooting for Each Check Code

| Check code                  | Check code name                                    | Possible causes                                                                                                    |
|-----------------------------|----------------------------------------------------|----------------------------------------------------------------------------------------------------|
| [ <b>E01]</b><br>(New code) | I/U - R/C communication error<br>(detected by R/C) | <ol> <li>Improper R/C wire connection</li> <li>Failure of I/U power supply</li> <li>Failure of I/U board</li> <li>Invalid R/C address setting</li> <li>Failure of R/C board</li> </ol> |

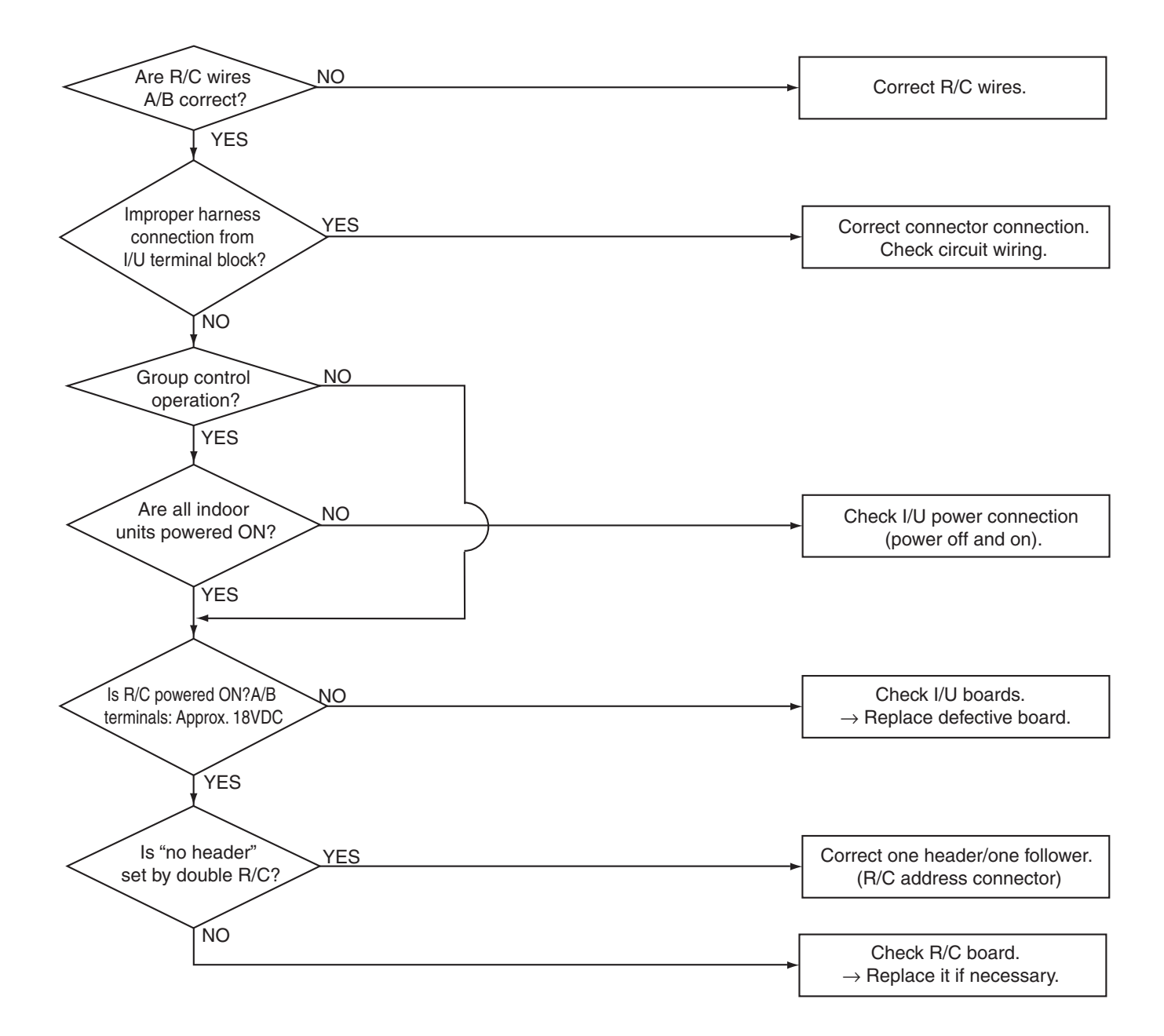

| Check code          | Check code name        | Possible causes                                 |
|---------------------|------------------------|-------------------------------------------------|
| [E02]<br>(New code) | R/C transmission error | Signal transmission to indoor unit is disabled. |

\* Not indicated on the central controller and outdoor unit 7-segment.

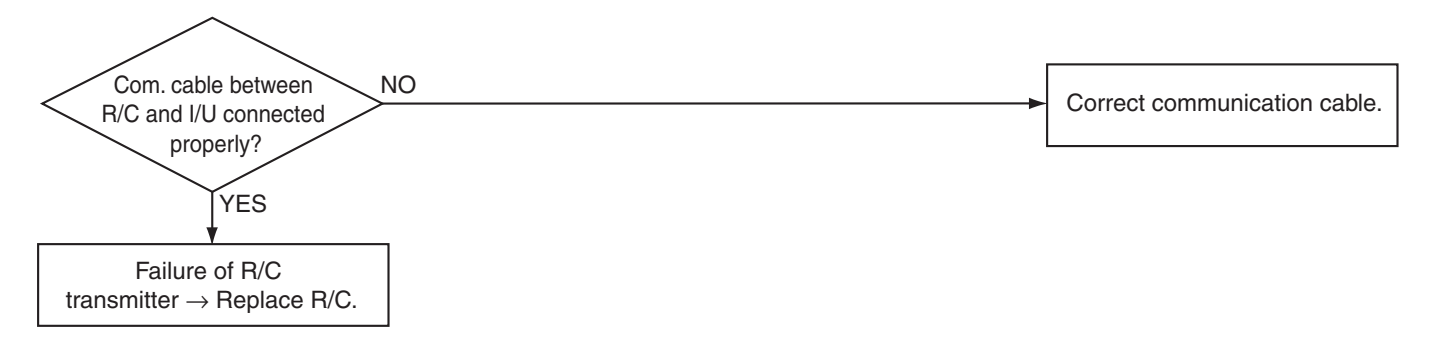

| Check code                                                    | Check code name | Possible causes                                      |  |
|---------------------------------------------------------------|-----------------|------------------------------------------------------|--|
| [E03]I/U - R/C communication error(New code)(detected by I/U) |                 | No communication from R/C and communication adapter. |  |

Indoor unit (I/U) detects this error when it cannot receive signals from remote controller (R/C).

Check communication wiring of R/C A and B.

This code E03 is not displayed on the R/C because of communication error.

This code is displayed on the TCC-LINK central controller.

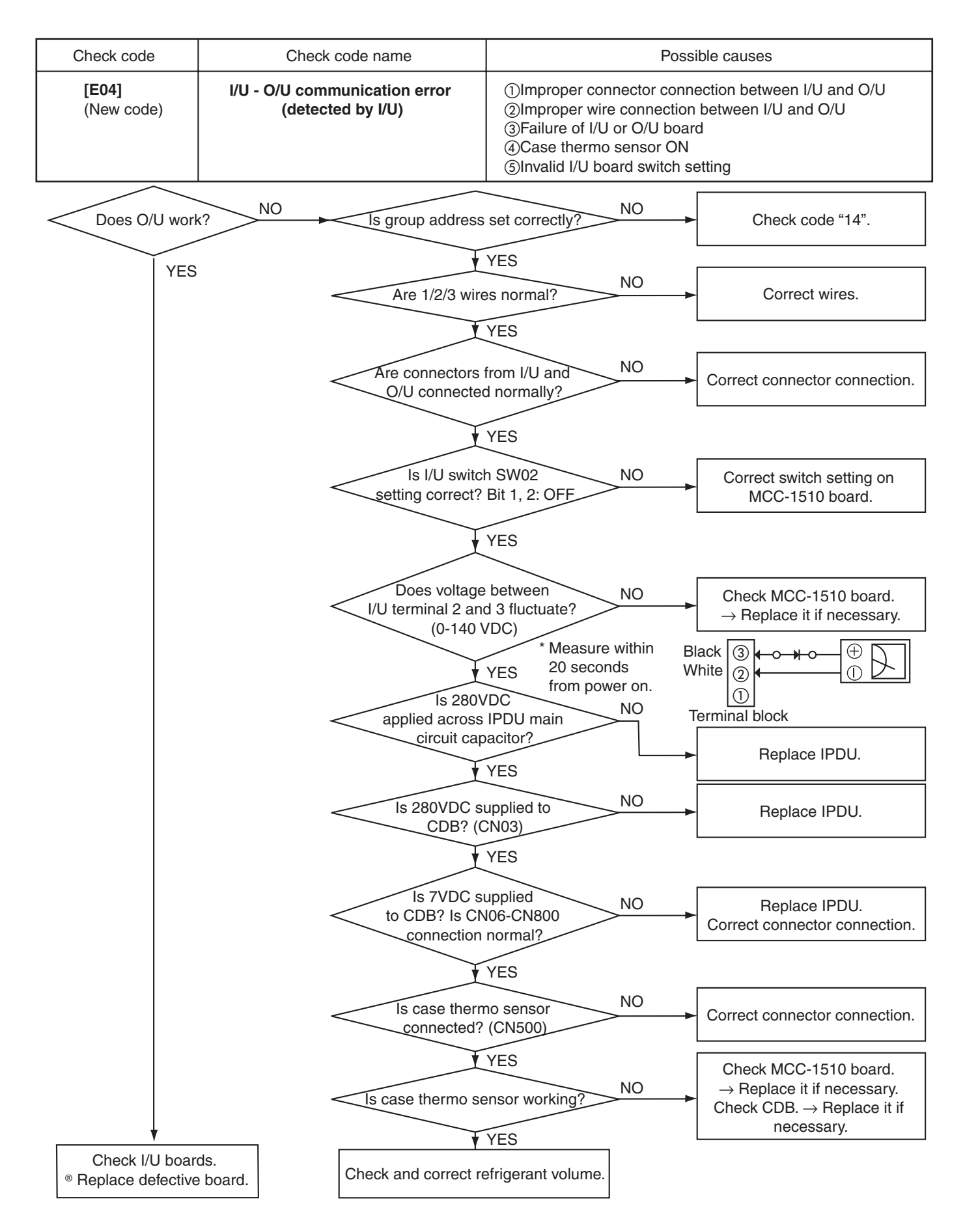

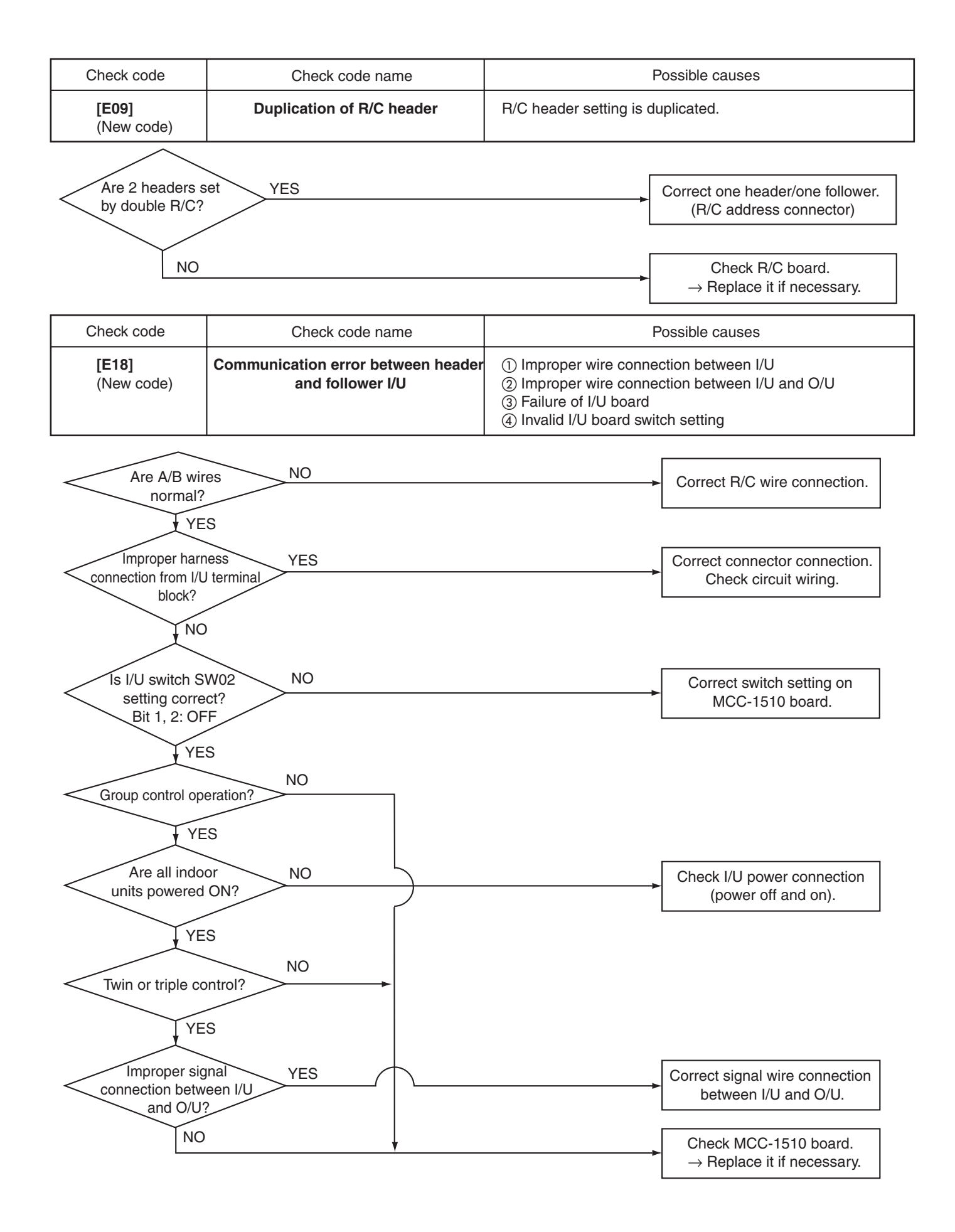

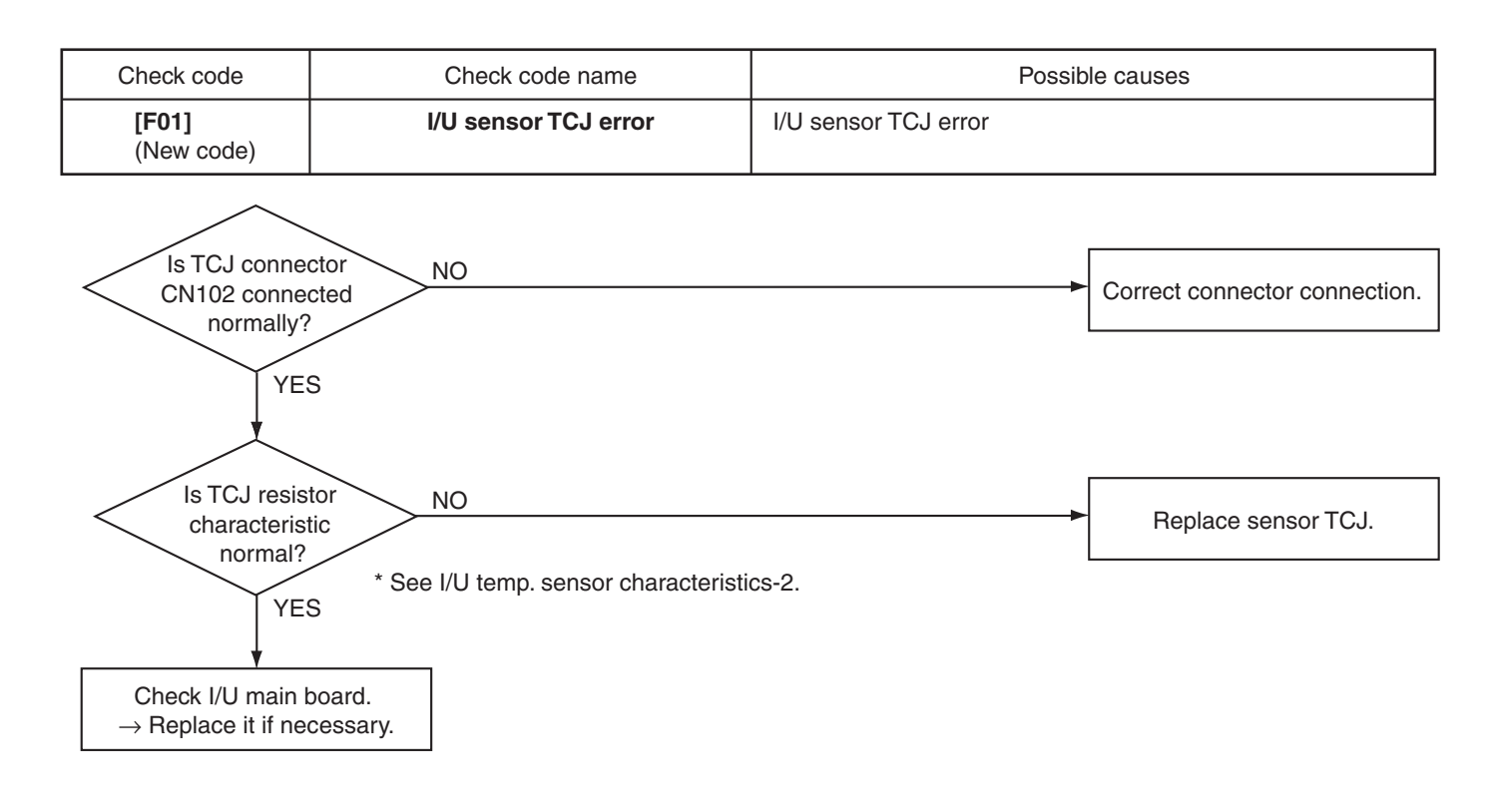

| Check code                                      | Check code name                  | Possible causes                 |  |  |  |  |  |
|-------------------------------------------------|----------------------------------|---------------------------------|--|--|--|--|--|
| [F02]<br>(New code)                             | I/U sensor TC error              | Sensor TC open or short-circuit |  |  |  |  |  |
|                                                 |                                  |                                 |  |  |  |  |  |
| Is TC connector<br>CN101 connector<br>normally? | Pr<br>ed NO                      | Correct connector connection    |  |  |  |  |  |
| YES                                             |                                  |                                 |  |  |  |  |  |
| Is TC resisto<br>characteristic<br>normal?      | NO                               | Replace sensor TC.              |  |  |  |  |  |
| YES                                             | * See I/U temp. sensor character | istics-2.                       |  |  |  |  |  |
| Check I/U board                                 | ls.<br>∋ board.                  |                                 |  |  |  |  |  |

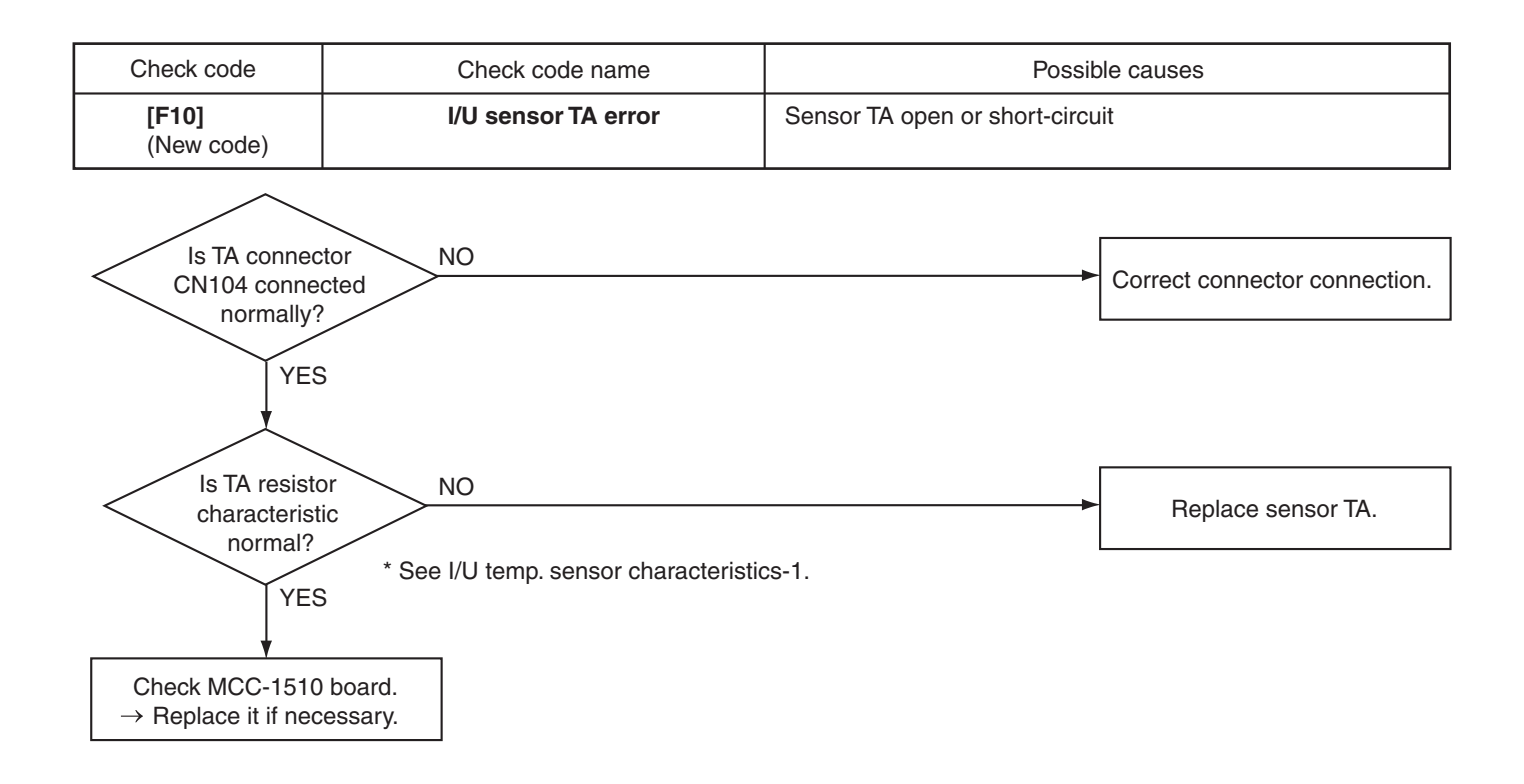

| Check code                 | Check code name          | Possible causes      |
|----------------------------|--------------------------|----------------------|
| <b>[F29]</b><br>(New code) | Other indoor unit errors | Failure of I/U board |

This is an error of non-volatile EEPROM IC10 on the indoor unit board, which occurs during operation. Replace the service board.

\* If EEPROM is not mounted at power on or if no data can be read/written from/in the EEPROM, auto address mode is repeated. At this time, the AI-NET central controller indicates code "97".

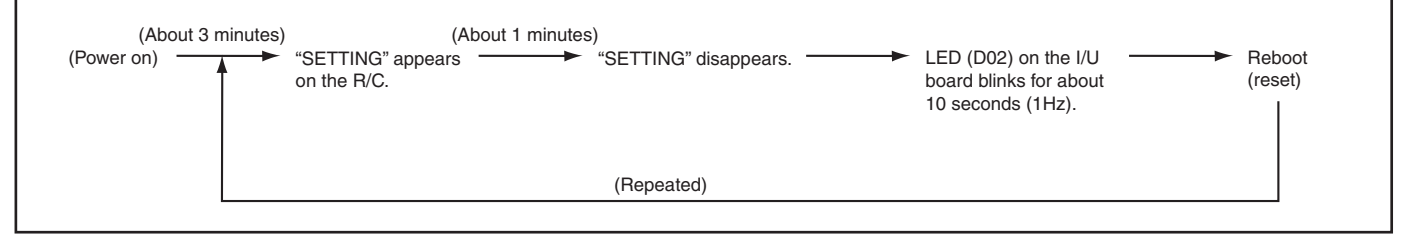

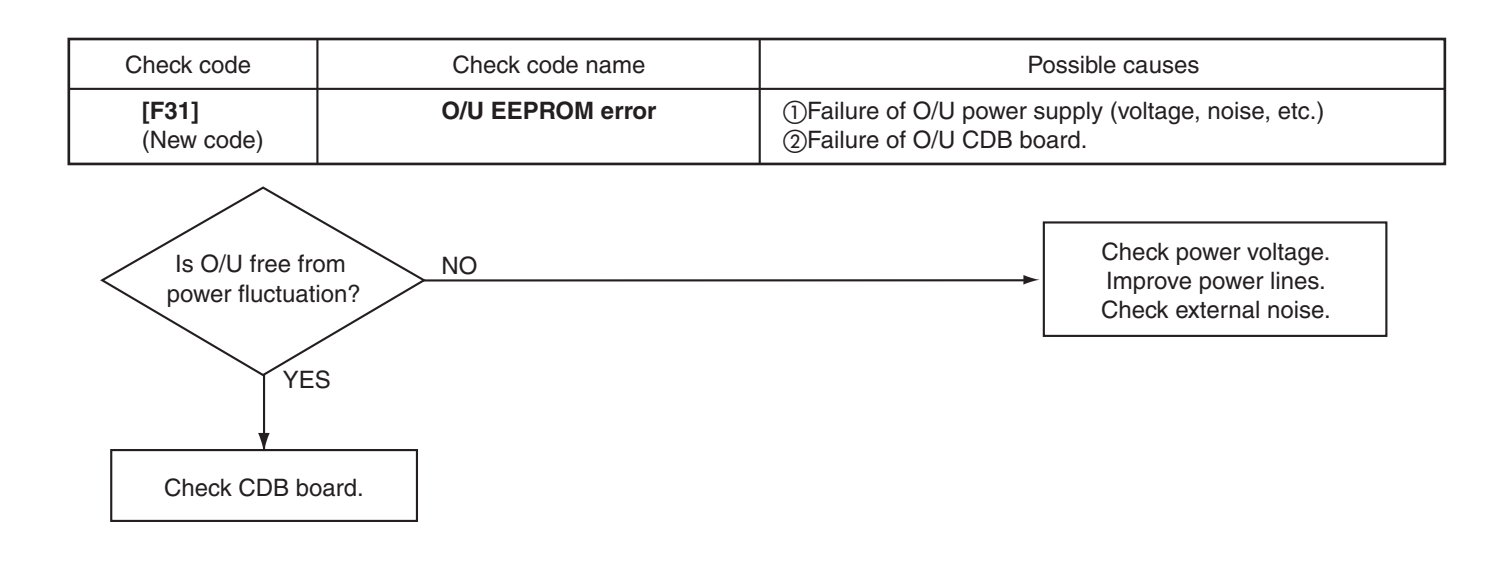

| Check code           |
|----------------------|
| [E08][L03][L07][L08] |
| (New code/old code)  |
|                      |

E08: I/U number duplicated L03: Multiple header I/U under group control L07: One or more group address "individual" under group control L08: I/U group address not set (99) When any of these codes is detected at power on, the unit enters auto address setting mode automatically. (No code is indicated.)

However, if any of these codes is detected in the auto address setting mode, a check code is displayed in some cases.

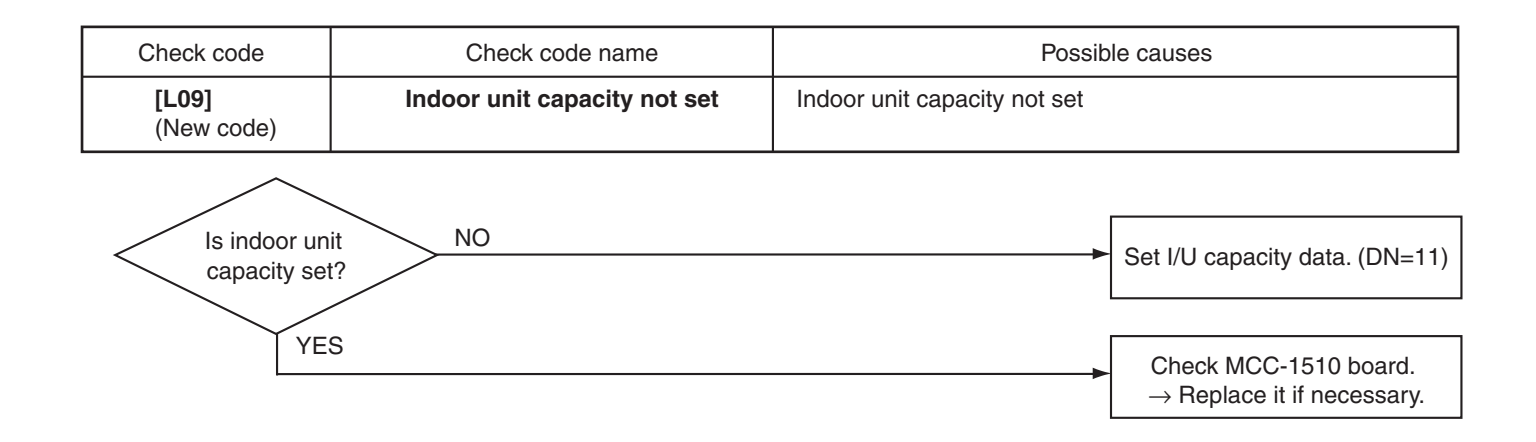

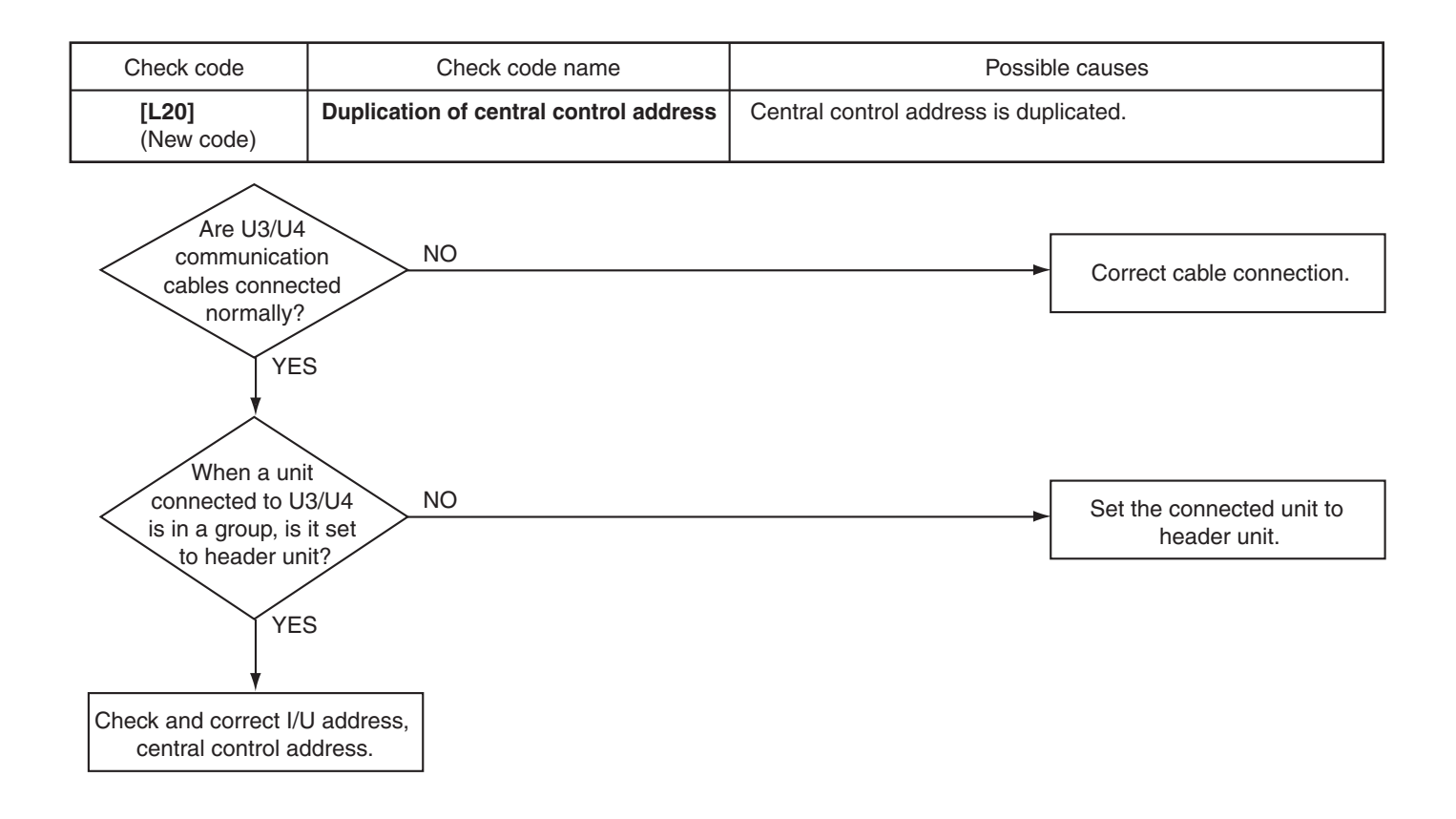

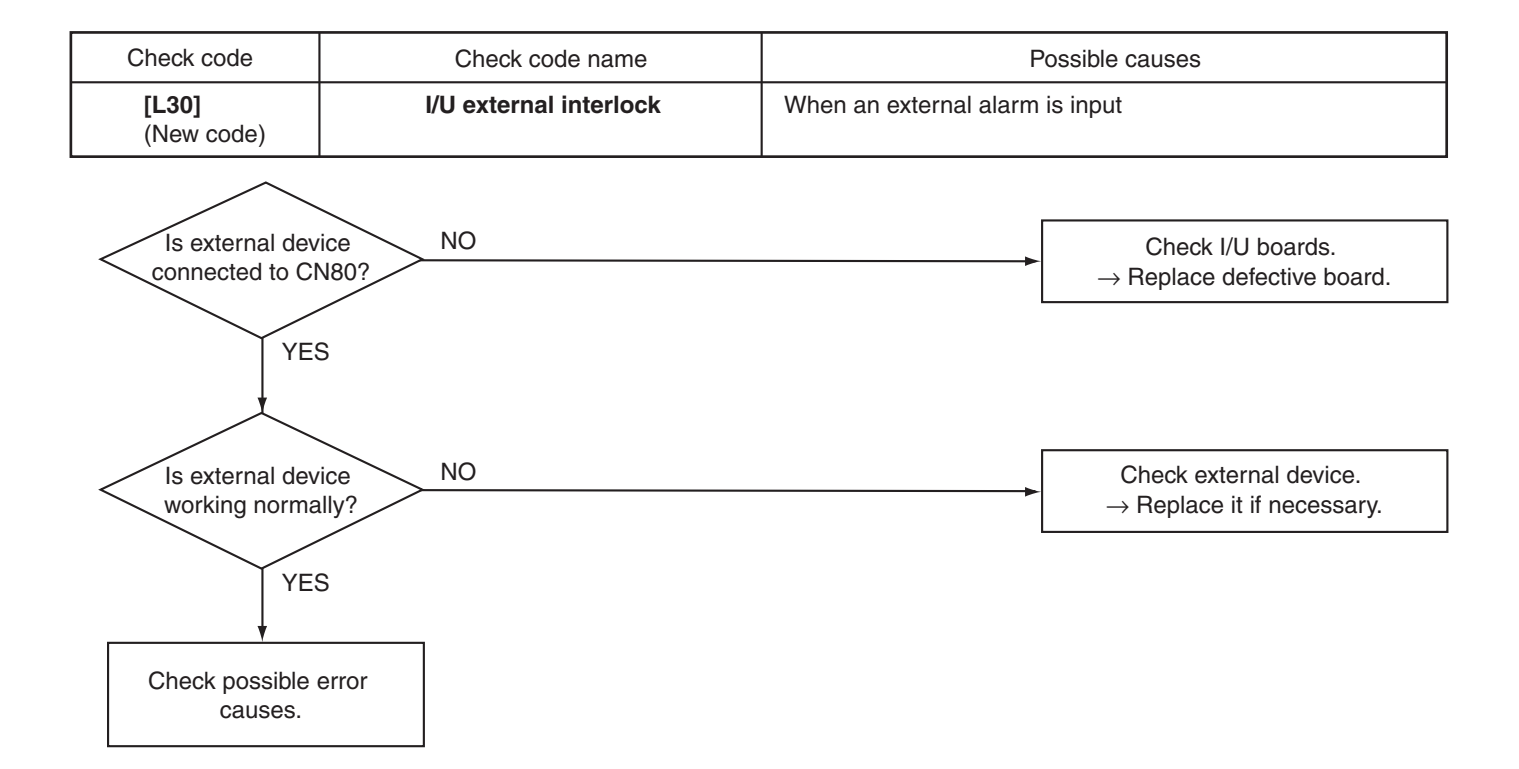

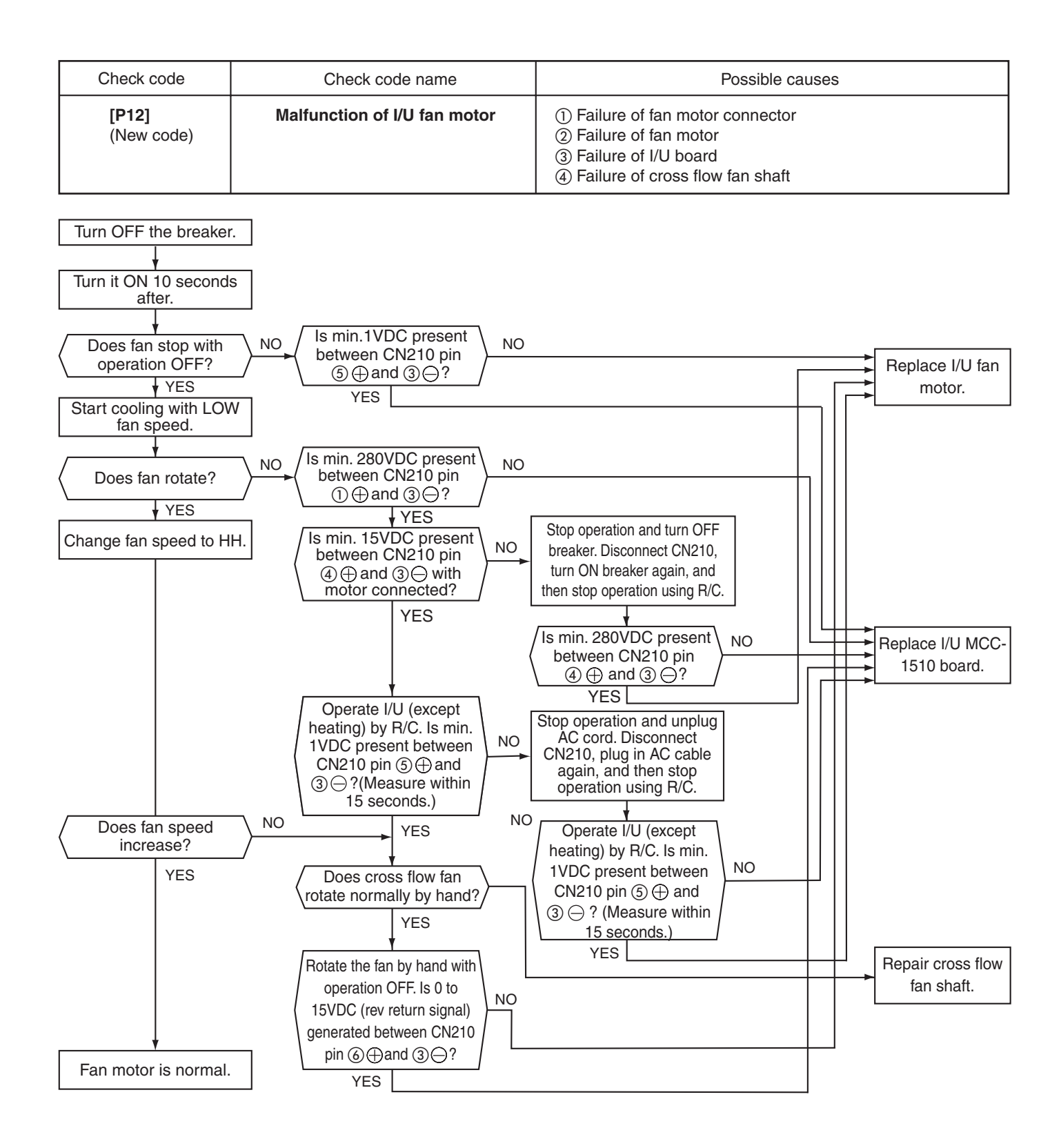

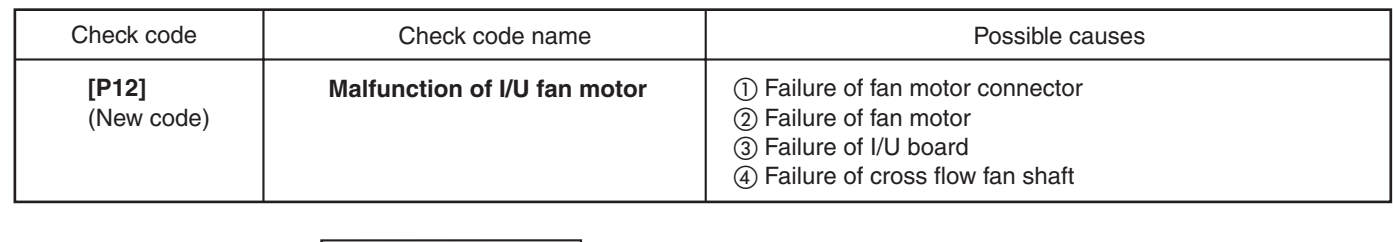

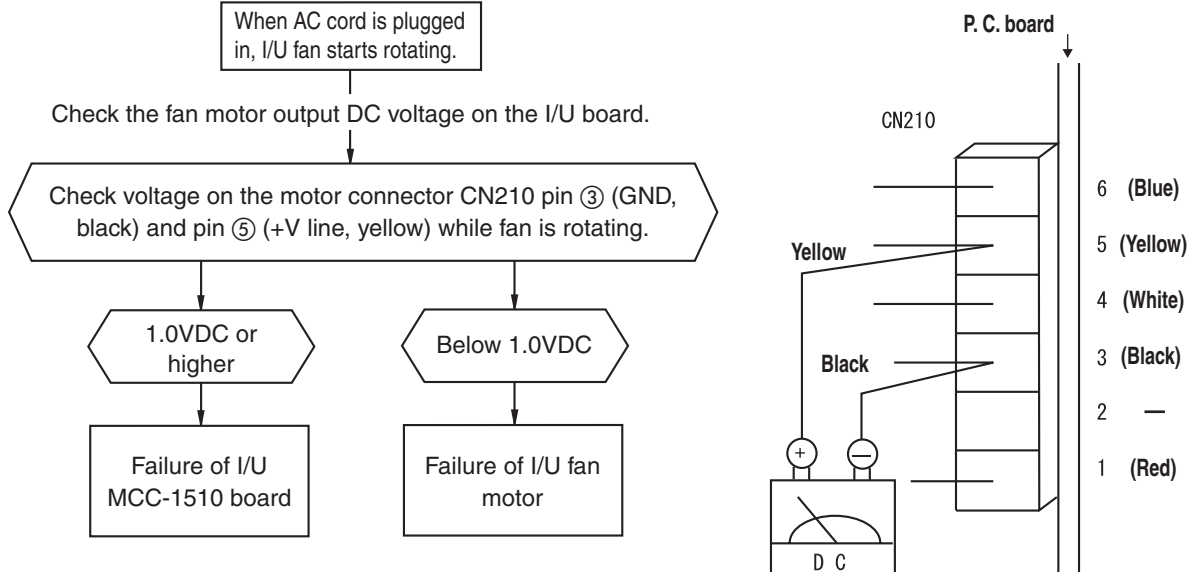

| Check code                 | Check code name                                | Possible causes                                    |  |
|----------------------------|------------------------------------------------|----------------------------------------------------|--|
| <b>[P31]</b><br>(New code) | Other I/U errors<br>(Group follower I/U error) | When an error occurs with other units in the group |  |

When header unit detects E03, L03, L07 or L08 during group operation, "P31" is indicated on follower units in the group and their operation stops. No code or alarm log is displayed on the R/C.

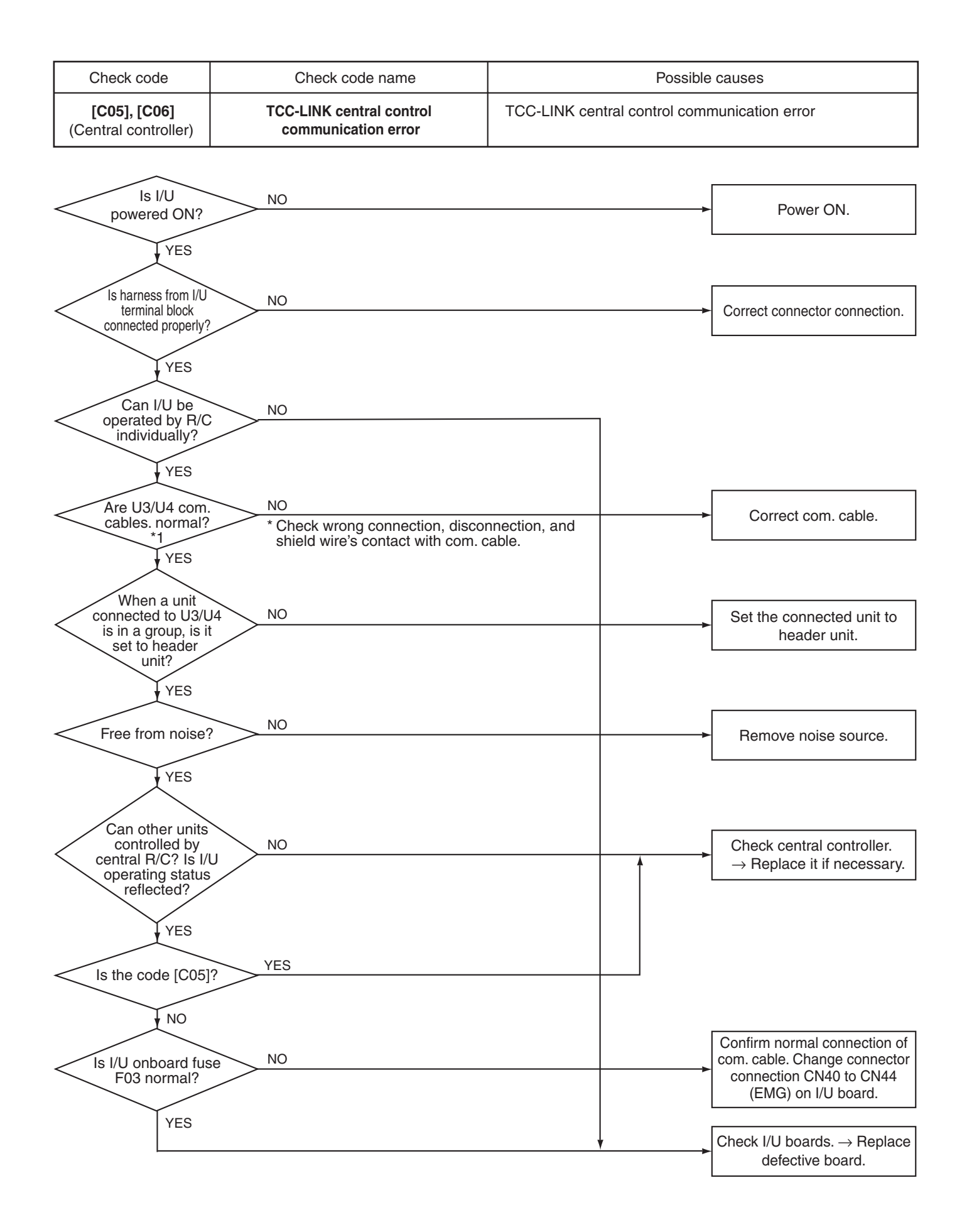

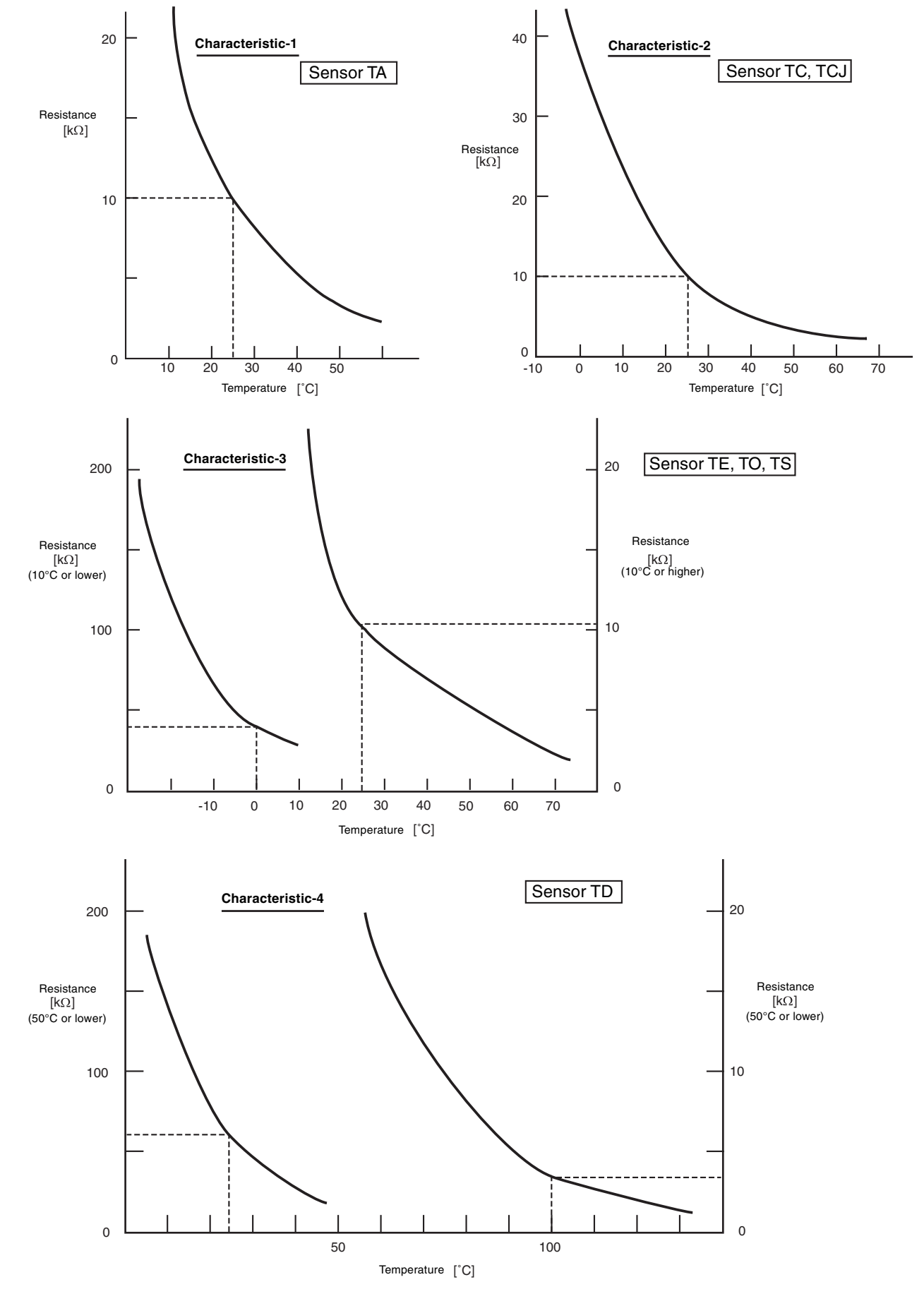

## **Relationship Between Temperature Sensor Resistance and Temperature**

# 9. HOW TO REPLACE SERVICE BOARD OF INDOOR UNIT

## **Requirements When Replacing Service Board of Indoor Unit**

The non-volatile EEPROM (IC10) on the board of indoor unit stores important data such as model-specific type and capacity code (written during factory shipping) as well as system/indoor unit/group addresses set automatically/manually (written during installation). Therefore, observe the following procedure when replacing indoor unit service boards. After installation of indoor unit, check whether the settings are correct by checking indoor unit number and group header/ follower unit setting, and also check cycle through a trial operation.

## [Replacement Procedures]

### Case 1

When it is possible to power ON indoor unit before replacement and when wired R/C can read settings

Power ON reset (for all indoor units connected to R/C in group control mode)

### Case 2

When it is impossible to power ON indoor unit before replacement or when wired R/C is disabled due to failure of power supply circuit (board failure)

Replacing EEPROM (For layout of components and replacement, see page 49.) Remove the EEPROM on the board, and replace it with the EEPROM on the service board. Replacing Service Board and Power ON \*2 (see page 51) Freading EEPROM Data \*1 (see page 51) If data cannot be read, go to Case 3. Replacing EEPROM (For layout of components and replacement, see page 49.) Replace EEPROM again. (Mount the original EEPROM on the service board.) Replacing Service Board and Power ON \*2 (see page 51) Writing Setting Data in EEPROM \*3 (see page 52) Vriting Setting Data in EEPROM \*3 (see page 52) Power ON reset (for all indoor units connected to R/C in group control mode) Case 3 When the EEPROM before replacement is defective, and the settings cannot be read Replacing Service Board and Power ON \*2 (see page 51)

Writing Setting Data in EEPROM (using customer information) \*3 (see page 52)

Power ON reset (for all indoor units connected to R/C in group control mode)

## HOW TO REPLACE SERVICE BOARD OF INDOOR UNIT (Continued)

## \*1 Reading EEPROM Data

(Read EEPROM data that was updated at site in addition to factory setting.)

- 2) Each pressing of <u>UNIT</u> indicates indoor unit number in the group sequentially. 2 Specify indoor unit number whose board is to be replaced.
- 3) Each pressing of TEMP. A / D buttons increments or decrements DN.
- 4) Change DN from II to II / first. (Setting of filter sign ON time) Write down the setting data displayed.
- 5) Change DN with TEMP. / vitro buttons, and write down the setting data displayed.
- 6) Repeat step 5) in the same way, and write down the important setting data shown in the table (page 49).
  - \* DN =  $\square$  I to  $\square$ b. DN does not always shift sequentially.

#### Essential DN codes

| DN | Description              |  |
|----|--------------------------|--|
| 11 | Indoor unit capacity     |  |
| 12 | Refrigerant line address |  |
| 13 | Indoor unit address      |  |

 Indoor unit capacity is necessary for fan speed setting.
 If refrigerant line address, indoor unit address or group address differs from that before replacement, the unit enters auto address setting mode, which requires manual re-setting for group operation including twin or triple operation.

14 Group address

## \*2 Replacing Service Board and Power ON

1) Replace the board with a service board.

Reflect the jumper wire (cut) setting and switch setting on the board in the service board. For switch setting and component layout, see page 53.

- 2) Power ON the indoor unit in either way of the following according to system configuration.
  - a) Single (individual) operation
    - Power ON the indoor unit with no operation.
    - i) Go to **\*3** when auto address setting mode ends (about 5 minutes).
    - (Refrigerant line address=1, indoor unit address=1, and group address=0 are set automatically.) ii) Press [SET], [CL], and  $[\mathcal{F}]$  on the R/C simultaneously for 4 seconds or more ((1)) to cancel auto
    - address setting mode, and then go to \*3. (UNIT No.  $R_{L_{i}}^{L}$  is indicated.)
  - b) Group operation (including twin/triple/double twin)

Power ON the indoor unit whose service board is replaced in either way of the following.

- i) Power ON the indoor unit only whose service board is replaced in the same way as a) i) and ii) above.
  - There must be remote controller connection. If not, operation **\*3** is disabled.

ii) Power ON multiple indoor units including the unit whose service board is replaced.

- Twin, triple, double twin: One system only
- Group control: All indoor units

Go to \*3 when auto address setting mode ends (about 5 minutes).

\* Header indoor unit may change depending on auto address setting. The refrigerant line address and indoor unit address of the indoor unit whose service board is replaced are automatically set to an address that is not used in other units. It is recommended that you take a memo beforehand that to which refrigerant system the indoor unit belongs and that the indoor unit is header or follower unit in the group.

## \*3 Writing Setting Data in EEPROM

(The data of the EEPROM on the service board is the factory setting data.)

- Press SET, CL, and A on the R/C simultaneously for 4 seconds or more. (1) (see page 52)
   \* In the group control mode, the header unit number is displayed first. (If auto address setting mode is canceled in 2-2) a) ii) above, UNIT No. RLL is indicated.) At this time, code (DN) I is displayed, and the fan of the selected indoor unit runs, its flap swings, and the OPERATION, TIMER, and PREPARING lamps blink.
- 2) Each pressing of <u>UNIT</u> indicates indoor unit number in the group sequentially.
   2) Specify indoor unit number whose board is replaced. (This operation is disabled if UNIT No. is *RLL*.)
- 3) Each pressing of TEMP. A / D buttons increments or decrements DN.
- 4) Set the indoor unit capacity first.
  - The factory setting data is written in the EEPROM.
  - i) Change DN to *¦ ¦* with TEMP. 
    ii) Set the indoor unit capacity with TIME 
    / buttons. 
    (for example, "0012" for 80 class) ... See the table (page 53).
  - iii) Press ET Indication on the LCD shows normal operation.
  - iv) Press 🗲 to return the operation mode to normal OFF. 6 (It takes about one minute until R/C operation is enabled.)
- 5) Write the data set after installation (such as address) in the EEPROM. Repeat steps 1) and 2) above.
- 6) Specify DN ⑦ / with TEMP. ▲ / ▼ buttons. (Setting of filter sign ON time)
- 7) Check the displayed data comparing the content written down in \*1 (page 49).
  - i) If the data is incorrect, change it with TIME 
    Image: Time the memo, and then press for indication on the LCD shows normal operation.
  - ii) No operation is required for the same data.
- 8) Change DN with TEMP. 
   In the same way as above, check the displayed data comparing the content of the memo.
   If the data is incorrect, change it to the data of the memo.
- 9) Repeat steps 7) and 8) above.
- \* DN = [] / to Rb. DN does not always shift sequentially. Even if data is updated and SET button is pressed by mistake, the previous data can be restored with CL button unless DN is changed.

### <Remote Controller>

#### • RBC-AMT21E

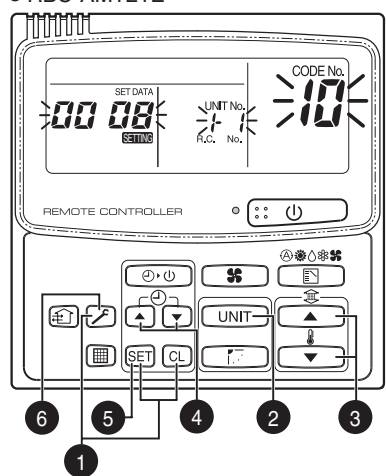

RBC-AMT31E

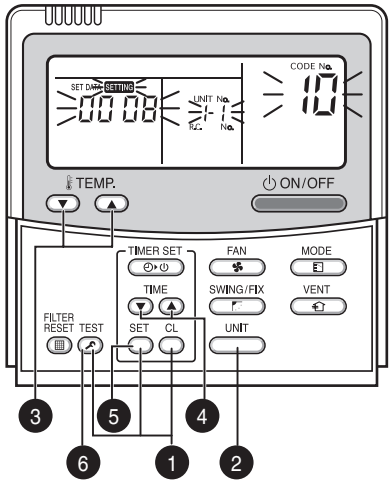

# HOW TO REPLACE SERVICE BOARD OF INDOOR UNIT (Continued)

## Example of Setting Contents to be Written Down (Code Table)

| DN | Item                                            | Memo                | Factory setting                      |
|----|-------------------------------------------------|---------------------|--------------------------------------|
| 01 | Filter sign ON time                             |                     | 0001: 150 hours                      |
| 02 | Filter contamination level                      |                     | 0000: Average                        |
| 03 | Central control address                         |                     | 0099: Not determined                 |
| 06 | HEAT intake temp. shift                         |                     | 0002: +2°C                           |
| 0C | PREPARING indication selection                  |                     | 0000: Normal                         |
| 0F | COOL only                                       |                     | 0000: Heat pump type air conditioner |
| 10 | Туре                                            | Must be set to 0008 | 0008: Wall type                      |
| 11 | Indoor unit capacity                            |                     | Depends on capacity type             |
| 12 | Refrigerant line address                        |                     | 0099: Not determined                 |
| 13 | Indoor unit address                             |                     | 0099: Not determined                 |
| 14 | Group address                                   |                     | 0099: Not determined                 |
| 1E | Temp. range at COOL/HEAT auto switching control |                     | 0003: 3°C (Ts±1.5)                   |
| 28 | Auto restart after power failure                |                     | 0000: Not provided                   |
| 2A | Option/alarm input (CN80) selection             |                     | 0002: External alarm input           |
| 2b | Thermo output (T10-3) selection                 |                     | 0000: Thermo output ON               |
| 2E | HA terminal (T10-1) selection                   |                     | 0000: Operation input                |
| 31 | Ventilation fan (single operation)              |                     | 0000: Disabled                       |
| 32 | Sensor selection                                |                     | 0000: Unit sensor                    |
| 60 | Timer setting (wired R/C)                       |                     | 0000: Available                      |
| 69 | Flap setting for cooling                        |                     | 0000: Normal                         |
| 8b | Correction of feeling of strong heating         |                     | 0000: Not provided                   |

### **Onboard Component Layout**

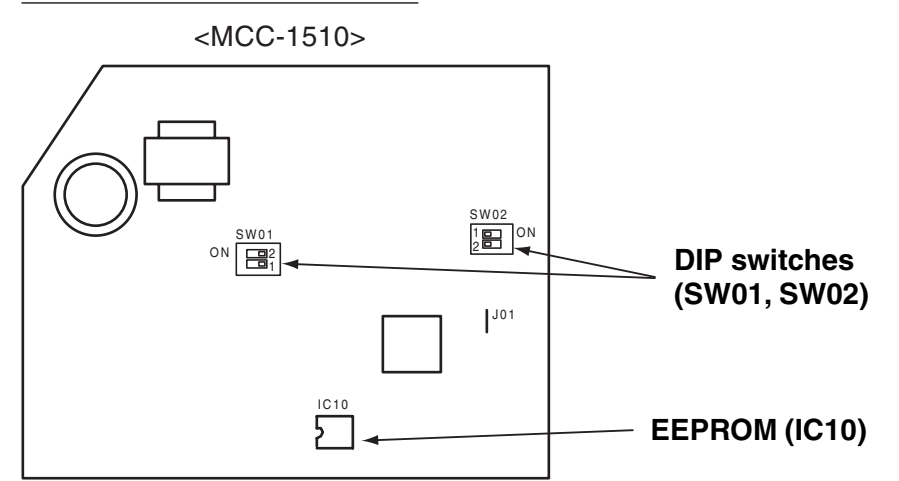

# Indoor unit capacity Code "11"

| Setting data | Model   |
|--------------|---------|
| 0000*        | Invalid |
| 0006         | 40 type |
| 0007         | 45      |
| 0008         | 50      |
| 0009         | 56      |
| 0010         | 63      |
| 0011         | 71      |
| 0012         | 80      |

\* Default value of EEPROM on the service board

Mount EEPROM aligning its notch with the notch of IC socket.

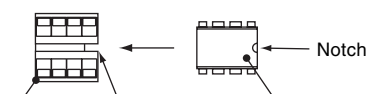

### **DIP switch setting**

|      |       |                                            | IC soc     | CKET NOTCH EEPROM   |
|------|-------|--------------------------------------------|------------|---------------------|
|      |       | Setting                                    | AIK-AP**1H | Factory setting     |
| CW01 | Bit 1 | Terminating resistor (for central control) | *1         | OFF (no resistor)   |
| 5001 | Bit 2 | Selection of R/C A or B                    | *1         | OFF (A is selected) |
| SW02 | Bit 1 | Selection of custom or multiple            | OFF        | OFF (custom models) |
|      | Bit 2 | Not used                                   | OFF        | OFF                 |

\*1: Set to the state before replacement

# **10. ON-SITE SETTING AND OTHERS**

## 1. Indoor Unit

## 1.1 Trial Operation Setting by Remote Controller only.

The lamps on the unit blink during trial operation.

## <Wired remote controller>

- Press ② on the R/C for 4 seconds. When "TRIAL OPERATION" appears on the LCD, press ③ NOFF.
  - "TRIAL OPERATION" appears on the LCD during trial operation.
  - Trial operation disables temperature control, but allows fan speed control.
  - An instruction of fixed frequency is issued for cooling and heating of trial operation.
  - Alarm detection is performed as usual.
- The trial operation mode must be used for its original purpose only, because it stresses the air conditioner. 2 Choose COOL or HEAT mode only for trial operation.
  - (Note) Outdoor unit does not run about 3 minutes after power on or operation stop.
- 3 Repress *Alter trial operation and confirm that "TRIAL OPERATION" disappears from the LCD.* Wired remote controller has 60-minute timer reset function to prevent continuous trial operation.

## • Checking wiring and piping of indoor/outdoor units

- 1. Open the front panel of the indoor unit.
- Press [TEMPORARY] button for 10 seconds. The unit enters forcible cooling mode with a sound "pi". COOL operation starts forcibly about 3 minutes later. Check whether cool air is discharged. If COOL operation does not start, recheck the wiring.
- 3. Repress [TEMPORARY] for about one second to stop trial operation. The vertical airflow flap closes and the operation stops.

## • Checking signal transmission from R/C

- 1. Press [ON/OFF] on the R/C to check for normal operation using R/C.
- To enter AUTO mode, press [TEMPORARY] once for about one second.

For forcible cooling, press [TEMPORARY] for 10 seconds or more.

• COOL operation specified by R/C may not start depending on temperature conditions.

Use forcible cooling operation to check wiring and piping of indoor/outdoor units.

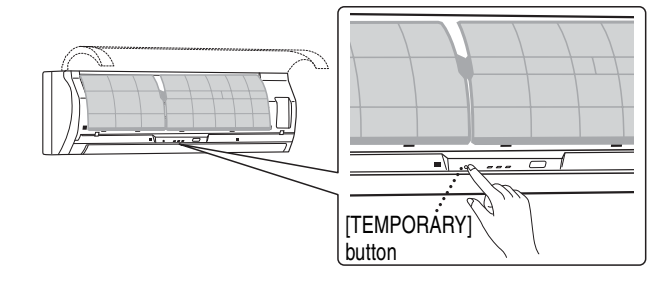

# **ON-SITE SETTING AND OTHERS (Continued)**

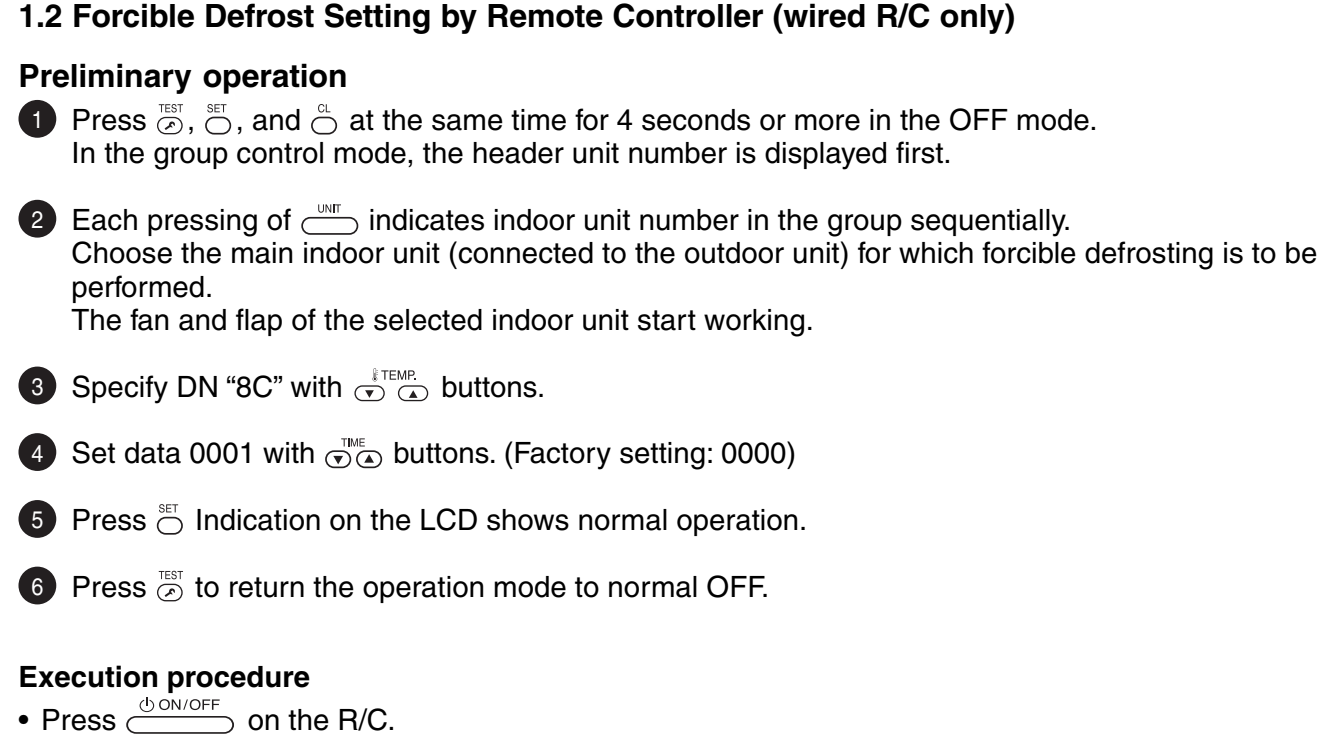

- Choose HEAT operation mode.
- After a while, a forcible defrosting signal is transmitted to the outdoor unit. Upon receiving the signal, the outdoor unit starts defrosting. It takes up to 12 minutes.
- On completion of defrosting, the indoor unit restart HEAT operation.

To reexecute defrosting, repeat steps from step 1 above. Once forcible defrosting is performed, the above setting for forcible defrosting is reset.

## 1.3 Indication of Onboard LEDs

- 1. D02 (red)
  - Lights up by the control of main microcomputer when the indoor unit is powered on.
  - Blinks at intervals of one second (0.5-second on and off) when EEPROM is not mounted or write error occurs.
  - Blinks at intervals of 10 seconds (5-second on and off) in the DISP mode. (CN72 short-circuited at power on)
  - Blinks at intervals of 2 seconds (1-second on and off): Applicable unit in the EEPROM setting (address, function selection, etc.) mode

#### 2. D203 (red)

• Lights up by hardware control when power is supplied to remote controller.

## 1.4 JRA Capacity Measurement Mode (wired R/C only)

## **Preliminary operation**

- Press <sup>™</sup> , <sup>™</sup> , and <sup>™</sup> , at the same time for 4 seconds or more in the OFF mode. In the group control mode, the header unit number is displayed first.
- Each pressing of indicates indoor unit number in the group sequentially. Choose the main indoor unit (connected to the outdoor unit) for which this control is to be performed. The fan and flap of the selected indoor unit start working.

| Data |
|------|
| 0001 |
| 0002 |
|      |

5 Press <sup>™</sup> O Indication on the LCD shows normal operation.

- 6 Press 🔄 to return the operation mode to normal OFF.
  - Use this mode to measure JRA capacity.
  - Use this mode under the conditions of JIS B8615-1.
  - Perform the settings in the table by remote controller.

### **Execution procedure**

• Press  $\stackrel{\text{ON/OFF}}{\longrightarrow}$  on the R/C.

To reexecute JRA capacity measurement, repeat steps from step 1 above. Once this measurement is completed, the above setting is reset.

## 1.5 Function Select Setting (wired R/C only)

Perform the following steps in the operation OFF mode.

Press ☺, ☺, and ☺ at the same time for 4 seconds or more in the OFF mode.

In the group control mode, the header unit number is displayed first.

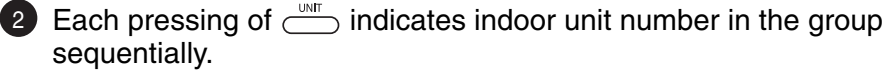

Choose the main indoor unit (connected to the outdoor unit) this function is to be performed.

The fan and flap of the selected indoor unit start working.

Specify DN with 🐨 🍙 buttons.

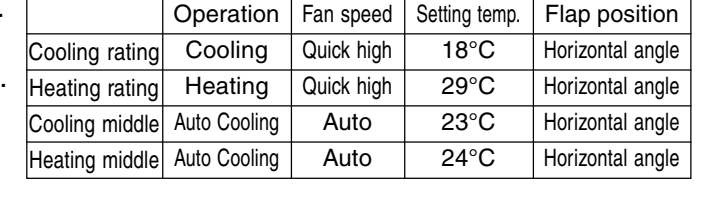

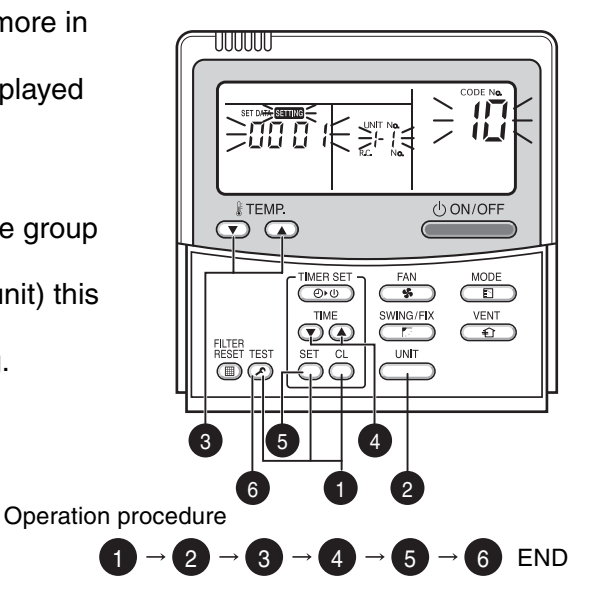

- Set the setting data with  $\bigcirc^{\text{TME}}$  buttons.
- **5** Press  $\stackrel{\text{\tiny st}}{\bigcirc}$  Indication on the LCD shows normal operation.
  - To change the selected indoor unit, go to 2.
  - To change the item to be set, go to 3.

6 Press 🔄 to return the operation mode to normal OFF.

# **ON-SITE SETTING AND OTHERS (Continued)**

# Function Select Code (DN) Table

| DN | Item                                            | Description                                                                                                    |                                                       | Factory setting               |  |
|----|-------------------------------------------------|----------------------------------------------------------------------------------------------------|-------------------------------------------------------|-------------------------------|--|
| 01 | Filter sign ON time                             | 0000: None         0001: 150H           0002: 2500H         0003: 5000H           0004: 10000H         0005: Clogging sense |                                                       | 0001: 150H                    |  |
| 02 | Filter contamination level                      | 0000: Average                                                                                                    | 0001: Heavy<br>(half of standard time)                | 0000: Average                 |  |
| 03 | Central control address                         | 0001: No. 1 -<br>0099: Not determined                                                                                       | 0099: Not determined                                  |                               |  |
| 06 | HEAT intake temp. shift                         | 0000: No shift<br>0002: +2 °C -                                                                                             | 0001: +1 °C<br>0010: +10 °C<br>(Up to +6 recommended) | 0002: +2 °C                   |  |
| OC | PREPARING indication selection                  | 0000: PREPARING indicated                                                                                                   | 0001: No indication                                   | 0000: PREPARING<br>indicated  |  |
| OF | COOL only                                       | 0000: Heat pump                                                                                                    | 0001: COOL only<br>(No "AUTO", "HEAT"<br>indication)  | 0000: Heat pump               |  |
| 10 | Туре                                            | 0000: (Ceiling panel 1)                                                                                                    | 0001 (ceiling panel 4) -<br>0037                      | 0008: Wall type               |  |
| 11 | Indoor unit capacity                            | 0000: Not determined                                                                                                    | 0001 - 0034                                           | Depends on capacity type      |  |
| 12 | Refrigerant line address                        | 0001: No. 1 -                                                                                                    | 0030: No. 30                                          | 0099: Not determined          |  |
| 13 | Indoor unit address                             | 0001: No. 1 -                                                                                                    | 0064: No. 64                                          | 0099: Not determined          |  |
| 14 | Group address                                   | 0000: Individual<br>0002: Group follower                                                                                    | 0001: Group header                                    | 0099: Not determined          |  |
| 1E | Temp. range at COOL/HEAT auto switching control | 0000: 0deg -<br>(Switching at set temperate                                                                                 | 0033: 3deg (Ts ± 1.5)                                 |                               |  |
| 28 | Auto restart after power failure                | 0000: Not provided                                                                                                    | 0001: Provided                                        | 0000: Not provided            |  |
| 2A | Option/alarm input (CN80) selection             | 0000: Filter input<br>0002: External alarm input                                                                            | 0001: Alarm input                                     | 0002: External alarm<br>input |  |
| 2b | Thermo output (T10-3) selection                 | 0000: I/U thermo sensor ON                                                                                                  | 0001: O/U compressor ON<br>output                     | 0000: I/U thermo<br>sensor ON |  |
| 2E | HA terminal (T10-1) selection                   | 0000: Normal (JEMA)<br>0002: Fire alarm input                                                                               | 0001: Card input                                      | 0000: Normal<br>(HA terminal) |  |
| 31 | Ventilation fan (single operation)              | 0000: Disabled                                                                                                    | 0001: Enabled                                         | 0000: Disabled                |  |
| 32 | Sensor selection                                | 0000: Unit sensor TA                                                                                                    | 0001: R/C sensor                                      | 0000: Unit sensor             |  |
| 60 | Timer setting (wired R/C)                       | 0000: Available                                                                                                    | 0001: Unavailable                                     | 0000: Available               |  |
| 69 | Flap setting for cooling                        | 0000: Normal                                                                                                    | 0001: Down allowed                                    | 0000: Normal                  |  |
| 8b | Correction of feeling of strong heating         | 0000: Not provided                                                                                                    | 0001: Provided                                        | 0000: Not provided            |  |

## 1.6 Wiring and Setting for Remote Controller

## Double R/C control (when controlling by two remote controller switches)

This control is provided to control one or more indoor units by two remote controllers. Up to 2 remote controllers can be installed.

No setting is required when using in combination with a wireless remote controller .

# Controlling one indoor unit by 2 remote controllers

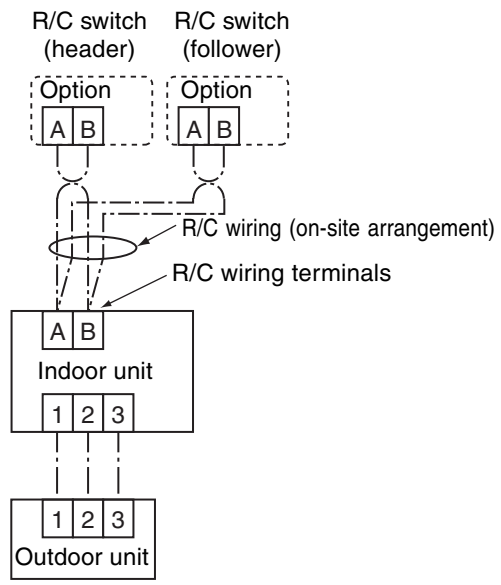

### Setting

This control is provided to control one or more indoor units by two remote controllers. Up to 2 remote controllers can be installed.

### <Wired remote controller>

# Setting to use a wired remote controller as follower R/C:

Change the setting of DIP switch on the back of R/C switch to "R/C follower" as shown in the figure.

#### Remote controller (back, inside)

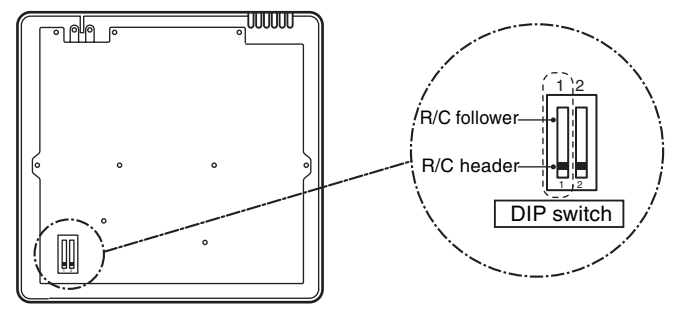

# ON-SITE SETTING AND OTHERS (Continued)

## 1.7 Monitoring Function of Remote Controller Switch

## Calling indication of sensor temperature

## <Description>

Calls the service monitor mode from the remote controller to monitor sensor temperatures of the remote controller, indoor units, and outdoor unit.

## <Procedure>

**1** Press  $\stackrel{\text{\tiny EST}}{\frown}$  and  $\stackrel{\alpha}{\frown}$  on the R/C simultaneously for 4 seconds or more to call the service monitor mode.

"Service monitor" lights up and the header indoor unit number is displayed first, and then temperature of **code** "00" is displayed.

Choose a sensor number (code) you want to monitor with buttons.

The following table lists sensor numbers.

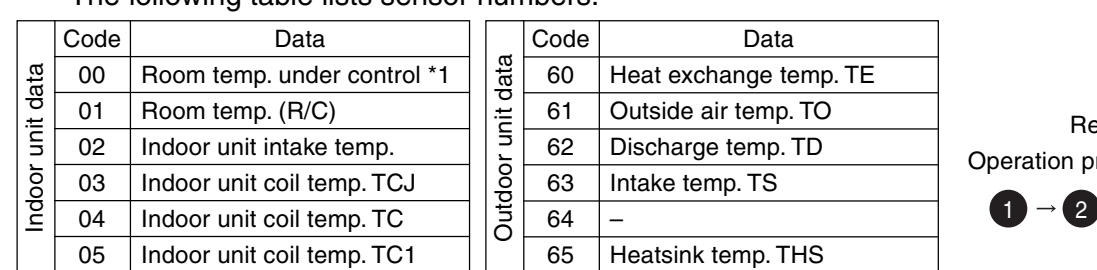

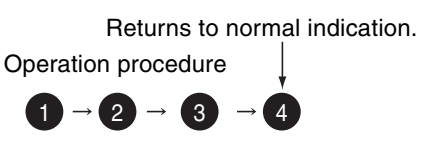

() ON/OFF

E VENT €

UUUUU

200 Z

TEMP.

FILTER

TIMER SET

SET CL

\*1 Header indoor unit only under group control

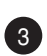

3 Choose an indoor unit you want to monitor with \_\_\_\_\_ button to monitor sensor temperatures of indoor units and outdoor unit in the same control group.

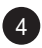

4 Press  $\stackrel{\text{\tiny TEST}}{\frown}$  to return to the normal indication.

### ■Calling error log

<Description>

Calls past errors.

<Procedure>

 Press <sup>™</sup> and <sup>□</sup> on the R/C simultaneously for 4 seconds or more to call the service check mode.

"Service check" lights up and **code** [] / is displayed first to display the latest error.

The faulty indoor unit number and error content are displayed.

To monitor other errors, change error log number (code) with
 Teme.
 buttons.

**Code**  $\square$  : (latest)  $\rightarrow$  **Code**  $\square$   $\lor$  (oldest) Note) Up to 4 errors are memorized in the error log.

3 Press  $\stackrel{\text{\tiny TEST}}{\frown}$  to return to the normal indication.

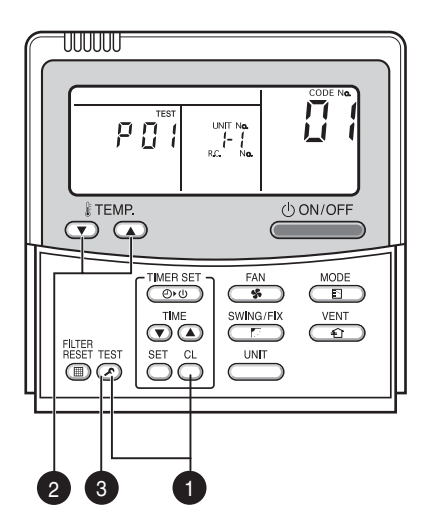

Returns to normal indication.

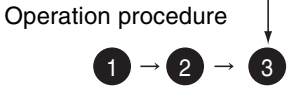

<REQUIREMENT>

Do not press  $\overset{\text{\tiny CL}}{\bigcirc}$  as this button clears entire error log of indoor unit.

# **ON-SITE SETTING AND OTHERS (Continued)**

## <Group Control Operation>

Group control allows operation control of up to 8 indoor units using one remote controller. It includes twin, triple, and double twin controls with one outdoor unit.

The indoor unit connected to outdoor unit controls room temperature according to the R/C setting.

### <An example of system>

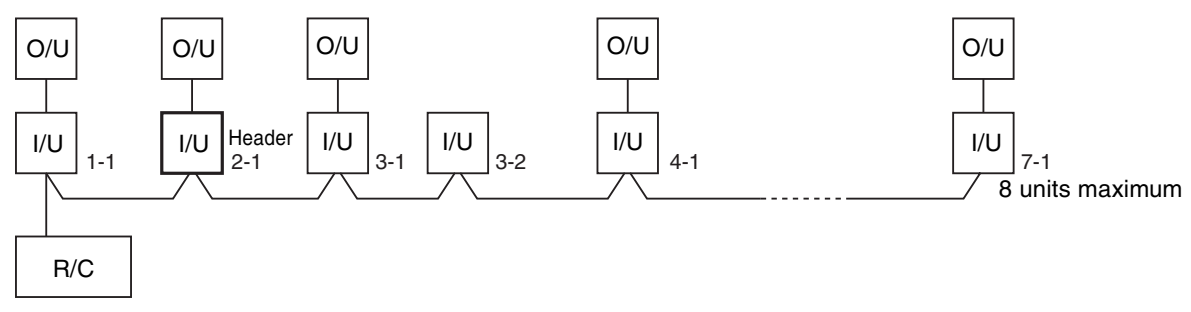

(1) Scope of R/C indication

The indoor unit setting range (operation mode/fan speed/temperature) set in the header unit is reflected in the remote controller.

- ① Do not set a concealed duct high static pressure type (AID-P\*\*\*1H) for header unit.
  - If the type is set as header unit, settings are as follows.

Operation mode: [Auto cooling/heating], [HEAT], [COOL] or [FAN] without [DRY] Fan speed : [HH]

- In the DRY operation mode, FAN mode is not available for duct models.
- (2) Do not set a "COOL only" model for header unit.
- [Auto cooling/heating] and [HEAT] operation modes are not available.
- (2) HA

Both indoor and outdoor units are compatible with the remote control HA. Operation ON/OFF control for entire group is available.

(1) Multiple HA inputs in one group are not allowed.

(3) Address setting

If there is no serial data communication between indoor and outdoor units at power on, the indoor unit is regarded as twin follower unit. (Each time of power on)

... Recognition of twin header (main)/follower (sub) is carried out at each power on, and the result is not stored in the non-volatile memory.

When performing auto address setting, power on the indoor units in a control group within 3 minutes.

- ... If powered on after 3 minutes when auto address judgment is completed, the unit is rebooted and reenters auto address setting mode.
- ① Connect 3 wires between indoor and outdoor units properly.
- ② Check refrigerant line address, indoor unit address, and group address of each unit. Regarding twin, triple, and double twin, in particular, check for one refrigerant line address for all units.
- ③ An indoor unit number (refrigerant line address/group address), once it is set, is retained in principle unless it is not used for any other unit.

### **Indoor Unit Power ON Sequence**

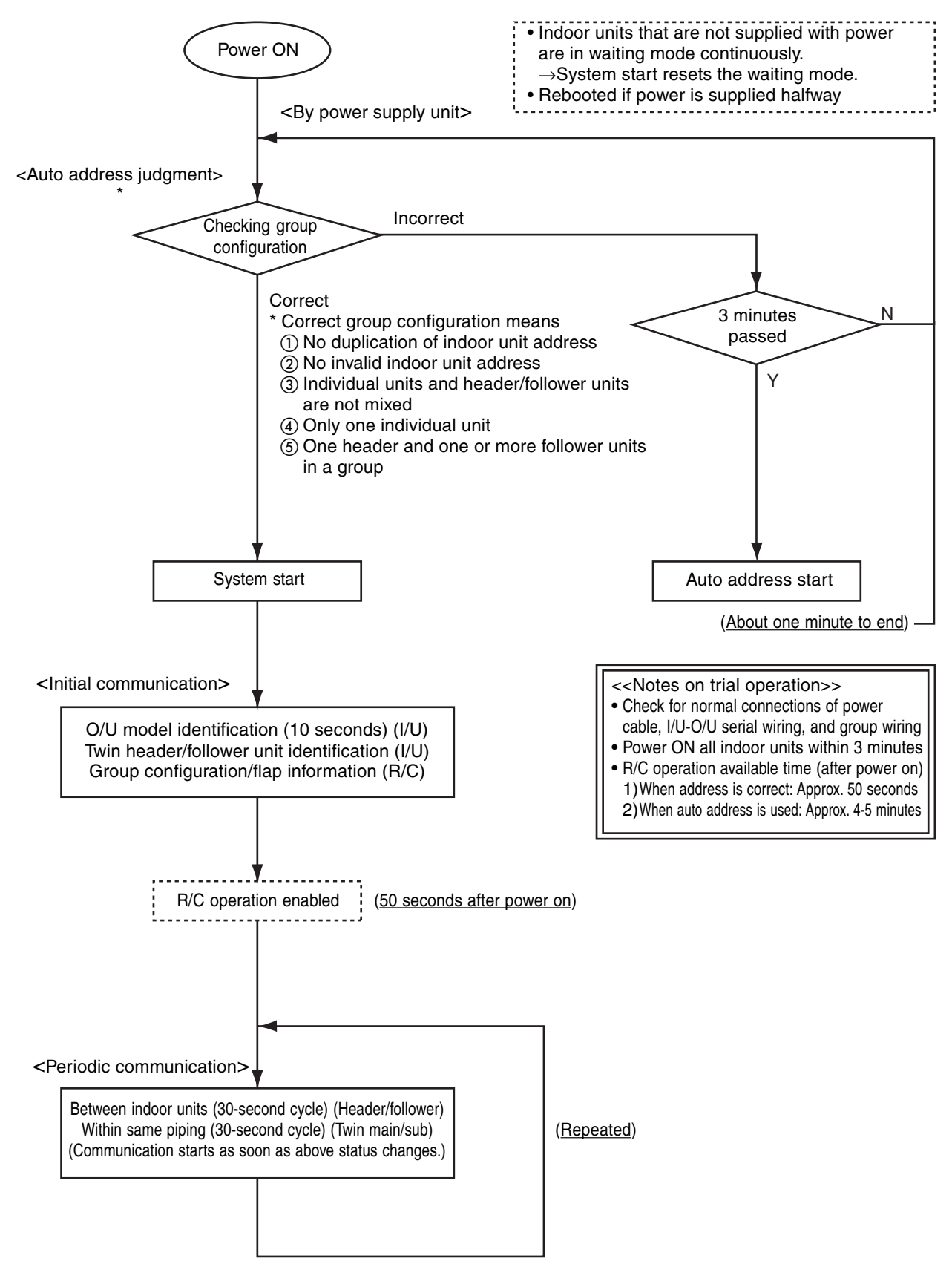

- The indoor unit powered on after auto address judgment under group control is rebooted (system reset), unless it does not receive data from the header unit or periodic communication within same piping within 120 seconds after power on.
   →The sequence restarts from auto address judgment (checking group configuration).
- If the previous address fixed and the header unit is powered on and is rebooted, the refrigerant line address of indoor units remains unchanged, but the header unit address may change.

# **ON-SITE SETTING AND OTHERS (Continued)**

3. Connections for Central Control

## 3.1 Connections for TCC-LINK Central Control

## 3.1.1 Functions

Connect an indoor unit to the TCC-LINK central controller.

## 3.1.2 Connection Diagram

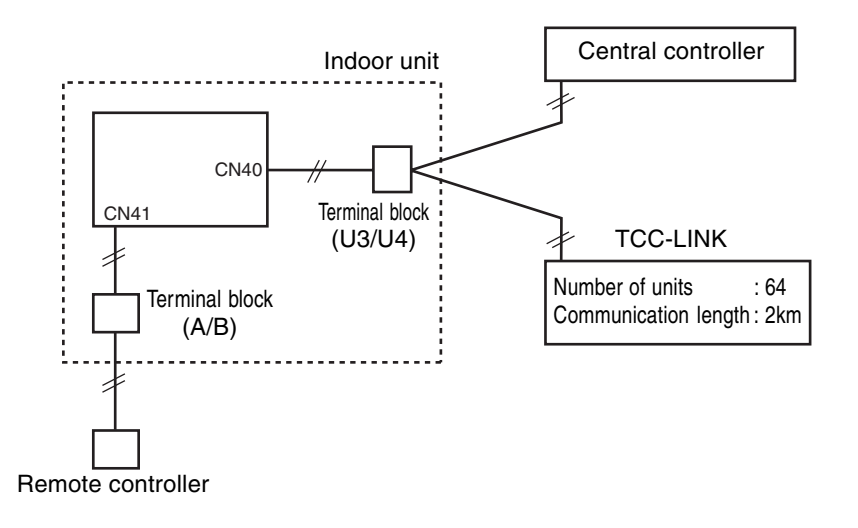

## **3.1.3 TCC-LINK Connections**

#### How to make connections

The terminal block for TCC-LINK central control is located at the lower right of the indoor unit. For details, see the installation manual of applicable central control remote control system. When using the terminal block, detach the front panel following the description on how to replace main components in this manual.

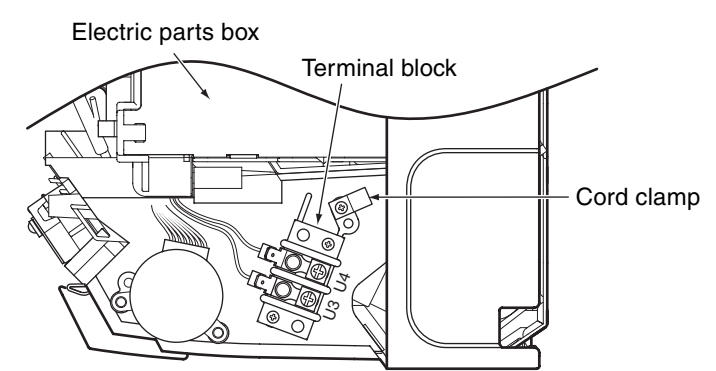

### Terminal block for central control wiring (lower right part without front panel)

## 3.1.4 Wiring Specifications

| Number of wires | Size                                | Specification |
|-----------------|-------------------------------------|---------------|
| 2               | Up to 1000m: 1.25mm2 stranded wires | MVVS          |
|                 | Up to 2000m: 2.0mm2 stranded wires  |               |

- A 2-wire non-polarity cable is used.
- The cable length depends on each central control system.
   When used in a system including multiple air conditioners, the length includes the length of all wires between indoor and outdoor units on the side of multiple air conditioners.
- Use 2-wire shield cable (MVVS) to protect from noise.
- Joint shield wire between indoor units by closed-end terminating, and leave its end open with insulation processing.

Make one-point grounding at the indoor unit side. Set the terminating resistors.

(Central control for custom indoor units only)

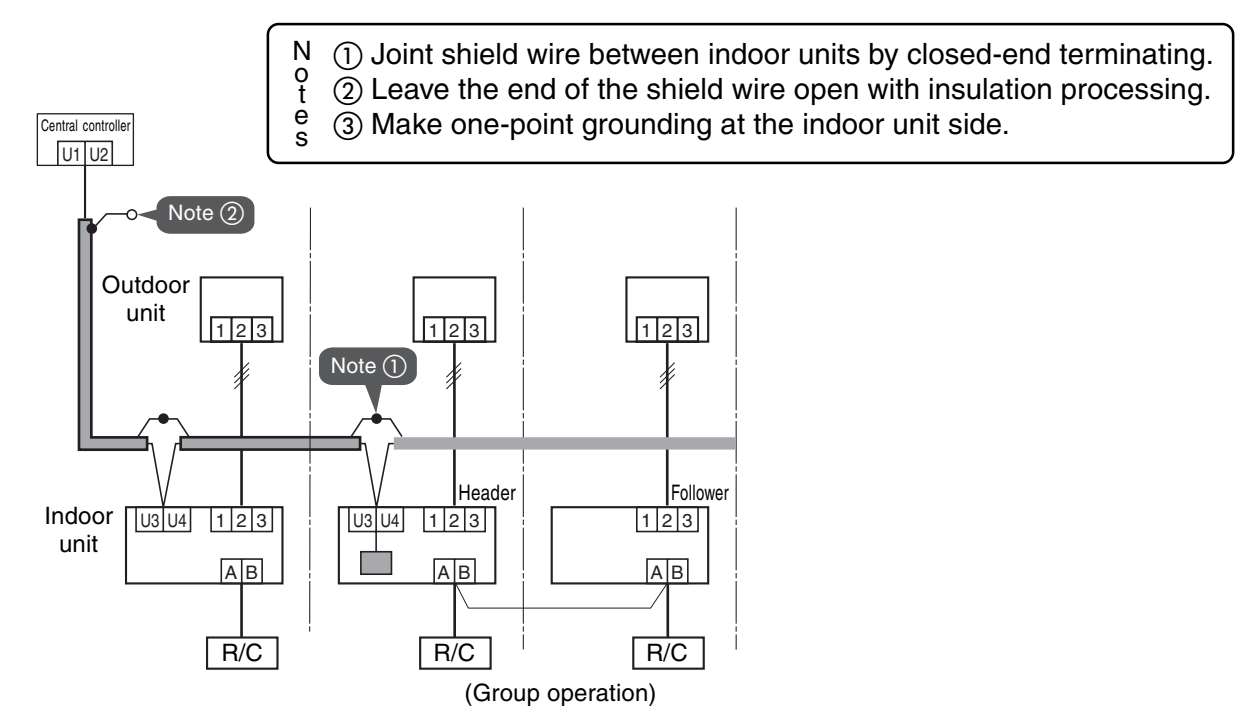

# **ON-SITE SETTING AND OTHERS (Continued)**

## 3.1.5 Setting Onboard Switches

Setting of terminating resistors is necessary for central control of custom indoor units only.

• Use SW01 to set terminating resistors.

## • Set terminating resistors for the indoor unit only with the smallest refrigerant line address.

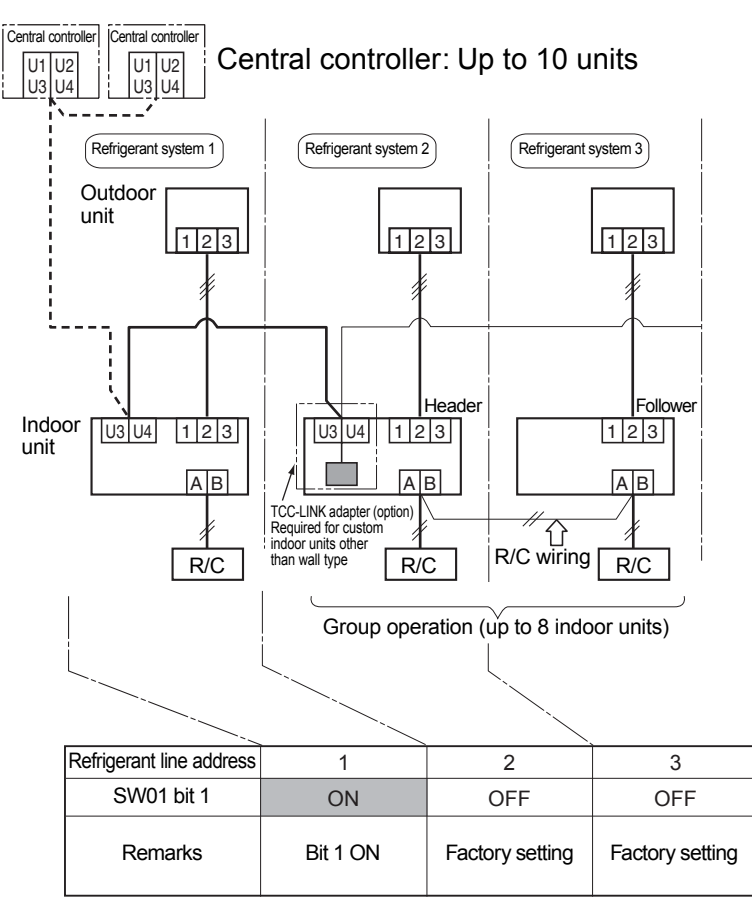

## 3.1.6 Onboard Switch Setting Procedure

- 1. Detach the front panel.
- 2. Remove the drain guide, ground line, sensor TCJ, sensor TC, and motor leads.
- 3. Remove the screws to detach the electric parts box.

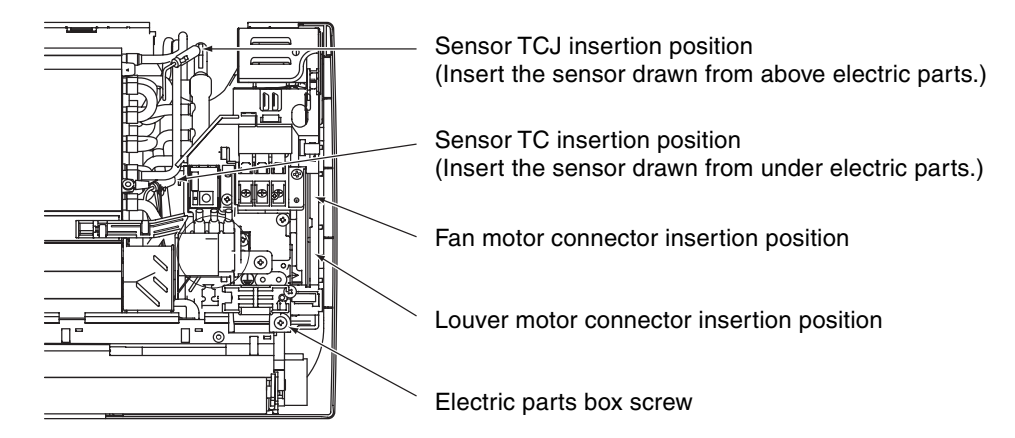

4. Detach the electric parts cover, and set SW01 bit 1 to ON. Do not touch bit 2 as it is for other setting.

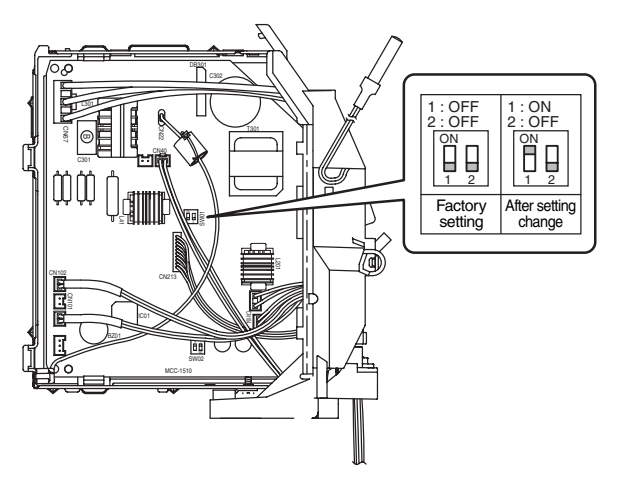

5. Install the removed parts by reversing steps 1 to 4. (Insert the sensors and motor leads firmly into their correct positions.)

# **ON-SITE SETTING AND OTHERS**

## 3.1.7 Setting Addresses

## Overview

To connect custom air conditioners to the TCC-LINK central control system for central control/monitoring, addresses of connected indoor units must be set in the following procedure.

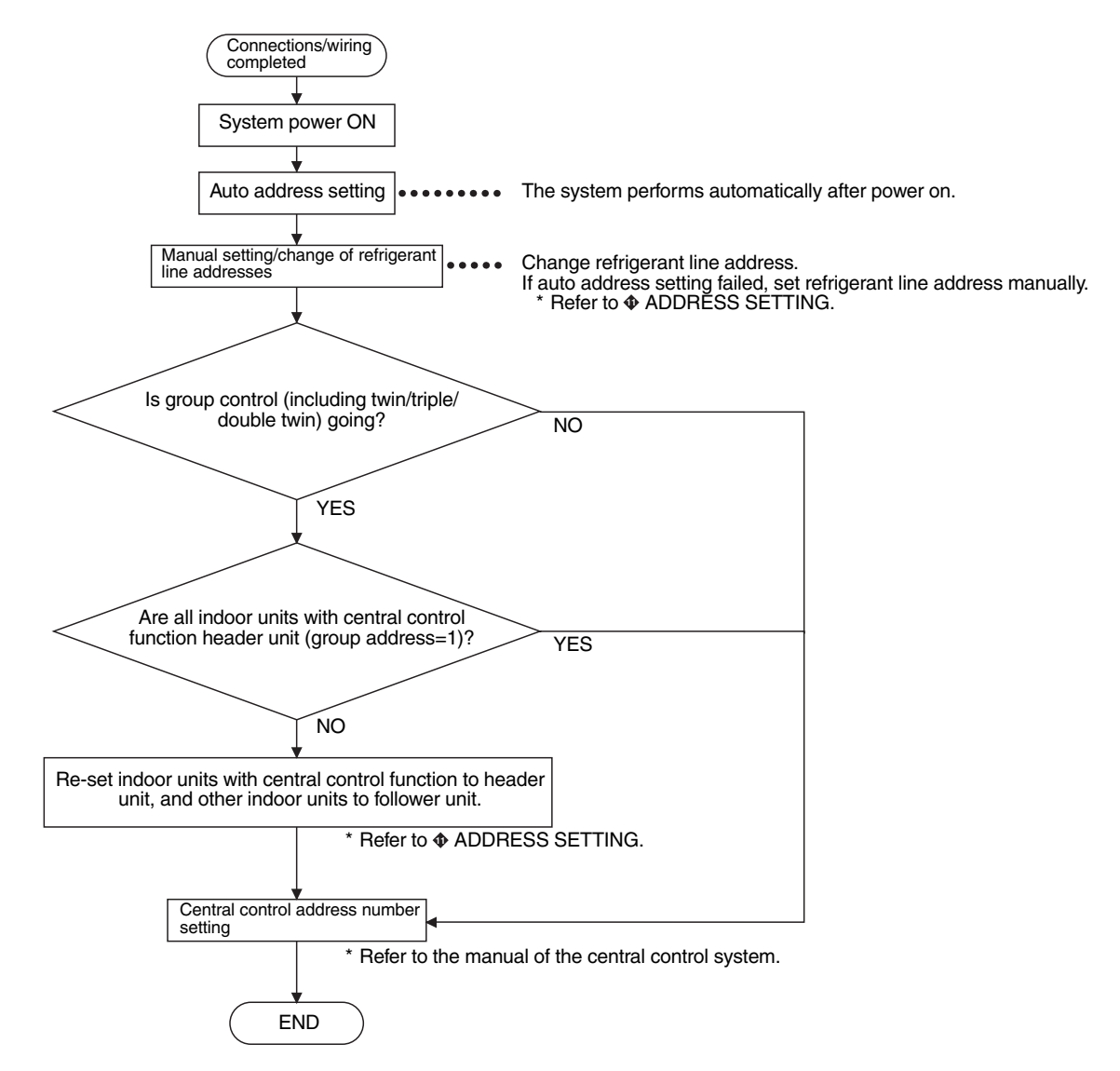

## (1) Manual setting/change of indoor unit refrigerant line addresses

# [In the case of 29 refrigerant systems or less (when multiple air conditioners are included, their number of refrigerant systems is also included)]

Refrigerant address "1" is assigned to all indoor units except for group control by the auto address setting after system power on. Therefore, change refrigerant line address of each refrigerant system using the wired remote controller.

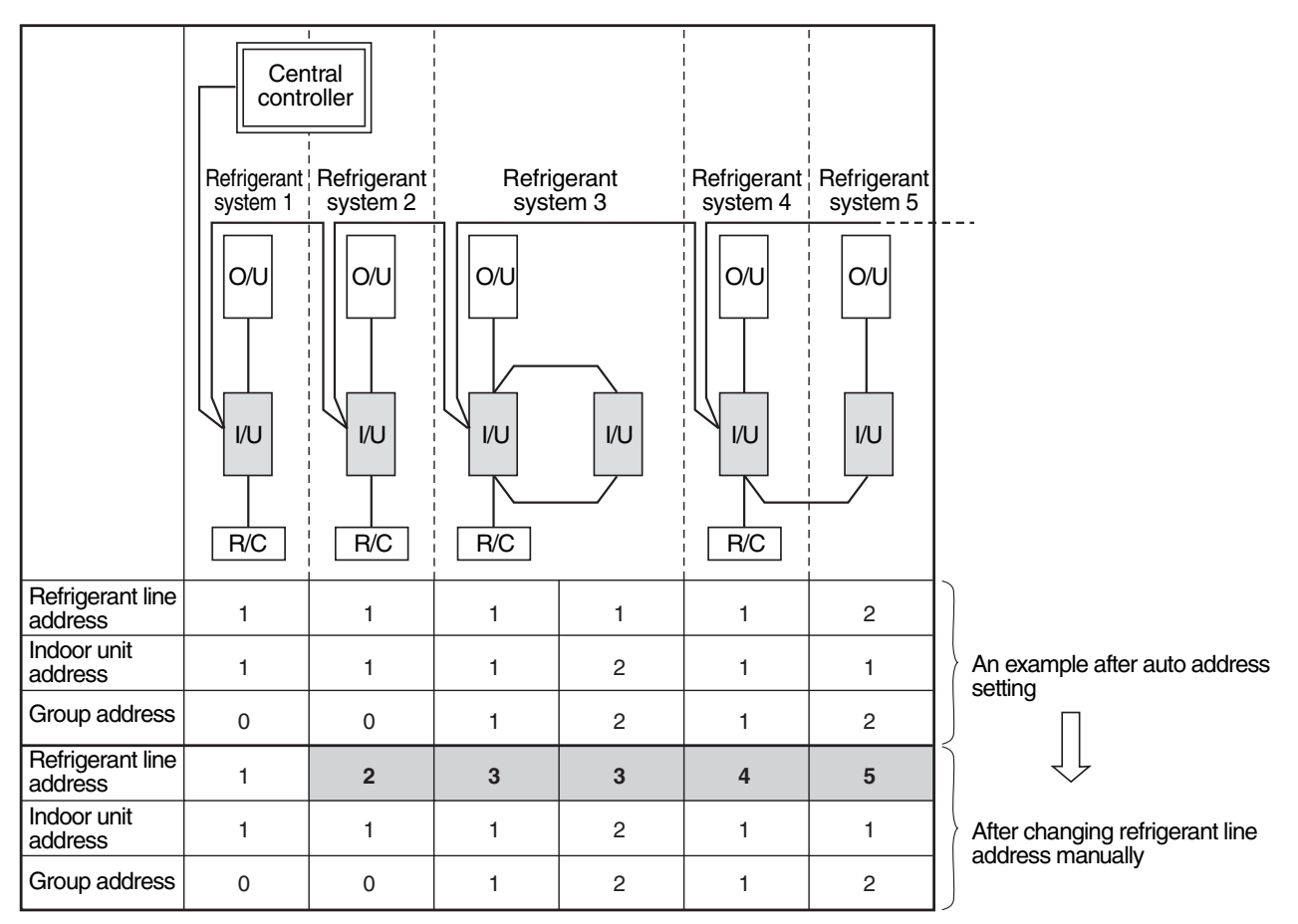

\* For changing/setting refrigerant line addresses by wired remote controller, refer to ADDRESS SETTING.

\* Refrigerant line address must be unique for each refrigerant system. To perform central control in combination of multiple and custom air conditioners, set refrigerant line addresses different from those of multiple air conditioners.

## **ON-SITE SETTING AND OTHERS**

- (2) Manual setting/change of indoor unit refrigerant line addresses [In the case of 30 refrigerant systems or more (when multiple air conditioners are included, their number of refrigerant systems is also included)] Regarding refrigerant systems up to No. 29, manual setting/change is the same as that on the previous page.
  - Refrigerant address "1" is assigned to all indoor units except for group control by the auto address setting after system power on. Therefore, change refrigerant line address of each refrigerant system using the wired remote controller.
  - Also change indoor unit addresses so as to avoid duplication of indoor unit numbers.

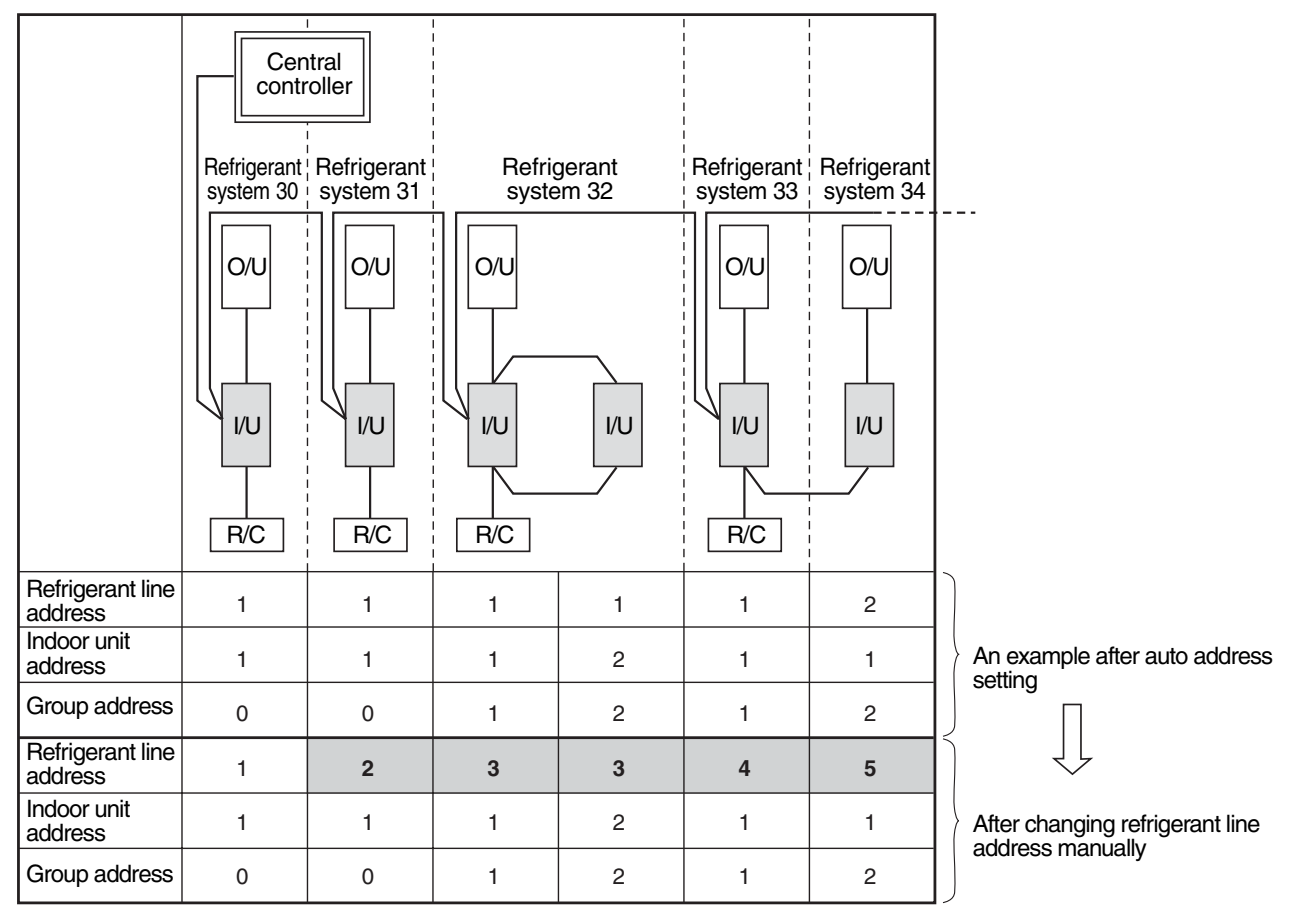

\* For changing/setting refrigerant line addresses by wired remote controller, refer to ADDRESS SETTING.

\* Change refrigerant line address of all indoor units connected directly to the central controller to "30".

These indoor units are under twin or triple control, also change the refrigerant line address of follower indoor units to "30".

\* Change indoor unit addresses so that they are not duplicated.

## 3.1.8 Central Control Address Number Setting

To connect an indoor unit to the central control remote controller, an address number for central control must be set.

An address number for central control is indicated as the refrigerant line number of the remote controller.

## 1. Setting by Remote Controller on Indoor Unit Side

<Procedure> Perform the following steps in the operation OFF mode.

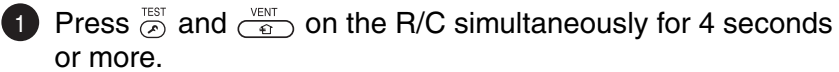

When group control is going, UNIT No. RLL is displayed first, and all indoor units in the group are selected. At this time, the fans of all the selected indoor units start running. (Fig. 1) Maintain this state without pressing  $\overset{\text{\tiny NIT}}{\frown}$ .

For individual remote controllers without group control, a refrigerant line address and an indoor unit address are indicated.

2 Specify code <sup></sup>*□ ∃* with <sup>™TEMP.</sup> buttons.

- 3 Choose setting data with T<sup>™</sup> buttons. Table 1 shows setting data.
- 4 Press  $\bigcirc$  Indication on the LCD shows normal operation. • To change an item for setting, return to 2.

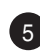

**5** Press  $\stackrel{\text{\tiny TEST}}{\frown}$  to return to the normal indication.

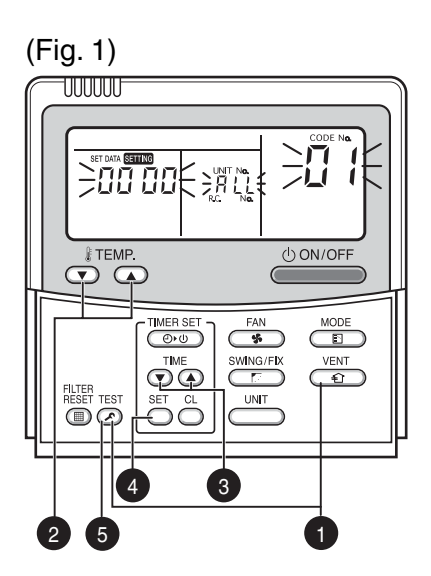

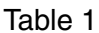

| Setting data | Address No. for central control |
|--------------|---------------------------------|
| 0001         | 1                               |
| 0002         | 2                               |
| 0003         | 3                               |
|              |                                 |
| 0064         | 64                              |
| 0099         | Not set (factory setting)       |

# **11. ADDRESS SETTING**

## 1. Address Setting

## Address Setting Procedure

When twin or triple operation is selected with one indoor unit and one outdoor unit or when one outdoor is connected to each indoor unit even with multiple refrigerant systems in group operation, auto address setting is completed during the power on process of outdoor unit.

Remote controller operation is disabled during the auto address setting process (4 to 5 minutes).

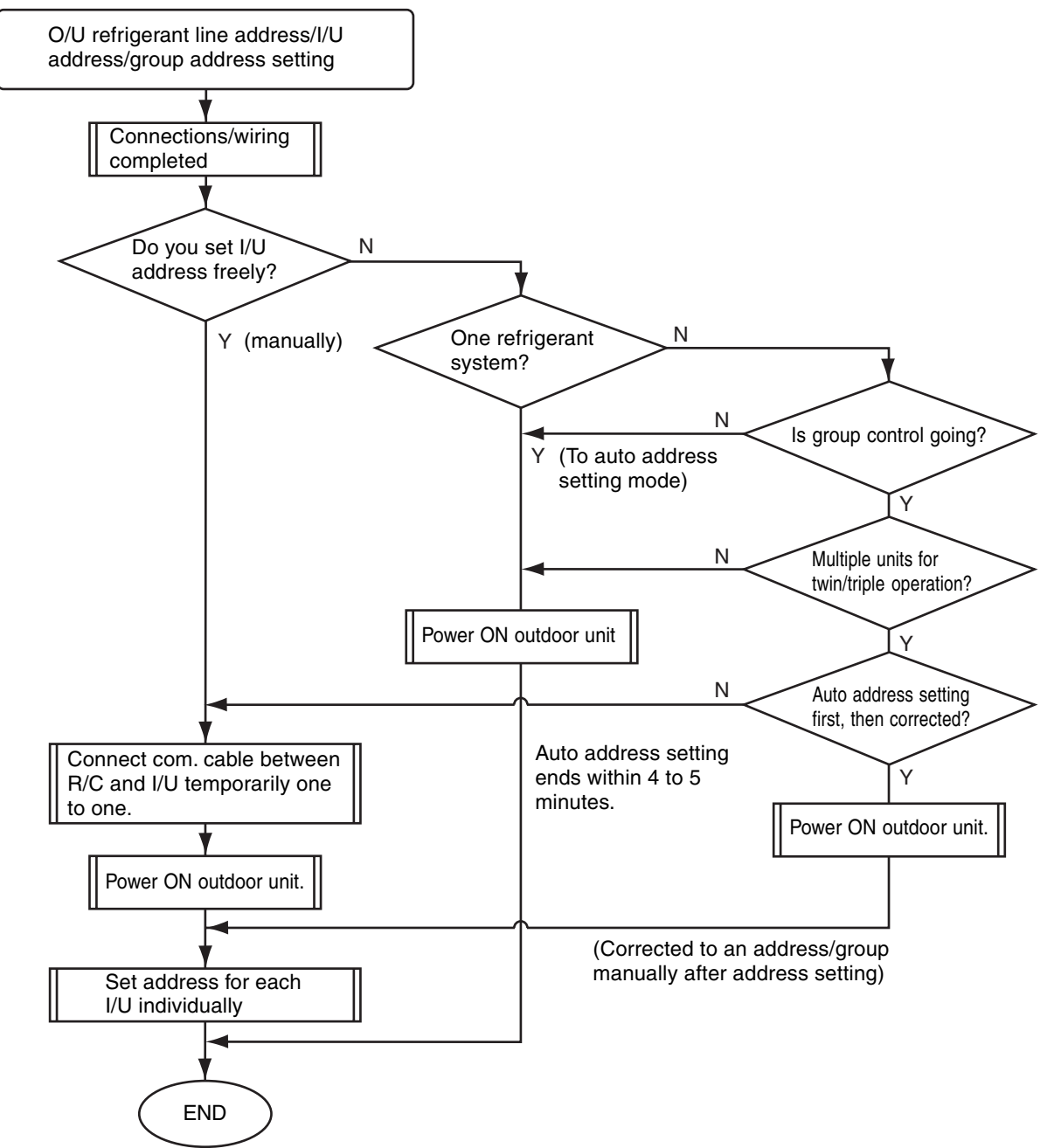

• Unless the following addresses are stored in the EEPROM (IC10) on the indoor unit board, trial operation is disabled. (Undefined data is stored at factory shipping.)

|                          | Code | Factory setting data | Setting data range                                                                                                    |
|--------------------------|------|----------------------|----------------------------------------------------------------------------------------------------|
| Refrigerant line address | 12   | 0099                 | 0001 (unit No. 1) to 0030 (unit No. 30)                                                                                                    |
| Indoor unit address      | 13   | 0099                 | 0001 (unit No. 1) to 0064 (unit No. 64)<br>Maximum I/U address in the same refrigerant system (double twin=4)                                                            |
| Group address            | 14   | 0099                 | 0000 : Individual (indoor units without group control)<br>0001 : Header (one indoor unit in the group)<br>0002 : Follower (indoor units in the group except header unit) |
## 2. Address Setting and Group/Twin/Triple Control

### <Definition of terms>

| Indoor unit No.                                  | : N-n=O/U refrigerant line address N (30 max.) -I/U address n (64 max.)                                                                                                    |
|--------------------------------------------------|----------------------------------------------------------------------------------------------------|
| Group address                                    | : 0=Individual (without group control)<br>1=Header unit under group control<br>2=Follower units under group control                                                                                                    |
| Header indoor unit (=1)                          | : A representative unit of multiple indoor units in group operation, which performs communication between R/C and follower I/U. (* It does not mean an indoor unit that communicates with O/U.) Operation mode and setting temperature range (except flap air flow control) of header unit are reflected on the LCD of remote controller. |
| Follower indoor unit (=2)                        | : Indoor units except header unit in group operation.<br>It does not control communication with remote controller in principle (except<br>response to alarm/service data request).                                                                                                    |
| Main unit<br>(Representative)<br>(Twin header)   | : In a minimal configuration of refrigerant cycle such as twin, triple or double twin, an indoor unit which communicates with O/U among those with same refrigerant line address. Communicates with sub indoor units and with O/U (instructions to compressor) on behalf of cycle control.                                                |
| Sub indoor unit<br>(Sub unit)<br>(Twin follower) | : Indoor units except the main indoor unit in a twin, triple or double twin system.<br>Communicates with the main indoor unit with the same refrigerant line address,<br>and provides control in synchronization with the main indoor unit. It does not<br>communicate with O/U (no detection of serial signal alarm).                    |

## [1] System Configuration

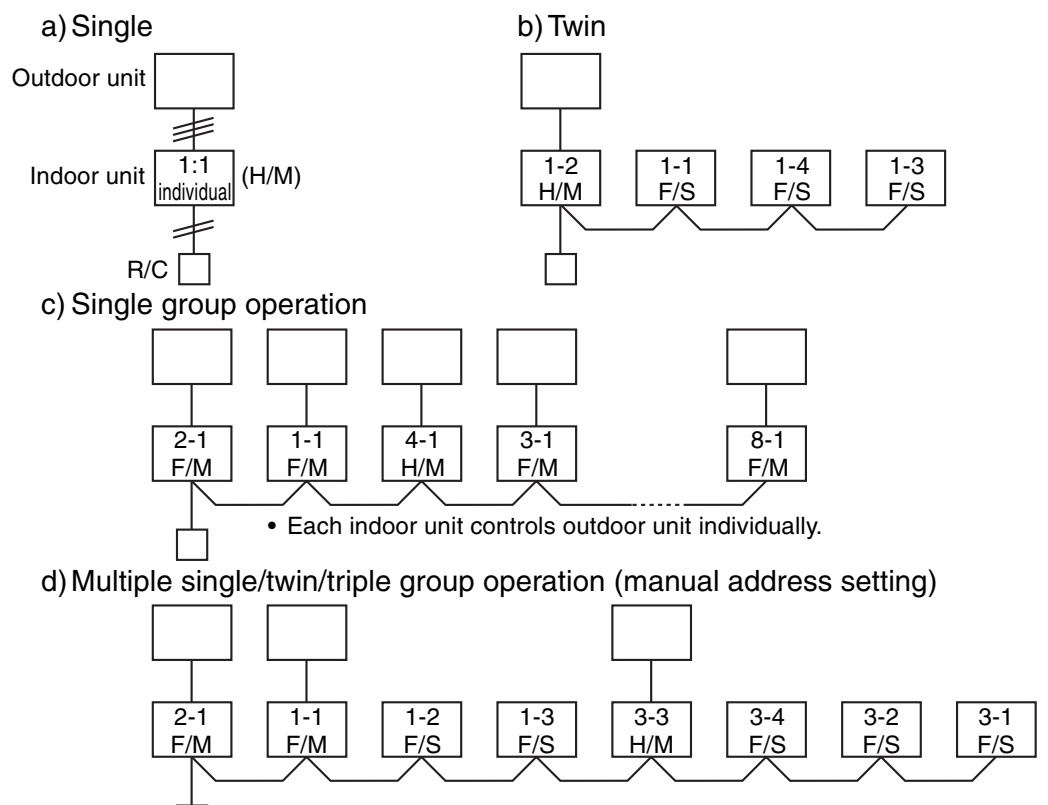

H : Header indoor unit F : Follower indoor unit M : Main indoor unit

S : Sub indoor unit

• Main indoor unit : Receives data (thermo status, etc.) from sub indoor units with same refrigerant line address, and controls O/U compressor referring to the self thermo status. Transmits this instruction to sub units.

• Sub indoor unit : Receives data from the main indoor unit with same refrigerant line address and serial interface with O/U, and performs thermo operation in synchronization with the main unit. Sends self thermo ON/OFF request to the main unit.

(Example) 1-1 main unit communicates with 1-2 and 1-3 sub units without being affected by indoor units with refrigerant line address 2 or 3.

## [2] Examples of Auto Address Setting from No Address Setting

1) Standard (one outdoor unit)

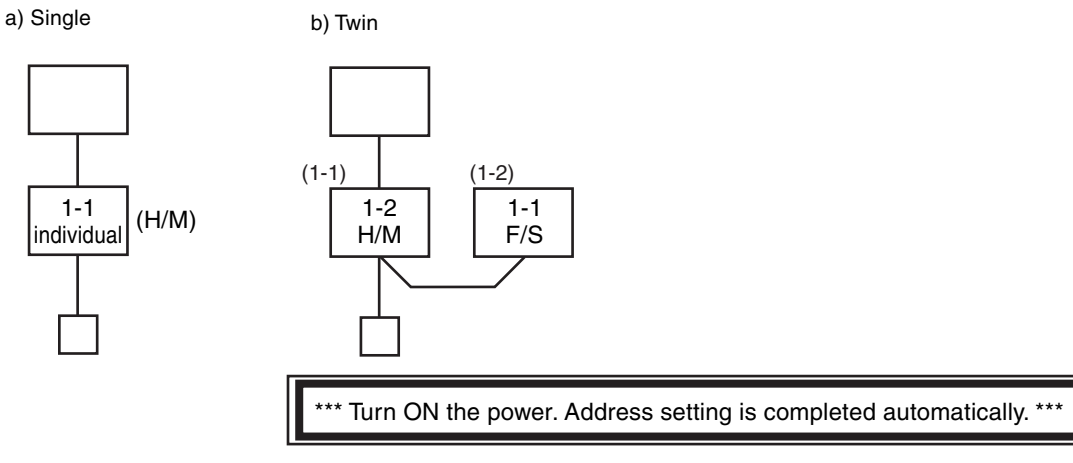

2) Group operation (multiple O/U = multiple indoor units with serial communication interface, no twin)

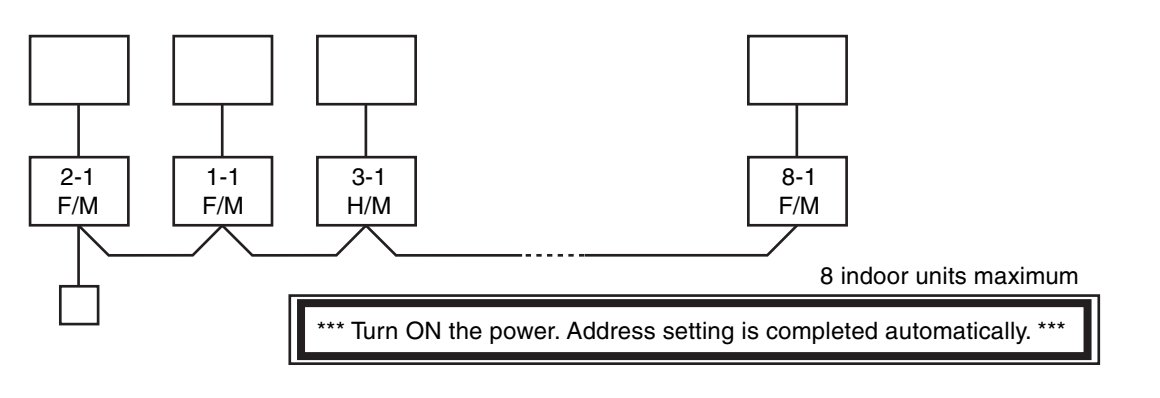

## 3) Multiple group operation

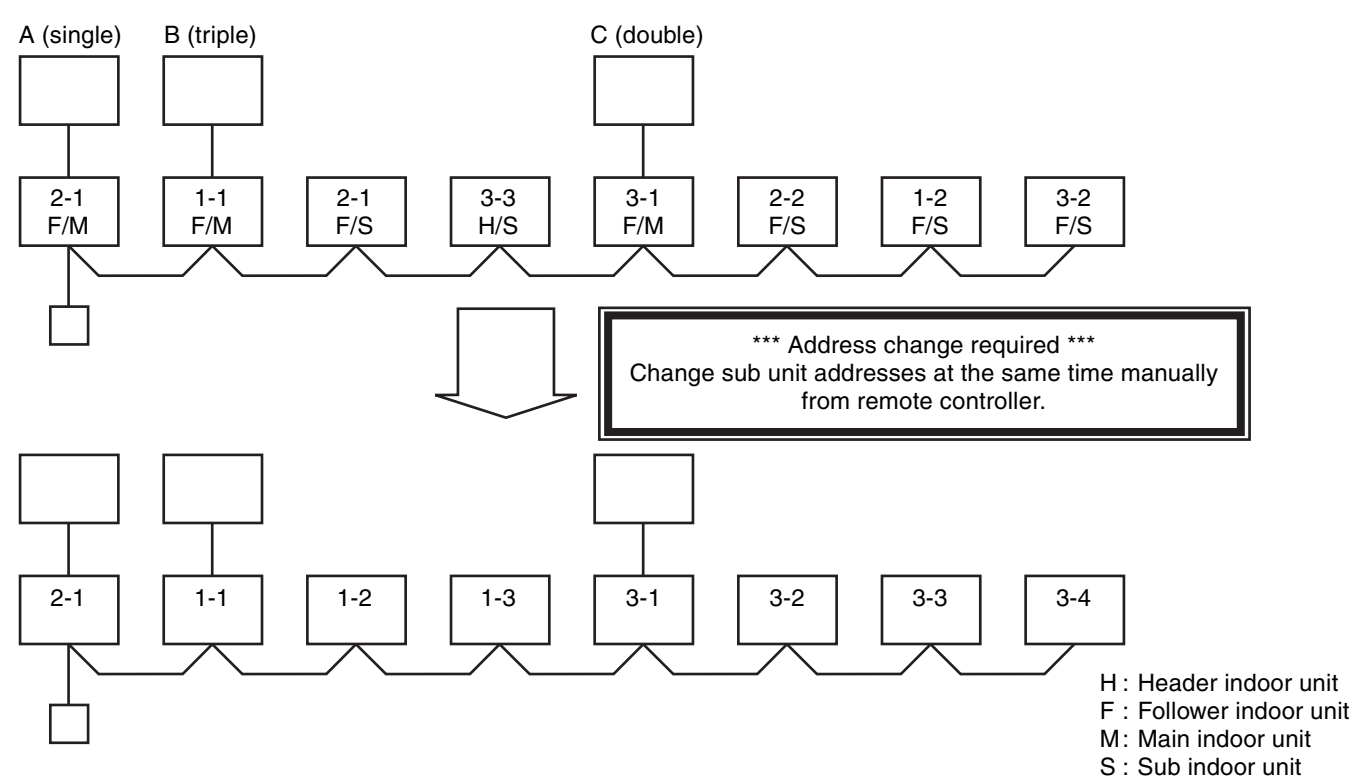

## 3. Address Setting

When determining indoor unit addresses with wiring completed without piping construction

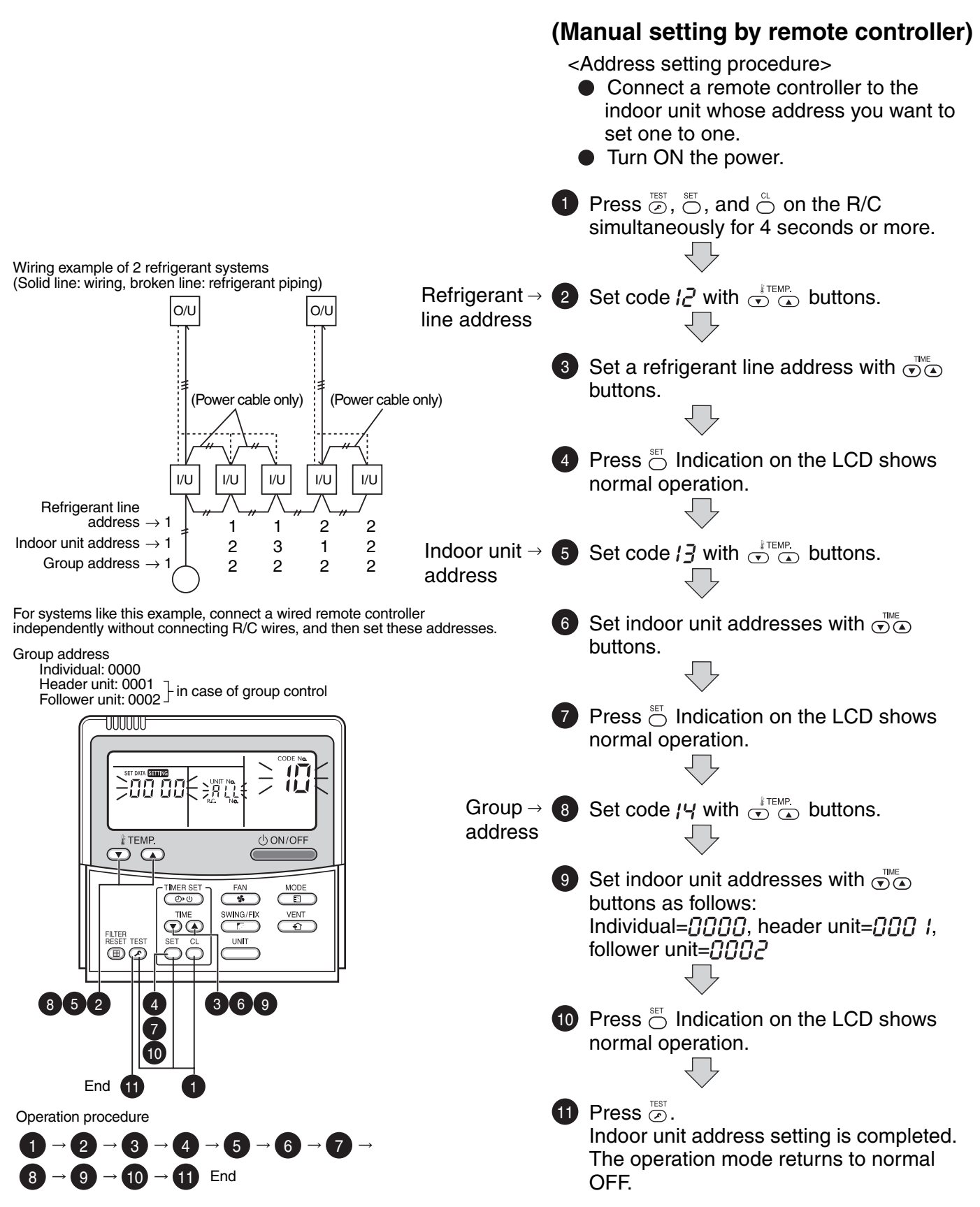

# **ADDRESS SETTING (Continued)**

### Checking location of indoor unit number

#### (1) To find the address of indoor unit whose location is clear

 In case of independent operation (1:1 connection of wired R/C and I/U)

Perform the procedure during operation of indoor unit. <Procedure>

When the indoor unit is not working, press <sup>don/orF</sup> on the R/C.

2 Press

UNIT No. *{-}* appears on the LCD and disappears in several seconds.

The displayed number shows the refrigerant line address and indoor unit address.

When other indoor units are connected to the same remote controller (group control), their unit numbers are displayed in order each time  $\stackrel{\text{unit}}{\longrightarrow}$  is pressed.

#### (2) To find the location of indoor unit from its address

When checking indoor unit number in the group.
Perform the procedure while the indoor unit is not working.
This procedure stops operation of all indoor units in the group.

#### <Procedure>

Indoor unit numbers appear one by one and the fan and flap of the displayed unit run.

Press <sup>™</sup> and <sup>™</sup> on the R/C simultaneously for 4 seconds or more.

• UNIT No. RLL appears.

• The fan and flap of all indoor units in the group run.

2 Each pressing of <sup>→</sup> on the R/C displays unit numbers in the group sequentially.

- The header unit address appears first.
- The fan and flap of a selected indoor unit run.

Press is to finish the procedure. Operation of all the indoor units in the group turns OFF.

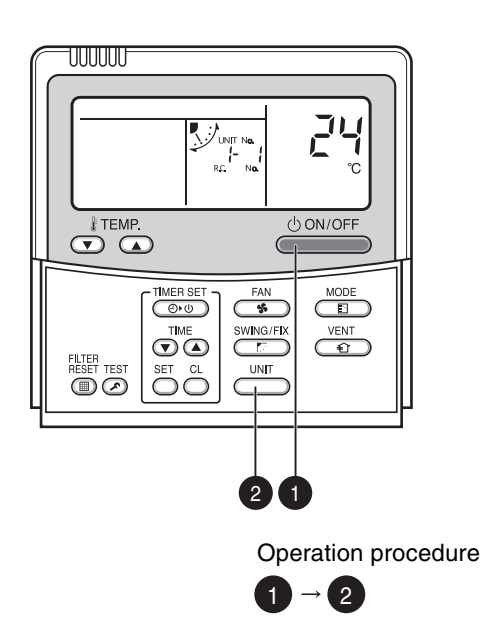

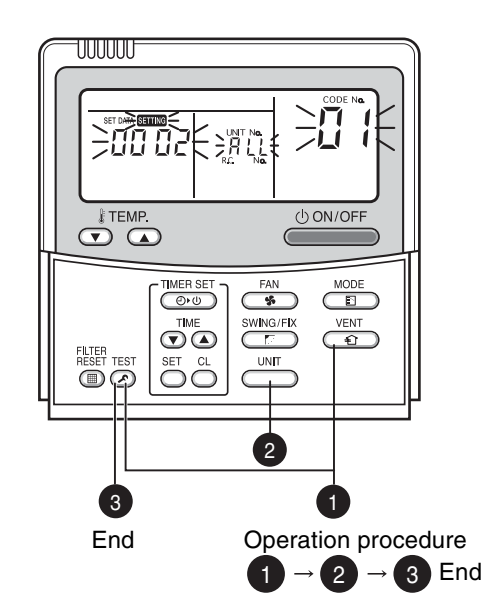

# **12. EXPLODED VIEWS AND PARTS LIST**

High-Wall Type RAV-SM562KRT-E/RAV-SM802KRT-E

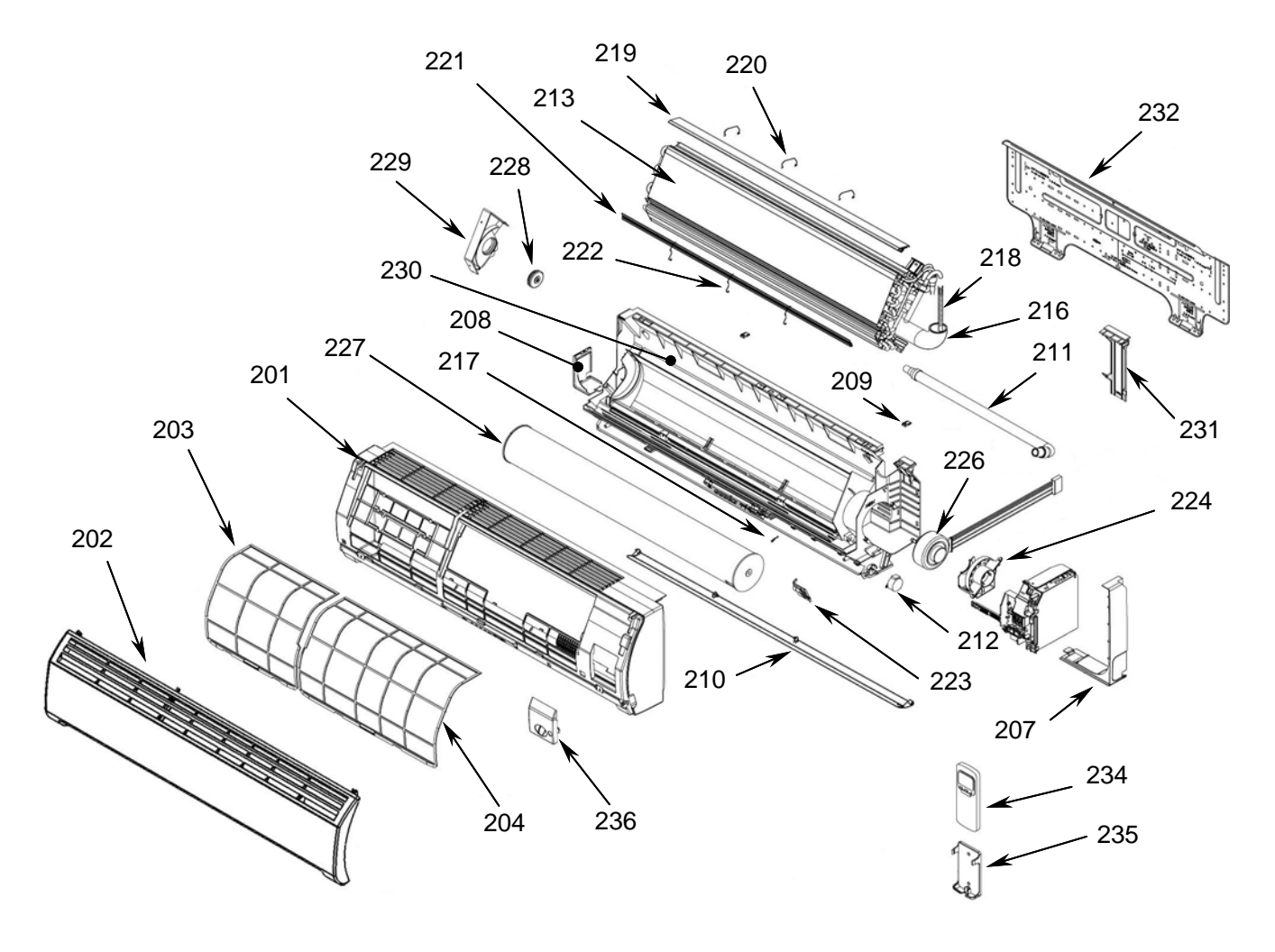

| Part     | Description                                                                                                    |  |  |  |
|----------|----------------------------------------------------------------------------------------------------|--|--|--|
| No.      | Description                                                                                                    |  |  |  |
| 42700400 |                                                                                                    |  |  |  |
| 43100409 | FRUNT PANEL ASSY                                                                                                    |  |  |  |
| 43109375 | GRILLE ASSY                                                                                                    |  |  |  |
| 43T80306 | AIR FILTER (L)                                                                                                    |  |  |  |
| 43T80312 | AIR FILTER (R)                                                                                                    |  |  |  |
| 43T03010 | BODY; RIGHT                                                                                                    |  |  |  |
| 43T03011 | BODY; LEFT                                                                                                    |  |  |  |
| 43T03012 | HIDE; CLAW                                                                                                    |  |  |  |
| 43T09345 | LOUVER-H                                                                                                    |  |  |  |
| 43T70001 | HOSE ASSY; DRAIN                                                                                                    |  |  |  |
| 43T21302 | MOTOR;STEPPING                                                                                                    |  |  |  |
| 43T44316 | REFRIGERATION ASSEMBLY                                                                                                    |  |  |  |
|          | (FOR RAV-SM562KRT-E)                                                                                                    |  |  |  |
| 43T44317 | REFRIGERATION ASSEMBLY                                                                                                    |  |  |  |
|          | (FOR RAV-SM802KRT-E)                                                                                                    |  |  |  |
| 43T11306 | PIPE; SHIELD                                                                                                    |  |  |  |
|          | (FOR RAV-SM802KRT-E)                                                                                                    |  |  |  |
| 43T49021 | PIPE; SHIELD                                                                                                    |  |  |  |
|          | (FOR RAV-SM562KRT-E)                                                                                                    |  |  |  |
|          | Part<br>No.<br>43T00409<br>43T09375<br>43T80306<br>43T80312<br>43T03010<br>43T03011<br>43T03012<br>43T09345<br>43T70001<br>43T21302<br>43T44316<br>43T44317<br>43T11306<br>43T49021 |  |  |  |

| Location<br>No. | Part<br>No. | Description               |  |  |  |  |
|-----------------|-------------|---------------------------|--|--|--|--|
|                 |             |                           |  |  |  |  |
| 217             | 43T19003    | FIX-P-SENSOR              |  |  |  |  |
| 218             | 43T49009    | SPRING                    |  |  |  |  |
| 219             | 43T49036    | PLATE; EVA-SEAL           |  |  |  |  |
| 220             | 43T49039    | HOLDER; PLATE EVA-SEAL    |  |  |  |  |
| 221             | 43T49038    | PLATE; EVA-SEAL           |  |  |  |  |
| 222             | 43T49037    | HOLDER; PLATE EVA-SEAL    |  |  |  |  |
| 223             | 43T79007    | GUIDE DRAIN               |  |  |  |  |
| 224             | 43T39016    | FIX FOR MOTOR             |  |  |  |  |
| 226             | 43T21365    | MOTOR FAN                 |  |  |  |  |
| 227             | 43T20014    | FAN; CROSS FLOW           |  |  |  |  |
| 228             | 43T22008    | M-B-BEARING               |  |  |  |  |
| 229             | 43T39015    | BASE; BEARING             |  |  |  |  |
| 230             | 43T03332    | BACK BODY ASSY            |  |  |  |  |
| 231             | 43T07022    | HOLDER; PIPE              |  |  |  |  |
| 232             | 43T82007    | PLATE; INSTALLATION       |  |  |  |  |
| 234             | 43T69495    | WIRELESS REMOCON          |  |  |  |  |
| 235             | 43T83003    | HOLDER; REMOTE CONTROLLER |  |  |  |  |
| 236             | 43T62029    | COVER; TERMINAL           |  |  |  |  |
|                 |             |                           |  |  |  |  |

### RAV-SM562KRT-E/RAV-SM802KRT-E

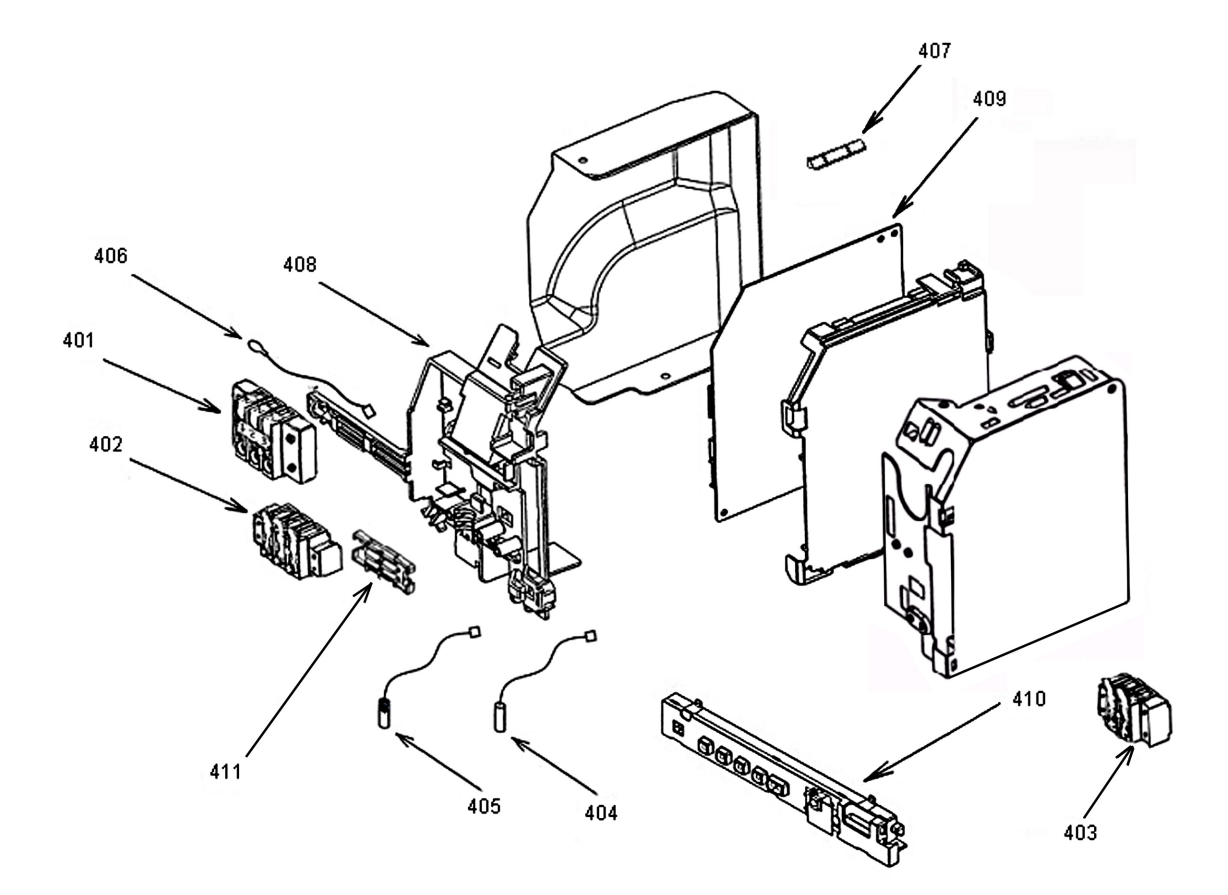

| Location<br>No.                        | Part<br>No.                                                          | Description                                                                                           | Location<br>No.                 | Part<br>No.                                              | Description                                                            |
|----------------------------------------|----------------------------------------------------------------------|----------------------------------------------------------------------------------------------------|---------------------------------|----------------------------------------------------------|------------------------------------------------------------------------|
| 401<br>402<br>403<br>404<br>405<br>406 | 43T60047<br>43160508<br>43T60321<br>43T50308<br>43T50306<br>43T69320 | TERMINAL<br>TERMINAL<br>TERMINAL<br>SENSOR HEAT EXCHANGER<br>TEMPERATURE SENSOR<br>TEMPERATURE SENSOR | 407<br>408<br>409<br>410<br>411 | 43T60361<br>43T09343<br>43T69501<br>43T69500<br>43T09344 | FUSE<br>E-PARTS BASE<br>PC BOARD NEW<br>DISPLAY UNIT NEW<br>CORD CLAMP |

# TOSHIBA CARRIER (THAILAND) CO., LTD.

144/9 MOO 5, BANGKADI INDUSTRIAL PARK, TIVANON ROAD, TAMBOL BANGKADI, AMPHUR MUANG, PATHUMTHANI 12000, THAILAND.